# myCivil Plus 2016 Intensive Training For Beginners

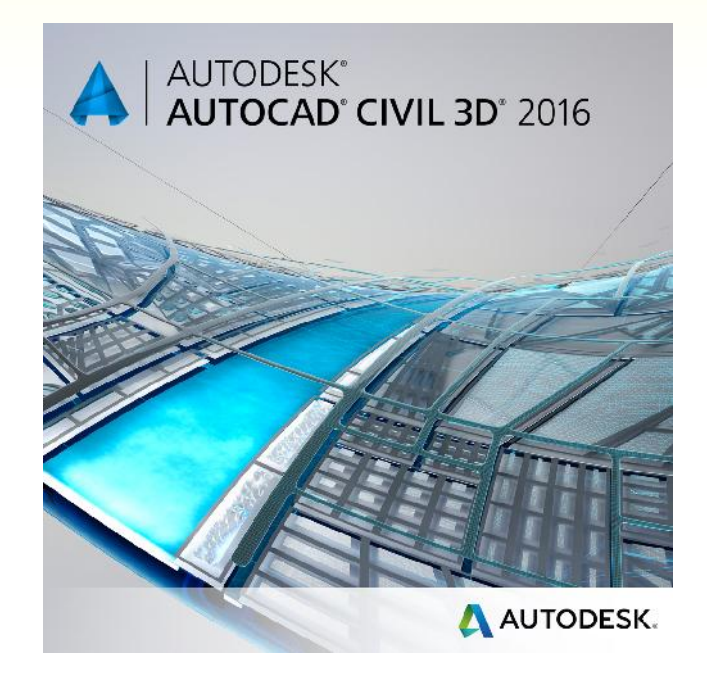

# Road & Highway Module

Prepared and Conducted by:

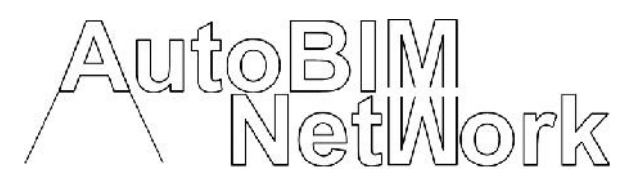

No. 14, Jalan Pulau Lumut U10/76G, Alam Budiman, 40170 Shah Alam, Selangor. Mobile : +6010 2266 010 Email : autobimnetwork@gmail.com THE AUTHOR MAKES NO WARRANTY, EITHER EXPRESSED OR IMPLIED, INCLUDING BUT NOT LIMITED TO ANY IMPLIED WARRANTIES OF MERCHANTABILITY OR FITNESS FOR A PARTICULAR PURPOSE, REGARDING THESE MATERIALS AND MAKES SUCH MATERIALS AVAILABLE SOLELY ON AN "AS-IS" BASIS.

IN NO EVENT SHALL THE AUTHOR BE LIABLE TO ANYONE FOR SPECIAL, COLLATERAL, INCIDENTAL, OR CONSEQUENTIAL DAMAGES IN CONNECTION WITH OR ARISING OUT OF PURCHASE OR USE OF THESE MATERIALS. THE SOLE AND EXCLUSIVE LIABILITY TO AUTODESK, INC., REGARDLESS OF THE FORM OF ACTION, SHALL NOT EXCEED THE PURCHASE PRICE OF THE MATERIALS DESCRIBED HEREIN.

The Author reserves the right to revise and improve its products as it sees fit. This publication describes the state of this product at the time of its publication, and may not reflect the product at all times in the future.

#### Autodesk Trademarks

The following are registered trademarks of Autodesk, Inc., in the USA and/or other countries: Autodesk, AutoCAD, Raster Design, Land Desktop, Civil Design, Map 3D, Survey.

#### **Third Party Trademarks**

All other brand names, product names or trademarks belong to their respective holders.

# TABLE OF CONTENTS

| Table of Contents i |                                                     |    |  |
|---------------------|-----------------------------------------------------|----|--|
| OVERVIEW            |                                                     | iv |  |
| CHAPTER 1           | INTRODUCTION TO AutoCAD Civil 3D and myCIVIL PLUS   | 1  |  |
| 1.1                 | AutoCAD Civil 3D Interface and Commands             | 1  |  |
| 1.2                 | myCivil Plus Template                               | 2  |  |
| 1.2.1               | mycivil Plus Installation Guide                     | 2  |  |
| CHAPTER 2           | CLEAN-UP THE SURVEY DRAWINGS                        | 8  |  |
| CHAPTER 3           | CREATING EXISTING/ORIGINAL GROUND SURFACE           | 11 |  |
| 3.1                 | Creating OGL Surface from AutoCAD TEXTS (OPTION 1)  | 11 |  |
| 3.2                 | Creating OGL Surface from AutoCAD POINTS (OPTION 2) | 16 |  |
| 3.3                 | Creating OGL Surface from COUNTOUR LINES (OPTION 3) | 20 |  |
| CHAPTER 4           | myCIVIL PLUS ANALYSIS                               | 22 |  |
| 4.1                 | Contour Labelling                                   | 22 |  |
| 4.2                 | Elevation Analysis                                  | 23 |  |
| 4.3                 | Slope Arrows Analysis                               | 25 |  |
| CHAPTER 5           | ALIGNMENT DESIGN                                    | 28 |  |
| 5.1                 | Creating Horizontal Alignment                       | 28 |  |
| 5.2                 | Editing Horizontal Alignment                        | 30 |  |
| 5.3                 | Alignment Labelling : Control Plan                  | 33 |  |
| 5.4                 | Alignment Labelling : Fixed Interval Coordinates    | 35 |  |
| CHAPTER 6           | SUPERELEVATION DESIGN                               | 39 |  |
| 6.1                 | Creating Superelevation                             | 39 |  |
| CHAPTER 7           | PROFILE DESIGN                                      | 42 |  |
| 7.1                 | Creating Profile                                    | 42 |  |
| 7.2                 | Generating PROPOSED Profile                         | 45 |  |
| 7.3                 | Editing PROPOSED Profile                            | 48 |  |
| CHAPTER 8           | ASSEMBLY DESIGN                                     | 50 |  |
| 8.1                 | Creating Assembly                                   | 50 |  |

i

| CHAPTER 9    | CORRIDOR DESIGN                                   |          |
|--------------|---------------------------------------------------|----------|
| 9.1          | Creating Corridor                                 | 58       |
| CHAPTER 10   | SAMPLE LINES                                      | 63       |
| 10.1         | Creating Sample Lines                             |          |
| CHAPTER 11   | VOLUME CALCULATION                                | 67       |
| 11.1<br>11.2 | Cross-Section Method<br>TIN Volume Surface Method | 67<br>69 |
| CHAPTER 12   | CROSS-SECTION DETAILING                           | 71       |
| 12.1         | Creating Multiple Cross-Sections                  |          |
| CHAPTER 13   | PLAN PRODUCTION                                   | 76       |
| 13.1         | Creating Multiple View Frames and Sheets          | 76       |
| CHAPTER 14   | PRINT-OUT REPORTS                                 | 84       |
| 14.1         | Generating Built-in Technical Report              | 84       |

#### OVERVIEW

#### 1.0 Introduction

AutoCAD Civil 3D software provides engineers and his design team with a comprehensive AutoCAD<sup>®</sup>-based package for importing and exporting data as well as wide range of site analysis tools. Using an industry-proven, dynamic engineering model, AutoCAD Civil 3D links design and production drafting, greatly reducing the time taken to implement design changes and evaluate multiple scenarios. A change made in one place instantly updates the entire project, helping you complete projects faster, smarter, and more accurately. All team members work from the same consistent, up-to-date model, so they stay synchronized throughout all project phases.

# 2.0 Objectives

This intensive training session is customized to meet the following objectives:-

- (a) To expose AutoCAD Civil 3D & myCivil Plus technology and solutions provided by it.
- (b) To synergize AutoCAD Civil 3D & myCivil Plus with current engineering workflow.
- (c) To ensure end-users are able to kick-start their preliminary design using AutoCAD Civil 3D & myCivil Plus.
- (d) To familiarize users on the workflow of simple road design in AutoCAD Civil 3D & myCivil Plus.

# 3.0 Training Content Preparation

This training should be accompanied by the following training materials:

- (a) Training Courseware (this book).
- (b) Training Datasets (one piece DVD) which includes various drawings and data for each exercise.

# CHAPTER 1 : INTRODUCTION TO AutoCAD Civil 3D and myCivil Plus

# 1.1 AutoCAD Civil 3D Interface and Commands

The user interface of AutoCAD Civil 3D offers a window-based, easy to use and configurable environment. There are sets of ribbon menus, toolbars, and palettes that are grouped and organized so that users can create a custom, task-oriented design environment.

| Coso       Home       Insert       Annotate       Civil 3D         Import       Survey Cost       2D Drafting & Annotation       2D Drafting & Annotation         Import       Import       Survey Cost       3D Modeling         Import       Import       Points *       Planning and Analysis         Import       Surfaces *       Save Current As                                                                                                    | Use " <b>Workspace</b> " to quickly change the interface of<br>AutoCAD Civil 3D (Figure 1.1). The application offers a<br>set of pre-defined workspaces that break down the<br>user interface into typical design tasks. We can quickly<br>switch between these workspaces to have an |
|----------------------------------------------------------------------------------------------------|----------------------------------------------------------------------------------------------------|
| Palettes  Create Ground Data Workspace Settings                                                                                                    | environment that is tailored for a certain task or                                                                                                    |
| Toolspace                                                                                                    | workflow, such as planning & analysis, 2D drafting and                                                                                                    |
| Figure 1.1 : Workspace menu dron-down                                                                                                    |                                                                                                    |
|                                                                                                    | In the example on the left, you can switch the interface<br>to "2D Drafting & Annotation" if you require to work in<br>regular AutoCAD interface.                                                                                                    |
|                                                                                                    |                                                                                                    |
|                                                                                                    | "Toolspace" (Figure 1.2).                                                                                                    |
| Active Drawing View                                                                                                    | To activate, Home tab > Toolspace                                                                                                    |
| Points     Point Groups     Point Clouds                                                                                                    | The Toolspace has several tabs; <i>Prospector, Settings, Survey and Toolbox.</i>                                                                                                    |
| ···· ☆     Surfaces       ···· ⇒     Alignments       ···· ⇒     Sites                                                                                                    | <b>Prospector</b> : to manage project and drawing objects.                                                                                                    |
| Catchments  Catchments  Catchm | <b>Settings</b> : to manage styles for AutoCAD Civil 3D objects and to control settings for drawings and commands.                                                                                                    |
|                                                                                                    | <b>Survey</b> : to manage survey and system settings as well as survey data.                                                                                                    |
| Alignments                                                                                                    | <b>Toolbox</b> : to access the Reports Manager and to add custom tools.                                                                                                    |
| Figure 1.2 : Toolspace panel                                                                                                    |                                                                                                    |

Another important component of the AutoCAD Civil 3D user interface are ribbon tabs and toolbars (Figure 1.3). AutoCAD Civil 3D offers a ribbon menu for each object that can be created. It also offers consistent set of toolbars for the layout and editing objects.

| <b>A</b> - |         |                  | - {බුිCiv | il 3D         |        |             |             |             | AutoCAD Civil 3 | BD 2014    | Drawin     | ng1.dw      | g      |
|------------|---------|------------------|-----------|---------------|--------|-------------|-------------|-------------|-----------------|------------|------------|-------------|--------|
| C3D        | Home I  | nsert Annotate   | Modify    | Analyze       | View   | Manage      | Output      | Survey      | Autodesk 360    | Help       | Add-ins    | Fea         | itured |
| 37         | 10 m    | 💭 Import Survey  | Data 【    | 🛐 Parcel 🔹    | ×+-    | Alignment   | 🔹 👯 In      | tersections | 🔹 📝 Profile '   | view 🔹     |            | <i>[</i> ** | ఎ      |
| Toolena    | - 🕅 🖻   | 🍪 Points 🔹       | 4         | ジ Feature Lin | ie + 📝 | Profile 🔹   | <b>岱</b> A: | ssembly +   | ් Sample        | Lines      | %.*        | •           | ŗ      |
| Tooispa    |         | 🦽 Surfaces 🔹     | Ĺ         | 🗳 Grading 🔹   | M      | Corridor    | St Pi       | pe Network  | . + 🕂 Section   | Views *    | <b>D</b> . | ۰ •         | 1      |
| Pal        | ettes 🔻 | Create Ground Da | ta 🔻      |               | Cre    | eate Design | *           |             | Profile & Sec   | tion Views | C          | )raw 👻      |        |

Figure 1.3 : AutoCAD Civil 3D Ribbon Menus and Toolbars

# 1.2 myCivil Plus Template

When you first launch AutoCAD Civil 3D, it always define the new drawing by using the "\_AutoCAD Civil 3D (Metric) NCS.dwt" template. There is not much stylization in the default "\_AutoCAD Civil 3D (Metric) NCS.dwt" template.

In order to get more efficient analysis, design and stylization settings, based on local standard, please install myCivil Plus template included in this manual.

# 1.2.1 myCivil Plus Installation Guide

This section provides step-by-step procedures to install the myCivil Plus on top of AutoCAD Civil 3D Standalone license. This document is also applicable to the Clients/Workstations in a Network license environment.

The installation procedures are divided into four (4) stages:

- Stage 1 : Showing Windows Explorer hidden folders and file extensions.
- Stage 2 : Installing the C3D DWT file.
- Stage 3 : Installing the Design Criteria Standards.
- Stage 4 : Installing the Cassini Projection Coordinate Systems.

PRE-REQUISITES BEFORE INSTALLATION:

- Ensure you have login as the <u>Administrator</u> or login as Power Users privileges.
- The steps in this documentation are targeted for Windows 7 operating system and its variants. Windows XP and 8 operating systems may have different interfaces but the procedures are similar to the Windows 7.
- RC = "Right-Click" mouse.

#### STAGE 1 : SHOWING WINDOWS EXPLORER HIDDEN FOLDERS AND FILE EXTENSIONS.

| No. | Descriptions               | Commands/Remarks                                                                                                    |
|-----|----------------------------|----------------------------------------------------------------------------------------------------|
| 1.1 | Launch "Windows Explorer". | RC "Start" > Open Windows Explorer                                                                                                    |
| 1.2 | Goto Folder Options.       | Click Organize > Folder and search options<br>Organize New library<br>Cut<br>Copy<br>Paste<br>Undo<br>Redo<br>Select all<br>Folder and search options<br>Note : For Windows XP, goto Tools > Folder Options |

| 1.3 | Activate the settings as highlighted. | Goto "View" tab and change the settings as highlighted                                                                  |
|-----|---------------------------------------|----------------------------------------------------------------------------------------------------|
|     |                                       | below.                                                                                                    |
|     |                                       | Folder Options                                                                                                    |
|     |                                       | Genera View Search                                                                                                    |
|     |                                       | Folder views                                                                                                    |
|     |                                       | You can apply the view (such as Details or Icons) that<br>you are using for this folder to all folders of this type.    |
|     |                                       | Apply to Folders Reset Folders                                                                                          |
|     |                                       |                                                                                                    |
|     |                                       | Files and Folders                                                                                                    |
|     |                                       | Aways show icons, never thumbnails                                                                                      |
|     |                                       | Always show menus                                                                                                    |
|     |                                       | Display file size information in folder tips                                                                            |
|     |                                       | Display the full path in the title bar (Classic theme only)                                                             |
|     |                                       | Hidden files and folders                                                                                                |
|     |                                       | <ul> <li>Show hidden files, folders, and drives</li> </ul>                                                              |
|     |                                       | Hide empty drives in the Computer folder                                                                                |
|     |                                       | <ul> <li>Hide extensions for known file types</li> <li>✓ Hide protected operating system files (Recommended)</li> </ul> |
|     |                                       |                                                                                                    |
|     |                                       | Hestore Defaults                                                                                                    |
|     |                                       | Click "OK" to close the Folder Options dialog box.                                                                      |
|     |                                       |                                                                                                    |

# STAGE 2 : INSTALLING THE C3D DWT FILE.

| No. | Descriptions                                                                                                    | Commands/Remarks                                                                                                    |
|-----|----------------------------------------------------------------------------------------------------|----------------------------------------------------------------------------------------------------|
| 2.1 | Copy the Malaysian Template from the CD directory.                                                                                                    | While still in the Windows Explorer application, goto the CD directory at "/C3D Essentials 20xx/MALAYSIA Template/".                                                                                                    |
|     | Please note that the<br>"_AutoCAD Civil 3D 20xx<br>MALAYSIA yymmdd.dwt"<br>template is developed as per<br>intended. Any values presented<br>in this template must be<br>verified. | <b>Copy</b> the filename " <b>_AutoCAD Civil 3D 20xx MALAYSIA</b><br><i>yymmdd</i> .dwt".<br>Note :<br><i>xx</i> = the version of myCivil Plus release.<br><i>yymmdd</i> = the version of the Malaysian Template in year-month-day<br>format.                                                                                                    |
| 2.2 | Launch "AutoCAD Civil 3D 20xx<br>Metric".                                                                                                    | "Start" > All programs > Autodesk > AutoCAD Civil 3D 20xx Metric.<br>Autodesk<br>Autodesk<br>Autodesk 3ds Max Design 2014<br>Autodesk AutoCAD Civil 3D 2014<br>Autodesk AutoCAD Civil 3D as AutoCy<br>Autodesk AutoCAD Civil 3D as AutoCy<br>Autodesk Content Browser<br>Batch-Standards Checker<br>Data Shortcuts Editor<br>License Transfer Utility - AutoCAD 20<br>Note : Ensure to launch the " <u>Metric</u> " version as the units will be in<br>"meter". The "Imperial" version will be having units in "feet" and<br>"inches". |

| 2.3 | Launch "Options" dialog box.                                         | RC on the drawing area > Options                                                                                                    |  |  |
|-----|----------------------------------------------------------------------|----------------------------------------------------------------------------------------------------|--|--|
| 2.4 | Change the QNEW file.                                                | Goto "Files" tab > Template Settings > Default Template File Name<br>for QNEW > highlight the file path > "Browse" button.                                                                                                    |  |  |
|     |                                                                      | Options     Conserved under the second second |  |  |
| 2.5 | Paste the template in the<br>AutoCAD Civil 3D template<br>directory. | RC anywhere in the list > Paste                                                                                                    |  |  |
| 2.6 | Assigning the template.                                              | Highlight the pasted DWT file > Open                                                                                                    |  |  |

| 2.7  | Verifying the QNEW template                                  | Ensure the QNEW directory is referring to "\_Autocad Civil 3D 20xx                                                                                      |
|------|--------------------------------------------------------------|----------------------------------------------------------------------------------------------------|
|      | has been successfully assigned.                              | malaysia yymmdd.dwt"                                                                                                    |
|      |                                                              | Ten udde Settinus<br>Ten udde Settinus<br>Sheel Set Template File Location<br>Default Template File Location<br>Default Template File Name for LNEW<br> |
| 2.8  | Close AutoCAD Civil 3D 20xx application.                     |                                                                                                    |
| 2.9  | Re-launch AutoCAD Civil 3D                                   | If required, click "Enable Macros" to accept macros running in                                                                                          |
|      | 20xx <b>Metric</b> .                                         | the application.                                                                                                    |
|      |                                                              | • In required, click OK to accept additional language dialog.                                                                                           |
| 2.10 | Double check the template has<br>been applied appropriately. | Once the blank drawing is opened, goto "Settings" tab > Alignment > Alignment Styles                                                                    |
|      |                                                              | You should be able to see "MALAYSIA Alignment" style as depicted above. If you do not see them, please repeat steps 2.1 previously.                     |

# STAGE 3 : INSTALLING THE DESIGN CRITERIA STANDARDS.

| No. | Desc           | riptions            | Commands/Remarks                                                                                                    |
|-----|----------------|---------------------|----------------------------------------------------------------------------------------------------|
| 3.1 | Copy the       | Design Criteria     | Launch back the Windows Explorer application, goto the CD                                                                                                   |
|     | Standards from | n the CD directory. | directory at "/C3D Essentials 20xx/MALAYSIA Template/Design                                                                                                 |
|     |                |                     | Criteria Editor".                                                                                                    |
|     |                |                     | <u>Copy</u> filenames " <u>Road Engineering Association of Malaysia</u><br>REAM_REVISED.xml" and "Arahan Teknik JKR 8_86_REVISED.xml"<br>as depicted below. |

|     |                        | C3D Essentials 2012<br>C3D Essentials 2012<br>C3D Essentials 2012<br>C3D Essentials 2012<br>C3D Essentials 2012<br>C4D Essentials 2012<br>C4D Essen |
|-----|------------------------|----------------------------------------------------------------------------------------------------|
| 3.2 | Pasting the XML files. | Still in the Windows Explorer, <b>paste</b> both XML files into the following directory:                                                                                                    |
|     |                        | For <b>Windows XP</b> ,                                                                                                    |
|     |                        | C:\ Documents and Settings \ All Users \ Application Data \<br>Autodesk \ C3D 20xx \ enu \ Data \ Corridor Design Standards \                                                                                                    |
|     |                        | Metric                                                                                                    |
|     |                        | For <b>Windows 7/8</b> ,                                                                                                    |
|     |                        | C:\ ProgramData \ Autodesk \ C3D 20xx \ enu \ Data \ Corridor                                                                                                    |
|     |                        | Design Standards \ Metric                                                                                                    |

# STAGE 4 : INSTALLING THE CASSINI PROJECTION COORDINATE SYSTEMS.

| No. | Descriptions                                            | Commands/Remarks                                                                                                    |  |
|-----|---------------------------------------------------------|----------------------------------------------------------------------------------------------------|--|
| 4.1 | Copy the coordinate system files from the CD directory. | Launch back the Windows Explorer application, goto the CD directory at "/C3D Essentials 20xx/MALAYSIA Template/Coordinate System".                                                                                                |  |
|     |                                                         | Copy filenames "Category.CSD" and "Coordsys.CSD" as depicted<br>below.                                                                                                    |  |
| 4.2 | Back-up the default Coordinate<br>System files.         | For Windows XP, browse to:<br>C:\ Documents and Settings \ All Users \ Application Data \<br>Autodesk \ Geospatial Coordinate Systems<br>For Windows 7/8, browse to<br>C:\ ProgramData \ Autodesk \ Geospatial Coordinate Systems |  |

|     |                                                             | Image: Second Second |
|-----|-------------------------------------------------------------|----------------------------------------------------------------------------------------------------|
| 4.3 | Rename the default Coordinate<br>System files to .BAK file. | Rename both file extensions from .CSD to .BAK as depicted below.                                                                                                    |
| 4.4 | Pasting the new Coordinate<br>System files.                 | Right-Click on the "Geospatial Coordinate Systems" folder > Paste                                                                                                    |
| 5   | re-launch to begin your project.                            |                                                                                                    |

That's all. You have now configured myCivil Plus running on top of AutoCAD Civil 3D application. Enjoy the power of myCivil Plus.

# CHAPTER 2 : CLEAN-UP THE SURVEY DRAWINGS

Everytime we receive any drawings from any parties, we have to clean-up these drawings before inserting them into myCivil Plus. This will ensure the drawings are free from malicious and erroneous data that can affect myCivil Plus performance.

| No. | Descriptions                                                                            | Commands/Remarks                                                                                                    |
|-----|-----------------------------------------------------------------------------------------|----------------------------------------------------------------------------------------------------|
| 1.  | Open the survey / architect drawing.                                                    | Home Insert Annotate Modify<br>Foolspace Points •<br>Surfaces •<br>Browse to filename "01 Proposed Highway 2013_START.dwg"                                                                                                    |
| 2.  | Ignore "VBA – Not Installed"<br>message. Select "Continue with<br>the current command". | VUA - Not installed  VUA - Not installed  I his drawing contains content created with Microsoftig Visual Bask()  for Application software (VBA). What do you want to do?  VB is a software (VBA) what do you want to do?  VB is a software (VBA) what do you want to do?  VB is a software (VBA) what do you want to do?  VB is a software (VBA) what do you want to do?  VB is a software (VBA) what do you want to do?  VB is a software (VBA) what do you want to do?  VB is a software (VBA) what do you want to do?  VB is a software (VBA) what do you want to do?  VB is a software (VBA) what do you want to do?  VB is a software (VBA) what do you want to do?  VB is a software (VBA) what is a NIT  (This application of the NIT  (This application of the NIT  (This a |
| 3.  | Check the drawing unit and scale.                                                       | Randomly check the drawing values (e.g. bearing-distance; drainage<br>width, road width, etc.) so that they are in the correct unit and scale.<br>myCivil Plus ONLY works in metric unit (i.e. all drawing objects must<br>be in "meters").<br>Use the AutoCAD "DISTANCE" (e.g. "DI") command to check the unit<br>of the objects.<br>If the drawing is not in "meters" unit, please consult your drafting<br>department on how to convert the drawing appropriately.                                                                                                    |
| 4.  | Refresh opened drawing.                                                                 | "REA"                                                                                                    |
| 5.  | Turn on/thaw/unlock all layers.                                                         | "LA". Ensure all layers are turn on, thaw and unlock.                                                                                                    |
| 6.  | Zoom Extents.                                                                           | "ZE". Remove any erroneous data.                                                                                                    |
| 7.  | Remove unwanted AutoCAD entities.                                                       | "PU" > "Purge All" > "Purge All Items"                                                                                                    |

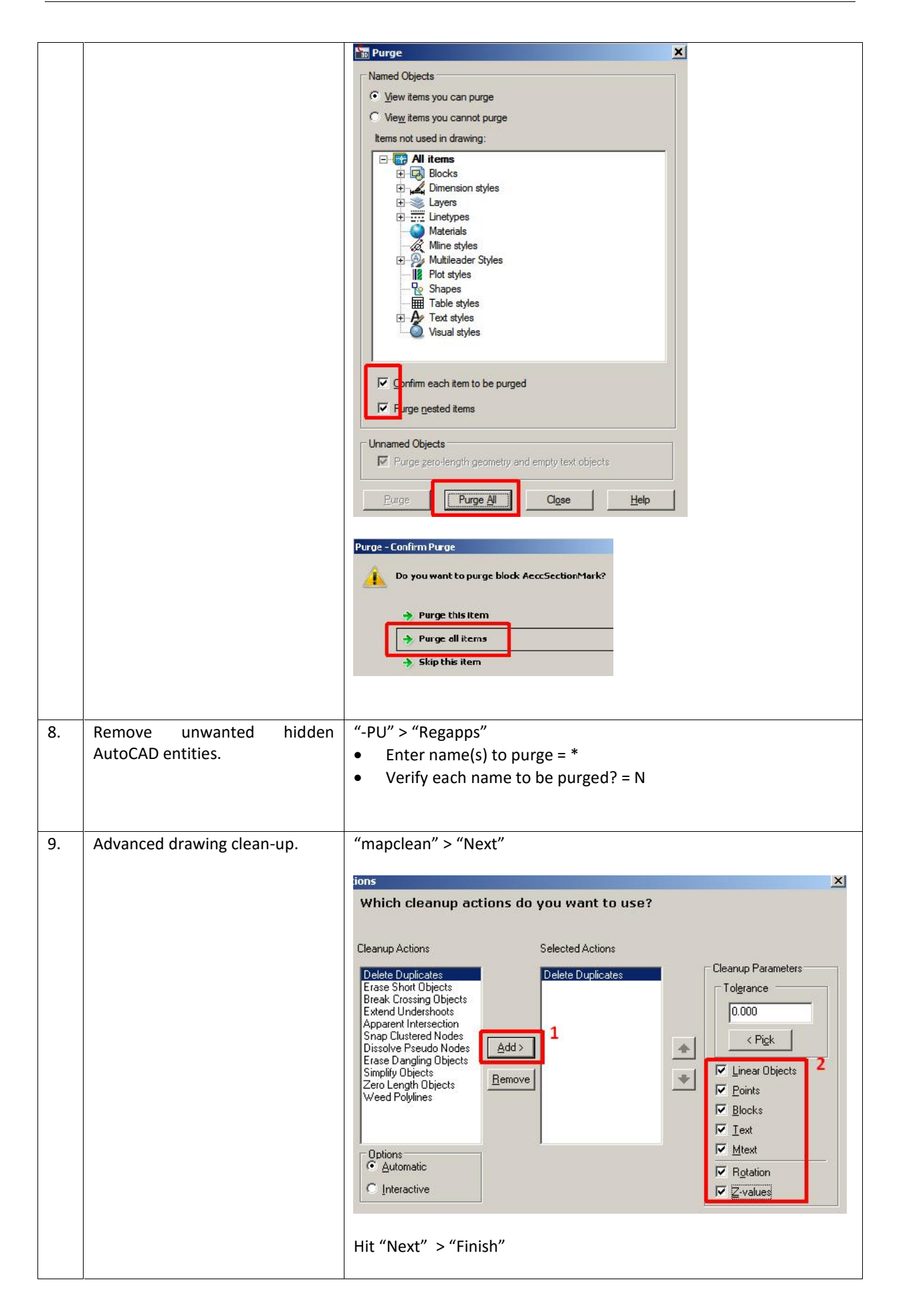

| 10. | Refresh drawing.                | "REA"                                                                            |
|-----|---------------------------------|----------------------------------------------------------------------------------|
| 11. | Saving the cleaned drawing.     | "Save As". Filename = "02 Proposed Highway 2013_CLEANED.dwg"                     |
|     |                                 | If you received pre-com/architect plan separately, please repeat step 1-8 above. |
| 12. | Close myCivil Plus application. |                                                                                  |

#### CHAPTER 3 : CREATING EXISTING/ORIGINAL GROUND SURFACE

There are three (3) methods to create Original Ground Level (OGL) surface, namely:

- i. OGL from AutoCAD TEXTS
- ii. OGL from AutoCAD POINTS
- iii. OGL from AutoCAD COUNTOUR LINES (Recommended)

Users have to choose one from the above. The most accurate surface is generated from COUNTOUR LINES, followed by AutoCAD POINTS and the least accurate will be from AutoCAD TEXTS. The selection between the three above is depending on what information is embedded into the Survey drawing and whether these data can be processed directly or indirectly.

Alternatively, the OGL Surface can be generated from ASCII text file. The text file contains Easting, Northing and Elevations of all the points. Refer to "*C3D10 - Generic Demo.avi*" video for more details.

myCivil Plus can also convert GIS (e.g. MapInfo tab file, etc.) and GPS (e.g. Garmin ASCII text file, etc.) data to create OGL surface. Refer to "GIS to DWG.avi" video for more details.

# 3.1 Creating OGL Surface from AutoCAD TEXTS (OPTION 1)

| No. | Descriptions                                                                      | Commands/Remarks                                                                                                    |
|-----|-----------------------------------------------------------------------------------|----------------------------------------------------------------------------------------------------|
| 1.  | Launch AutoCAD Civil 3D Metric<br>and ensure the Malaysia<br>Template is applied. | "Settings" tab > Alignment > Alignment Styles<br>Toolspace<br>Macter View<br>Toolspace<br>Macter View<br>Toolspace<br>Macter View<br>Toolspace<br>Provide<br>Point<br>Point<br>Poi |
| 2.  | Insert the cleaned survey / architect drawings.                                   | Type "Insert" in command line > browse to the CLEANED drawing.         Insert         Name:       1 Proposed Highway 2013 CLEANED         Path:       C:\Users\noor.azhar.PDSSB\>esktop\C30 · Customised Trainin         Locate using Geographic Data         Insertion point       Scale         Specify On-screen       Specify On-screen         X:       0000         Y:       1.000         Block Urit       Unit:         Unit:       Unit:         Unit:       Unit:         V:       0.000         Z:       0.000         V:       1.000         Block Urit       Unit:         Unit:       Unit:         Unit:       Unit:         V:       Fashor         0:00       Cancol         Hob                                                                                                    |

| 3. | "Zoom Extents" and refresh the inserted drawing.                                                                           | "ZE" & "RE".                                                                                                    |
|----|----------------------------------------------------------------------------------------------------|----------------------------------------------------------------------------------------------------|
| 4. | Displaying only survey spot levels.                                                                                        | Select any spot level text > RC > "Select similar" > RC > "Isolate<br>Objects" > "Isolate Selected Objects".                                                                                                    |
| 5. | Filtering only numerical text<br>points (eg. Ground elevations,<br>invert levels, manholes depth,<br>etc.)                 | RC > "Quick Select"         Apply to:         Object type:         Text         Properties:         Color         Linetype         Linetype scale         Plot style         Linetype scale         Plot style         Plot style         Plot style         Plot style                                                                                                    |
| 6. | Creating two new layers; ie.<br>"HEIGHT" & "HEIGHT-IL".<br>Note : This step is OPTIONAL.<br>Assigning layer to elevations. | "LA"          Current laypr: 0: Copyright PDS (M) 3dr Bhd by Noor Adhar         Image: Current laypr: 0: Copyright PDS (M) 3dr Bhd by Noor Adhar         Image: Current laypr: 0: Copyright PDS (M) 3dr Bhd by Noor Adhar         Image: Current laypr: 0: Copyright PDS (M) 3dr Bhd by Noor Adhar         Image: Current laypr: 0: Copyright PDS (M) 3dr Bhd by Noor Adhar         Image: Current laypr: 0: Copyright PDS (M) 3dr Bhd by Noor Adhar         Image: Current laypr: 0: Copyright PDS (M) 3dr Bhd by Noor Adhar         Image: Current laypr: 0: Copyright PDS (M) 4dr Continuous         Image: Current laypr: 0: Copyright PDS (M) 4dr Continuous         Image: Current laypr: 0: Copyright PDS (M) 4dr Continuous         Image: Current laypr: 0: Current laypr: 0: Current |
|    | Note : This step is OPTIONAL                                                                                               | • Change layer name to "HEIGHT".                                                                                                    |
| 8. | Selecting miscellaneous<br>elevations (eg. invert levels,<br>manholes depth, etc.)<br>Note : This step is OPTIONAL         | • RC > "Quick Select".                                                                                                    |

|     |                                                                                                    | Quick Select         Apply to:         Current selecton         Object type:         Properties:         Color         Linetype scale         Properties:         Unetype scale         Unetype scale |
|-----|----------------------------------------------------------------------------------------------------|----------------------------------------------------------------------------------------------------|
| 9.  | Find and Replace "IL" with                                                                                                    | RC > "Find"                                                                                                    |
|     | number "000".                                                                                                    | A Find and Replace                                                                                                    |
|     | Note : This step is OPTIONAL                                                                                                    | Find what: 1<br>Replace All Tind where:<br>Selected objects<br>Selected objects<br>Selected objects<br>Selected objects<br>Click "Replace All".<br>You may need to repeat these steps for "MH", "LP", etc. separately.                                                                                                    |
| 10. | Converting 2D text points to 3D text points.                                                                                                    | "Modify" tab > "Surface" > "Surface Tools" > "Move Text to<br>Elevation" > select all 3D text points > ENTER.                                                                                                    |
| 11. | Creating Original Ground Level<br>(aka OGL) surface.                                                                                                    | <ul> <li>Prospector &gt; RC "Surfaces" &gt; "Create Surface"</li> <li>Name = "OGL from TEXT"</li> <li>Leave other default values &gt; OK</li> </ul>                                                                                                    |
| 12. | Prospector tab > OGL from TEXT >                                                                                                    | Definition > RC "Drawing Objects" > Add                                                                                                    |
|     | Toolspace         Active Drawing view         Active Drawing view         Point S         Point Srcups         Point Clouds         Point Clouds         Point Sicups         OSL iron TEXT         Macks         Watersheds         Point Clouds         Point Clouds         Point Clouds         Point Clouds         Point Peaklines         Point Peaklines         Point Pies         Point Pies         Point Pies         Point Pies | Select all 3D text points > ENTER                                                                                                    |

| 13. | Refresh drawing.                                                                           | "REA"                                                                                                    |
|-----|--------------------------------------------------------------------------------------------|----------------------------------------------------------------------------------------------------|
| 14. | Viewing OGL surface in 3D mode.                                                            | Select the surface contours > RC > "Object Viewer"                                                                                               |
| 15. | If in 3D viewing mode, the mode investigate the erroneous data and                         | el is completed without erroneous data, proceed to next step. Else,<br>d rectify them.                                                           |
| 16. | Ending the isolate object mode.                                                            | RC > "Isolate Objects" > "End Object Isolation"                                                                                                  |
| 17. | Zoom Extents & Refresh drawing.                                                            | • "ZE"<br>• "REA"                                                                                                    |
| 18. | Saving drawing.                                                                            | "Save As" filename "03 Proposed Highway 2013_OGL from TEXT.dwg"                                                                                  |
| 19. | Improving the OGL surface to<br>emphasize existing culverts,<br>berms, monsoon drain, etc. | In the drawing area, select any culvert line > RC > Select similar                                                                               |
| 20. | Adding breaklines to the OGL<br>surface.                                                   | Prospector tab > Surfaces > OGL from TEXT > Definition > RC<br>Breaklines > Add                                                                  |
| 21. | Assigning Proximity Breaklines.                                                            | Change the Breaklines type to "Proximity" > OK.  Add Breaklines  Description:  culvert  Type:  Proximity  File link options:  Break link to file |
| 22. | Viewing OGL surface in 3D mode.                                                            | Select the surface contours > RC > "Object Viewer"                                                                                               |
| 23. | If in 3D viewing mode, the model Else, investigate the erroneous dat                       | is completed without erroneous data, proceed to save the drawing.<br>ta and rectify them.                                                        |

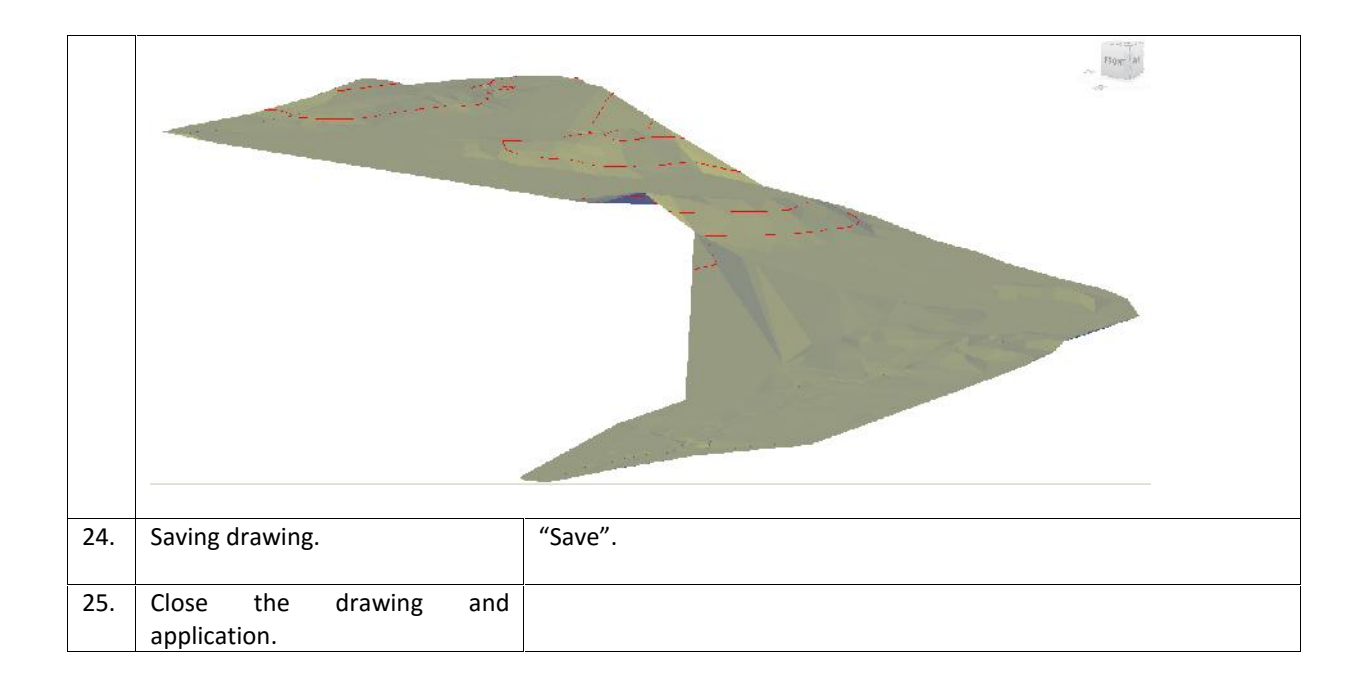

| No. | Descriptions                   | Commands/Remarks                                                  |
|-----|--------------------------------|-------------------------------------------------------------------|
| 1.  | Launch AutoCAD Civil 3D Metric | "Settings" tab > Alignment > Alignment Styles                     |
|     | and ensure the Malaysia        |                                                                   |
|     | Template is applied.           | Toolspace                                                         |
|     |                                |                                                                   |
|     |                                | Master View                                                       |
|     |                                | E Wo General                                                      |
|     |                                | ⊕ • Point                                                         |
|     |                                | E A Surface                                                       |
|     |                                | Parcel                                                            |
|     |                                | E Grading                                                         |
|     |                                | E De Alignment Styles                                             |
|     |                                | MALAYSIA Alignment                                                |
|     |                                |                                                                   |
|     |                                | If the cattings above is not available, please refer to CHADTER 1 |
|     |                                | Section 1 2 1 "myCivil Plus Installation Guide"                   |
|     |                                |                                                                   |
| 2.  | Insert the cleaned survey /    | Type "Insert" in command line > browse to the CLEANED drawing.    |
|     | architect drawings.            |                                                                   |
|     |                                | A Insert                                                          |
|     |                                | Name: 02 Proposed Highway 2010 CLEANED Bruwse                     |
|     |                                | Path: C:NUsers/noor.azhar.PDSSB\DesktopxC3D - Customised Trainin  |
|     |                                | Insertion point Scale Rotation 2                                  |
|     |                                | Specify On-screen                                                 |
|     |                                |                                                                   |
|     |                                | Block Unit                                                        |
|     |                                | 2. 10000                                                          |
|     |                                | J Unitom Scale                                                    |
|     |                                | V Explinite OK Cancel Hob                                         |
|     |                                |                                                                   |
| 3.  | "Zoom Extents" and refresh the | "ZE" & "RE".                                                      |
|     | inserted drawing.              |                                                                   |
| 4.  | Selecting all AutoCAD points.  | RC > "Quick Select".                                              |
|     |                                |                                                                   |
|     |                                | Quick Select                                                      |
|     |                                | Apply to: Entire drawing                                          |
|     |                                | Object type Point 1                                               |
|     |                                | Properties: Color                                                 |
|     |                                | Layer<br>Linetupe                                                 |
|     |                                | Linetype scale.<br>Plot style                                     |
|     |                                | Lineweight<br>Transparency                                        |
|     |                                | Hyperlink<br>Thickness                                            |
|     |                                | Material<br>Position X                                            |
|     |                                | Position Y                                                        |
|     |                                | Operator: Select All                                              |
|     |                                | 2                                                                 |
|     |                                | - How to applin                                                   |

# 3.2 Creating OGL Surface from AutoCAD POINTS (OPTION 2)

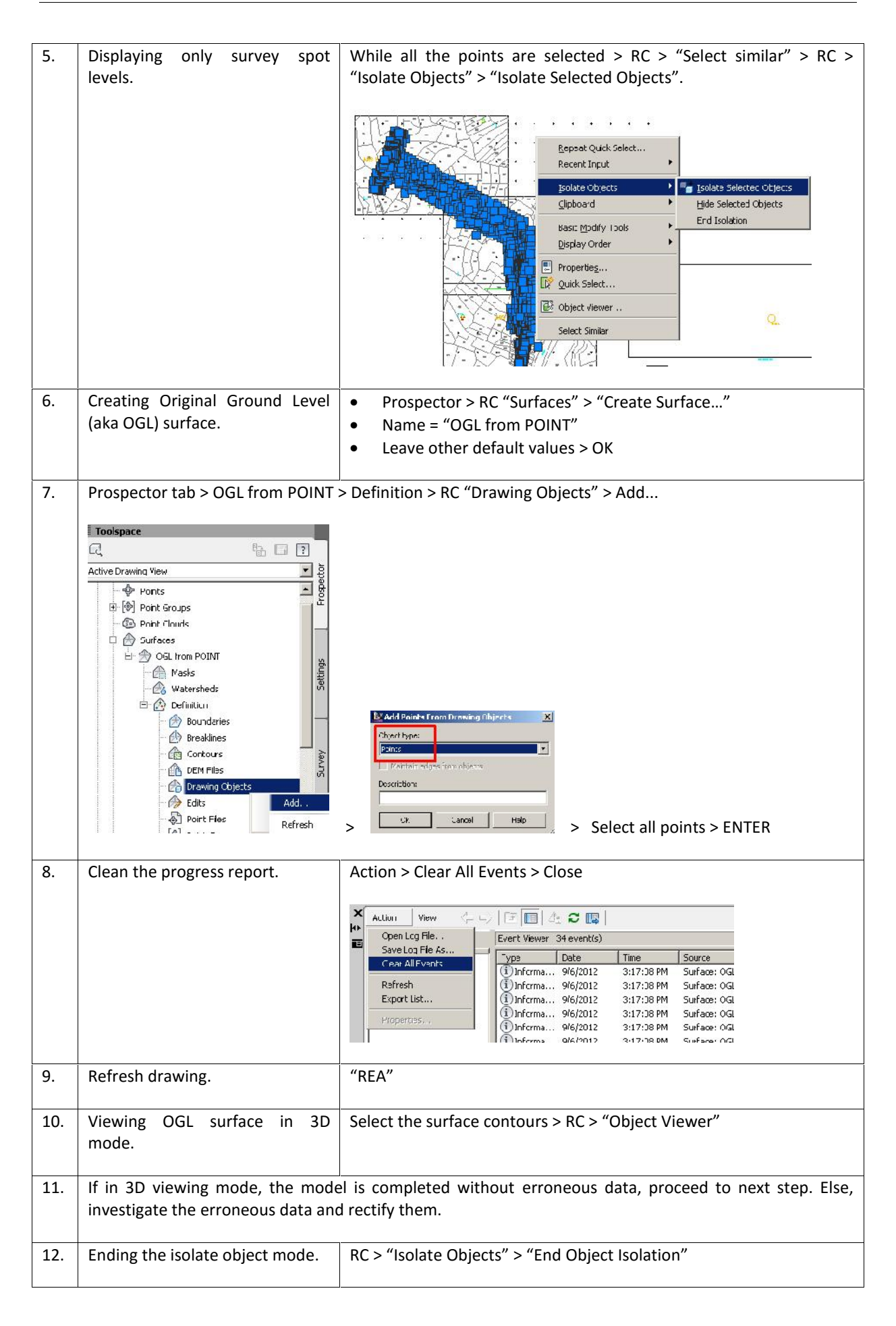

| 13. | Zoom Extents & Refresh drawing.                                                            | • "ZE"<br>• "REA"                                                                                                    |
|-----|--------------------------------------------------------------------------------------------|----------------------------------------------------------------------------------------------------|
| 14. | Saving drawing.                                                                            | "Save As" filename "03 Proposed Highway 2013_OGL from POINT.dwg"                                                                                 |
| 15. | Improving the OGL surface to<br>emphasize existing culverts,<br>berms, monsoon drain, etc. | In the drawing area, select any culvert line > RC > Select similar                                                                               |
| 16. | Adding breaklines to the OGL<br>surface.                                                   | Prospector tab > Surfaces > OGL from TEXT > Definition > RC<br>Breaklines > Add                                                                  |
| 17. | Assigning Proximity Breaklines.                                                            | Change the Breaklines type to "Proximity" > OK.  Add Breaklines  Description:  culvert  Type:  Proximity  File link options:  Break link to file |
| 18. | Clean the progress report.                                                                 | Action > Clear All Events > Close                                                                                                    |
| 19. | Viewing OGL surface in 3D mode.                                                            | Select the surface contours > RC > "Object Viewer"                                                                                               |
| 20. | If in 3D viewing mode, the model<br>Else, investigate the erroneous dat                    | is completed without erroneous data, proceed to save the drawing.<br>a and rectify them.                                                         |

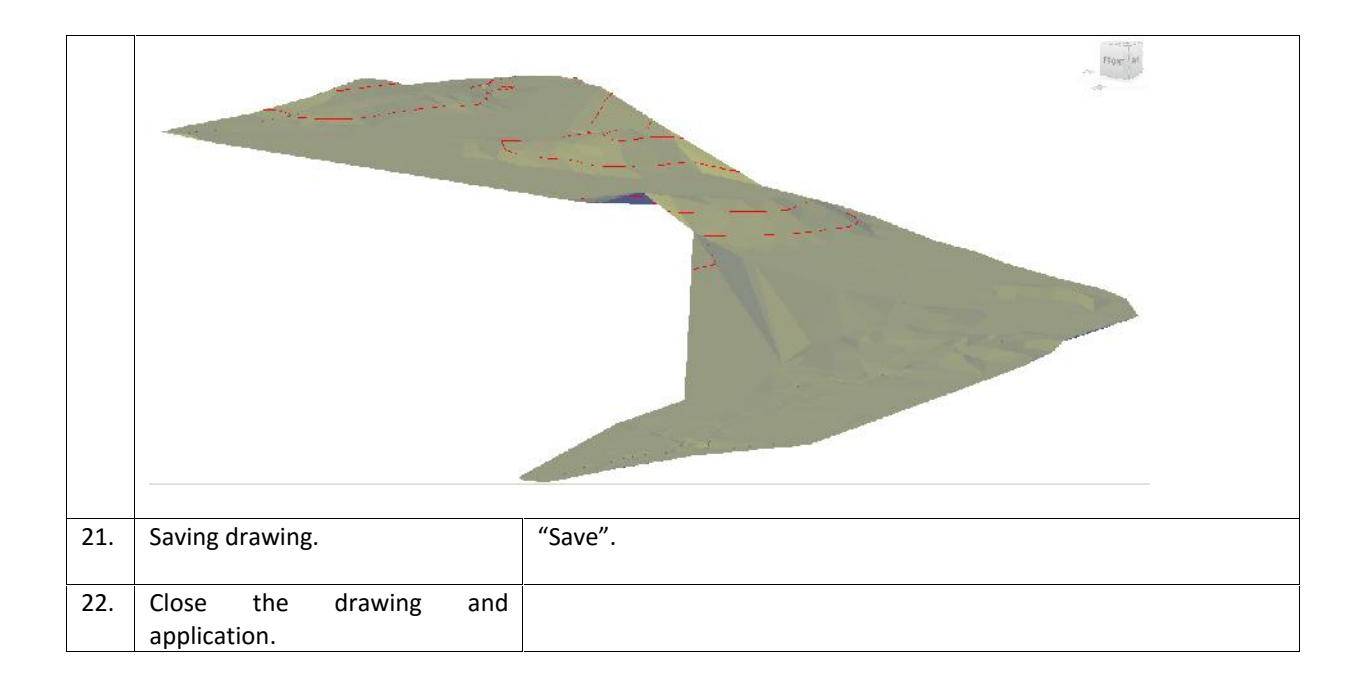

| No. | Descriptions                                                                      | Commands/Remarks                                                                                                    |
|-----|-----------------------------------------------------------------------------------|----------------------------------------------------------------------------------------------------|
| 1.  | Launch AutoCAD Civil 3D Metric<br>and ensure the Malaysia<br>Template is applied. | "Settings" tab > Alignment > Alignment Styles                                                                                                    |
|     |                                                                                   | Master View<br>Drawing2<br>Point<br>Point |
| 2.  | Insert the cleaned survey / architect drawings.                                   | Type "Insert" in command line > browse to the CLEANED drawing.                                                                                                    |
|     |                                                                                   | Path: C:\Users\noor.achar.PDSSB\Desktop\C3D - Customised Trainin  Locate using Geographic Data                                                                                                    |
|     |                                                                                   | Insertion pont       sicale       Foreity Cn-screen       Foreity Cn-screen       Foreity Cn-screen       Angle:       OdC'0"         Y:       0.000       Y:       1.000       Block Unit       Unit:       Unit:       Unit:       Factor       1.000         Z:       0.000       Z:       1.000       Elock Unit       Unit:       Unit:       Unit:       Elock Unit         V:       Factor       1.000       Elock Unit       Unit:       Unit:       Unit:       Unit:       Elock Unit         V:       Factor       1.000       Elock Unit       Elock Unit       Unit:       Unit:       Unit:       Unit:       Unit:       Elock Unit       Elock Unit                                                                                                    |
| 3.  | "Zoom Extents" & refresh the inserted drawing.                                    | "ZE" & "RE".                                                                                                    |
| 4.  | Select all contour lines.                                                         | Select any AutoCAD contours > RC > "Select similar" > RC > "Isolate Objects" > "Isolate Selected Objects".                                                                                                    |
|     |                                                                                   | Bypeal AECSELECTSIVILAT<br>tocnt input<br>Lipbcard<br>Dask Modify Tools                                                                                                    |
| 5.  | Creating Original Ground Level                                                    | <ul> <li>Prospector &gt; RC "Surfaces" &gt; "Create Surface"</li> <li>Neme "OCL from CONTOLID"</li> </ul>                                                                                                    |
|     | I LANA UULI SUITALE.                                                              | <ul> <li>Name = "OGL from CONTOUR"</li> <li>Leave other default values &gt; OK</li> </ul>                                                                                                    |
| 6.  | Prospector tab > OGL from CONTO                                                   | UR > Definition > RC "Contours" > Add                                                                                                    |

# 3.3 Creating OGL Surface from COUNTOUR LINES (OPTION 3)

|     | : Toospace                         | 🕹 Add Eontour Data 📉                                               |
|-----|------------------------------------|--------------------------------------------------------------------|
|     |                                    | Description                                                        |
|     |                                    | website                                                            |
|     | E @ Puit Groups                    | Distance: Ande                                                     |
|     | 🕐 Pont Jouds                       | 15.00 😴 4.000 (c)                                                  |
|     | 🖻 🗇 Suferes                        | T' una escentra ferra s                                            |
|     | 自 舟 아님 Yon CONTOURS 술              | Distance: Mid reditate detance:                                    |
|     | A constant a                       | 100 000m 🕺 111 m                                                   |
|     | interspects                        |                                                                    |
|     | Boundaries -                       | Filminiae Bet zeros bys                                            |
|     | ··· 🚱 Breakines                    |                                                                    |
|     | Contours Add                       | V futin ports or altrangeoles                                      |
|     | DEM Fles                           |                                                                    |
|     | Eg Drawing Objects                 | > Select all contours > ENTER                                      |
|     |                                    |                                                                    |
| 7.  | Clean the progress report.         | Action > Clear All Events > Close                                  |
|     |                                    |                                                                    |
|     |                                    |                                                                    |
|     |                                    | Action View 🗇 🖓 🖅 🔳 🏝 😂 🕎                                          |
|     |                                    | Open Log File Event Viewer 34 event(s)                             |
|     |                                    | Save Log File As                                                   |
|     |                                    | Cear All Events (1) Informa 9/6/2012 3:17:38 PM Surface: OGL       |
|     |                                    | Refresh (j) Informa 9/6/2012 3:17:38 PM Surface: OGL               |
|     |                                    | Export List (i) Informa 9/6/2012 3:17:38 PM Surface: OGL           |
|     |                                    | Propercies 9/6/2012 3:17:38 PM Surface: OGL                        |
|     |                                    | i loforma 0/6/2012 3:17:36 PM Surface: Oct                         |
|     |                                    |                                                                    |
| 8.  | Refresh drawing.                   | "REA"                                                              |
|     |                                    |                                                                    |
| ٥   | Viewing OGL surface in 3D          | Select the surface contours $> PC > "Object Viewer"$               |
| 9.  | viewing OGL surface in SD          | Select the surface contours > NC > Object viewer                   |
|     | mode.                              |                                                                    |
|     |                                    |                                                                    |
| 10  | If in 3D viewing mode the mode     | l is completed without erroneous data proceed to next step. Else   |
| 10. |                                    | is is completed without enoneous data, proceed to next step. Else, |
|     | investigate the erroneous data and | d rectify them.                                                    |
|     |                                    |                                                                    |
| 11  | Ending the isolate object mode     | RC > "Isolate Objects" > "End Object Isolation"                    |
|     | Enang the isolate object mode.     |                                                                    |
|     |                                    |                                                                    |
| 12. | Zoom Extents & Refresh             | • "ZE"                                                             |
|     | drawing.                           | • "RFA"                                                            |
|     |                                    |                                                                    |
|     |                                    |                                                                    |
| 13. | Saving drawing.                    | "Save As" filename "03 Proposed Highway 2013_OGL from              |
|     | -                                  | CONTOUR.dwa"                                                       |
|     |                                    |                                                                    |
| ļ   |                                    |                                                                    |
| 14. | Close the drawing and              |                                                                    |
|     | application.                       |                                                                    |
| 1   |                                    |                                                                    |

All three surfaces have been created in separate drawings. We shall continue with filename "03 Proposed Highway 2013\_OGL from POINT.dwg" because the provided contour lines are not covering the whole corridor properly.

#### CHAPTER 4 : myCIVIL PLUS ANALYSIS

Once we have created the OGL surface, we shall investigate the site for drainage planning and allocating proposed alignments.

myCivil Plus comes with pre-defined analysis functions. The analyses included are contours, directions, elevations, slopes, slope-arrows, user-defined contours, watersheds and water drops.

# 4.1 <u>Contour Labeling</u>

| No. | Descriptions                                                                            | Commands/Remarks                                                                                                    |
|-----|-----------------------------------------------------------------------------------------|----------------------------------------------------------------------------------------------------|
| 1.  | Open the OGL Surface drawing.                                                           | Home Insert Annotate Modify<br>Toolspace Points •<br>Surfaces •<br>Browse to filename "03 Proposed Highway 2013_OGL from<br>POINT.dwg"                                                                                                    |
| 2.  | Ignore "VBA – Not Installed"<br>message. Select "Continue with<br>the current command". | VMA     Near Installact controls evalued with Microsoft § Visual Bacing<br>for Application software (VRA), Wile do you want to 102       VMA     Installacting controls evalued with Microsoft § Visual Bacing<br>for Application software (VRA), Wile do you want to 102       VMA     Installacting controls evalued with Microsoft § Visual Bacing<br>Microsoftware (VRA), Wile do you want to 102       VMA     Installacting controls and the visual Bacing<br>Microsoftware (VRA) evaluation and the visual Bacing<br>Microsoftware (VRA) evaluation and dig point on extension of<br>Microsoftware (VRA).       Image: Dependent Hold Hold Hold Hold Hold Hold Hold Hold |
| 3.  | Check the drawing unit and scale.                                                       | <ul> <li>Randomly check the drawing values (e.g. bearing-distance; drainage width, road width, etc.) so that they are in the correct unit and scale. myCivil Plus ONLY works in metric unit (i.e. all drawing objects must be in "meters").</li> <li>Use the AutoCAD "DISTANCE" (e.g. "DI") command to check the unit of the objects.</li> <li>If the drawing is not in "meters" unit, please consult your drafting department on how to convert the drawing appropriately.</li> </ul>                                                                                                    |
| 4.  | Labeling the contour lines.                                                             | Annotate tab > Add Labels > Surface > Contour - Multiple                                                                                                    |
| 5.  | Placing the label on the drawing.                                                       | Ensure OSNAP is off.<br>Click any two points crossing the OGL surface contours.                                                                                                    |

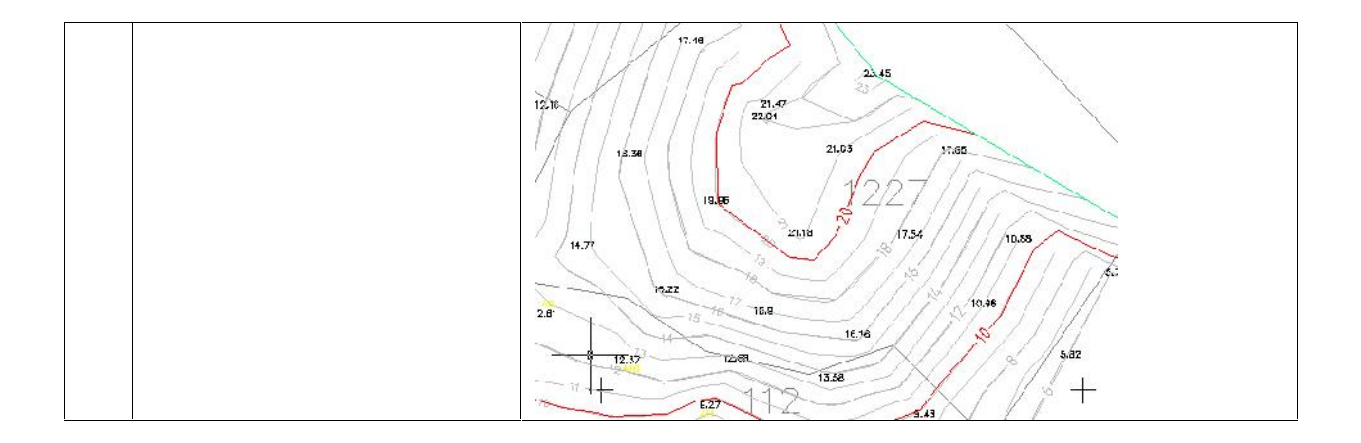

# 4.2 <u>Elevation Analysis</u>

Usage : To determine the different height/elevation in the project area.

| No. | Descriptions                                                                                                    | Commands/Remarks                                                                                                    |  |  |  |  |  |
|-----|----------------------------------------------------------------------------------------------------|----------------------------------------------------------------------------------------------------|--|--|--|--|--|
| 1.  | Goto OGL Surface Properties.                                                                                                    | +Surfaces > RC "OGL from POINT" > Surface Properties                                                                                                    |  |  |  |  |  |
|     |                                                                                                    | Image: Constraint of the second second se |  |  |  |  |  |
| 2.  | <ul> <li>Running and applying the Elevation analysis onto OGL surface.</li> <li>Note: <ul> <li>Double-Click (DC) to change the values for Minimum Elevation and Maximum Elevation.</li> <li>DC to change the Color Scheme.</li> </ul> </li> </ul> | Surface Properties       OEL hom POINT         Information       Endyssigned         Preview       Preview         Eventions       Images         Preview       Images         Regent       Images         Preview       Images         Preview       Images         Pr                                                                                                    |  |  |  |  |  |
|     |                                                                                                    | 4нир                                                                                                    |  |  |  |  |  |

| 3. | Applying the Elevation Banding<br>(2D) styles              | Surface Properties - OGL from POINT         Information         Definition         Analyss         Statistics         Name:         OCL from POINT         Description:         Description:         Default styles         Surface style:         Perfault styles         Surface style:         Perfault styles         Surface style:         Perfault styles         Surface style:         Perfault styles         Surface style:         Perfault styles         Surface style:         Perfault styles         Surface style:         Perfault styles         Surface style:         Perfault styles         Perfault style:         Perfault style: |
|----|------------------------------------------------------------|----------------------------------------------------------------------------------------------------|
| 4. | Generating the Legend of<br>Elevation Analysis.            | Add       Add       Multiline       Check       Fin       text         Add       Add       Multiline       Check       Fin       text         Labels       Add Point Table       Text       Text       Text       3         Figure       Add Surface       Add Surface       3       3                                                                                                    |
| 5. | Put the mouse cursor in the drawing & select "Elevations". | From Contracts<br>SopeArrows<br>Contracts<br>Wratersliedb                                                                                                    |
| 6. | Select "Dynamic" behavior.                                 |                                                                                                    |

| 7. | Click at any empty space in the drawing. | E.evations Table |                   |                   |          |       |
|----|------------------------------------------|------------------|-------------------|-------------------|----------|-------|
|    |                                          | Number           | Minimum Elevation | Maximum Elevation | Area     | Color |
|    |                                          | 1                | 0.10              | 3.86              | 4236746  |       |
|    |                                          | 2                | 3,86              | 4.15              | 39302.75 |       |
|    |                                          | 9                | 4 15              | 4 39              | 3517117  |       |
|    |                                          | 4                | 4.39              | 4.95              | 18594.95 |       |
|    |                                          | 5                | 4.95              | 7.86              | 75462.24 |       |
|    |                                          | 6                | 7.18              | 11.18             | 39721.73 |       |
|    |                                          | 7                | 10.18             | 27.79             | 36152,84 |       |

# 4.3 Slope Arrows Analysis

Usage : To determine the natural/gravitational flow of surface runoff.

| No. | Descriptions                                                                                                    | Commands/Remarks                                                                                                    |
|-----|----------------------------------------------------------------------------------------------------|----------------------------------------------------------------------------------------------------|
| 1.  | Goto OGL Surface Properties.                                                                                                    | +Surfaces > RC "OGL from POINT" > Surface Properties<br>Toolspace<br>Active Drawing View<br>Points<br>Points<br>Point Groups<br>Point Clouds<br>Point Clouds<br>Point Clouds<br>Construction of the point Clouds<br>Construction of the point Clouds<br>Construction of |
| 2.  | <ul> <li>Running and applying the Slope<br/>Arrows analysis onto OGL<br/>surface.</li> <li>Note : <ul> <li>Double-Click (DC) to change<br/>the values for Minimum<br/>Slope and Maximum Slope.</li> <li>DC to change the Color<br/>Scheme.</li> </ul> </li> </ul> | Surface inoperiods       ULL from IUINI         Primation       Lefinite         Analysis       Parallel         Indexistype:       Preview         Indexistype:       Image: Image: Image                                                                                                    |

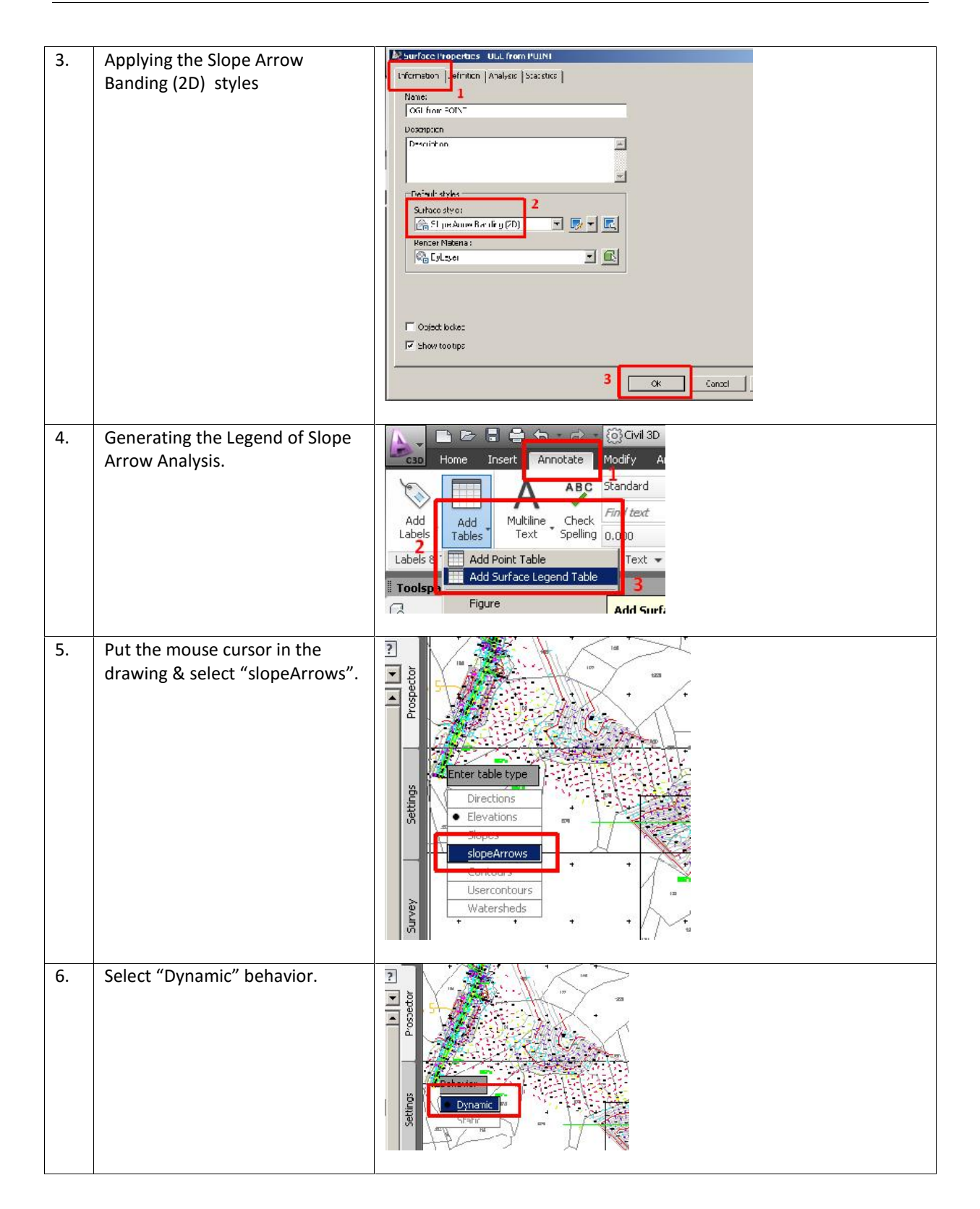

|     |                                                                                                    |                                                                                                    |                                                                                                    |                                                                                                | 174              |                    |
|-----|----------------------------------------------------------------------------------------------------|----------------------------------------------------------------------------------------------------|----------------------------------------------------------------------------------------------------|------------------------------------------------------------------------------------------------|------------------|--------------------|
| 7.  | Click at any empty space in the drawing.                                                                                                    | Slope Arrows Table                                                                                                    |                                                                                                    |                                                                                                |                  |                    |
|     |                                                                                                    | Number                                                                                                    | Minimum Slope                                                                                           | Maximum Slope                                                                                  | Color            |                    |
|     |                                                                                                    | 1                                                                                                    | 0.00%                                                                                                   | 1.71%                                                                                          |                  |                    |
|     |                                                                                                    | 2                                                                                                    | 1.71%                                                                                                   | 6.48%                                                                                          |                  |                    |
|     |                                                                                                    | 3                                                                                                    | 6 48%                                                                                                   | 20.34%                                                                                         |                  |                    |
|     |                                                                                                    | 4                                                                                                    | 20.34%                                                                                                  | 3530.42%                                                                                       |                  |                    |
| 8.  | Regenerate the drawing.                                                                                                    | "REA"                                                                                                    |                                                                                                    |                                                                                                |                  |                    |
| 9.  | Perform Water Drop analysis.<br>(Optional).                                                                                                    | Survey Quck<br>Frofis<br>Groine                                                                                          | Insert Amotate Modif                                                                                    | Analyze sew<br>Analyze sew<br>District forence<br>Chock<br>Water Drop<br>Craws the path that a |                  |                    |
| 10. | Select "OK".                                                                                                    | Water Drop Property Building Path Cay Path Cay Path Cay Path Cay Path Cay Path Cay Path Cay Path Cay Path Cay Start Poir | Value rop Path er C-"OF sct Type 3D Pol rop Marker ker at Start Point No t Marker Style Basic OK Cancel | O-WDRP<br>Vline<br>Hep                                                                         |                  |                    |
| 11. | Click continuously at any high<br>points / peak of any<br>hills/mountains.<br>Note: If the Water Drop lines do<br>not appear, run "REA"<br>command. |                                                                                                    |                                                                                                    |                                                                                                |                  |                    |
| 12. | The Water Drop Analysis explains<br>Hence, we can estimate the poten                                                                                | the potent<br>tial water co                                                                                              | ial water/surface<br>Ilection point fo                                                                  | e run-off path fo<br>r that surface/sit                                                        | or that pa<br>e. | articular surface. |
| 13. | Zoom Extents & Refresh<br>drawing.                                                                                                    | <ul> <li>"ZE"</li> <li>"REA"</li> </ul>                                                                                  |                                                                                                    |                                                                                                |                  |                    |
| 14. | Saving drawing.                                                                                                    | "Save As"                                                                                                    | filename "04 Pro                                                                                        | posed Highway 2                                                                                | 2013_And         | alysis.dwg".       |
| 15. | Close the drawing and application.                                                                                                    | J                                                                                                    |                                                                                                    |                                                                                                |                  |                    |

#### CHAPTER 5 : ALIGNMENT DESIGN

This chapter will demonstrate step-by-step approach to :

- Creating Horizontal Alignment
- Editing Horizontal Alignment
- Labelling Alignment Control Plan

# 5.1 <u>Creating Horizontal Alignment</u>

| No. | Descriptions                                                                            | Commands/Remarks                                                                                                    |
|-----|-----------------------------------------------------------------------------------------|----------------------------------------------------------------------------------------------------|
| 1.  | Open the drawing.                                                                       | Home Insert Annotate Modify<br>Toolspace Points •<br>Browse to filename "05 Proposed Highway 2013_Alignment.dwg"                                                                                                    |
| 2.  | Ignore "VBA – Not Installed"<br>message. Select "Continue with<br>the current command". | VMA     Mar Test held       Image: Second second sec |
| 3.  | Simplify the model space.                                                               | <ul> <li>Select the following objects in the drawing area:</li> <li>OGL Surface,</li> <li>ARS 5 text, leader line and circle indicator.</li> <li>Any spot level text.</li> </ul>                                                                                                    |
| 4.  | Isolate the objects.                                                                    | RC > Select Similar > RC > Isolate Objects > Isolate Selected Objects                                                                                                    |
| 5.  | Run "Alignment Creation Tools" command.                                                 | Home       In ett       Annotate       Mooffy       Analyze       Yiew       Manage       Output       Survey       He         Home       In ett       Annotate       Mooffy       Analyze       Yiew       Manage       Output       Survey       He         Image       Image       Image       Minor AD       Find rows       Find rows       He         Image       Image                                                                                                    |

| 6.  | Give a dedicated name for the<br>alignment, say "PROPOSED".<br>Select "Design Criteria" tab.                                                                                                    | Image:   PROPOSED   Yps:   TD Centerline   Description:   Image:   Starting station:   Description:   Image:   Starting station:   Doign Critoria   Site:   2   Image:   Alignmen:   Alignmen:   Alignmen:   Alignmen:   Alignmen:                                                                                                    |
|-----|----------------------------------------------------------------------------------------------------|----------------------------------------------------------------------------------------------------|
| 7.  | • Enter design speed (say                                                                                                    | Alignmen: label set                                                                                                    |
|     | <ul> <li>70km/h).</li> <li>Activate "Use criteria-based design".</li> <li>Activate "Use design criteria file".</li> <li>Select the appropriate Attainment Method.</li> <li><u>Un</u>check "Use design check set".</li> </ul> | General Design Criteria<br>Starting design speed: 1<br>73 km/h<br>Use criteria-based design<br>C:/ProgramData/ALtocesk/C3D 2013/enu/Data/Corridor<br>Default criteria:<br>Property<br>Value<br>Minimum Radius Tabe<br>REAM eMax 6% (Urban)<br>Cranel<br>Use design check set<br>Cancel<br>Help                                                                                                    |
| 8.  | Ensure OSNAP is set to CENTER only.                                                                                                    |                                                                                                    |
| 9.  | Click the drop-down icon > run<br>"Tangent-Tangent (With curves).                                                                                                    | A       I A       A       I A       I A </td                                                                                                    |
| 10. | Zoom and OSNAP-click at ARS 5.                                                                                                    | ARS 5<br>1000<br>1000 |

| 11. | Zoom and OSNAP-click at ARS 9                                              | A RS 9                                                                                                    |
|-----|----------------------------------------------------------------------------|----------------------------------------------------------------------------------------------------|
| 12. | Zoom and OSNAP-click at ARS 13                                             | 4.22<br>4.62<br>4.62<br>4.62<br>4.62<br>4.63<br>4.64<br>4.65<br>4.65<br>4.7<br>3.77<br>4.65<br>4.7<br>3.77<br>4.75<br>4.75<br>4. |
| 13. | <ul><li>Hit ENTER keyboard.</li><li>Close the Alignment toolbar.</li></ul> | Alignment Layout Tools - FRCFOSED<br>A ▼ △ △ △ △ △ △ ▼ → ▼ ✓ ▼ 8 ▼                                                                                                    |
| 14. | Close the drawing without saving.                                          |                                                                                                    |

# 5.2 Editing Horizontal Alignment

| No. | Descriptions                                                                            | Commands/Remarks                                                                                                    |
|-----|-----------------------------------------------------------------------------------------|----------------------------------------------------------------------------------------------------|
| 1.  | Open the drawing.                                                                       | Home Insert Annotate Modify<br>Toolspace Points *<br>Browse to filename "06 Proposed Highway 2013_Alignment<br>Editing.dwg"                                                                                                    |
| 2.  | Ignore "VBA – Not Installed"<br>message. Select "Continue with<br>the current command". | ViA - Noc Linst alled  ViA - Noc Linst alled  I his drawing contains content created with Microsofty Yisual Backgo for Application software (Vi6), What do you want to do'  Wis produced to have a software (Vi6), Viab, do you want to do'  Wis backgo backgo backgo backgo backgo backgo backgo  Convert VIA coolent to NIT  This application ry to ha content signed with earlier versions of  Autorace with this current command  All fi A breed rotater with the current e.                                                                                                    |
| 3.  | Adding IP points.                                                                       | Forme       Inser:       Annotate       Modify       Andyze       View       Manage       Output         Toolspace       Fraction Tracks       Provide       Provide |

|    |                                      | In the command line, enter the followings:                                                                                                    |
|----|--------------------------------------|----------------------------------------------------------------------------------------------------|
|    |                                      | IP 1 : N = 517 47 00; E = 219 33 77<br>IP 2 : N = 517 46 11; E = 219 36 44                                                                                                    |
| 4. | Terminate the command.               | Hit ESCAPE keyboard twice. Close the "Create Point" toolbar.                                                                                                    |
|    |                                      | лап<br>192<br>192<br>192<br>192<br>192<br>192<br>192<br>192                                                                                                    |
| 5. | Select the alignment in the drawing. | Ensure OSNAP is set to "Node".                                                                                                    |
| 6. | Run "Geometry Editor"<br>command.    | Were       Topposed Highway 2013 Alignment Editing.dwg         Wire       Topposed Highway 2013 Alignment Editing.dwg         Wire       Topposed Highway 2013 Alignment Editing.dwg         Alignment       Survey         Highmant       Editor         Superlevation       Superlevation         Sight Distance       Drive         Tracker       Probality |
| 7. | Select "Insert PI" icon.             | Alignment Lays ut Tools - PROPOSED         A       A         Select a command from the layout tools         Add       Add         Add       Add         Add       Add         Add       Tags         Labels & Tables       General Tools                                                                                                    |
| 8. | Selecting desired IPs.               | <ul> <li>Click at both nodes of IP 1 and IP 2.</li> <li>Hit ESCAPE keyboard twice to end the command.</li> </ul>                                                                                                    |
| 9. | Adding circular curve at IP 1.       | <ul> <li>Zoom to IP 1 area.</li> <li>Bun the "Free Curve Fillet" command</li> </ul>                                                                                                    |
|    |                                      | - Run the free curve filler command.                                                                                                    |
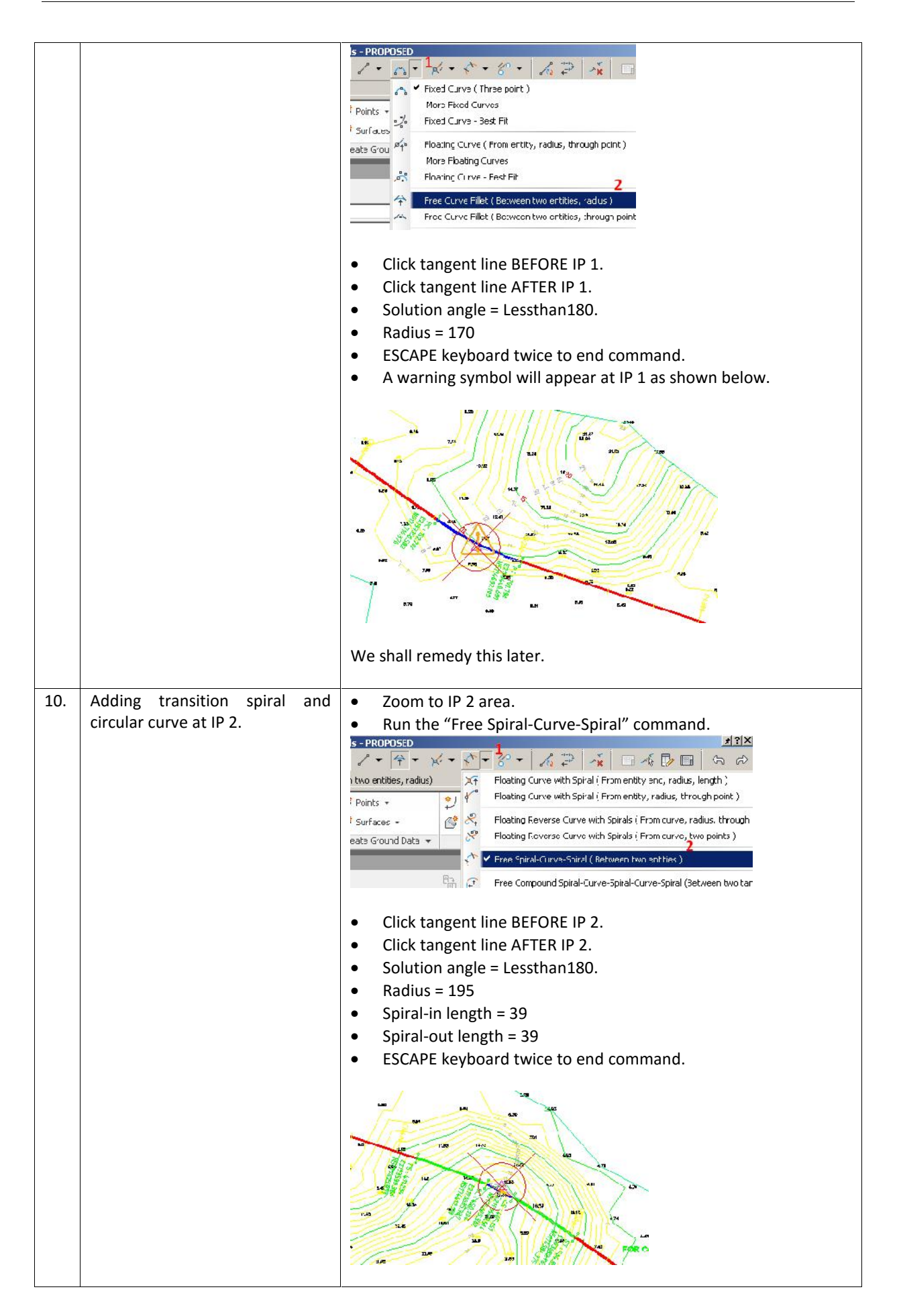

| 11. | Return back to IP 1 in order to | Zoom to IP 1 area.                                                                                                    |
|-----|---------------------------------|----------------------------------------------------------------------------------------------------|
|     | rectify the alignment warning   | Run the "Alignment Grid View" command                                                                                                    |
|     | symbol                          |                                                                                                    |
|     | Symbol.                         | A + 24 A 2 + + + + + + + + = 4 = 4 = 4 = 4 = 1 + + + + + + + + + + + + + + + + + +                                                                                                    |
|     |                                 | Soloct/Edit entity Spiral Type: Cothoid                                                                                                    |
|     |                                 |                                                                                                    |
|     |                                 | <ul> <li>Notice the warning symbol for violating "Minimum Badius" at</li> </ul>                                                                                                    |
|     |                                 | 70km/hr design speed Therefore Double Click the 170m radius                                                                                                    |
|     |                                 | Joking in design speed. Therefore, Double-Click the 170m radius                                                                                                    |
|     |                                 | value.                                                                                                    |
|     |                                 |                                                                                                    |
|     |                                 |                                                                                                    |
|     |                                 | 👔 No. Type Targency Constraint Pa., Paraneter., Length Mirim, Radius Minimum Radius D                                                                                                    |
|     |                                 | 1 Line Not Constrained (Fi 🗄 Two ponts 152.2                                                                                                    |
|     |                                 | A 2 Curve Constrained on B A Radius 49.58 A 170.000m 195.000m                                                                                                    |
|     |                                 | 4.: Spira Constrained on Both 🛱 Spira-Racius 39.000m 39.000m                                                                                                    |
|     |                                 | 4.25pira Constrained on Both 🔒 Spiin-Racius 15.617m 195.000m 195.000m                                                                                                    |
|     |                                 | 4.dsptra Constrained on Both      5 June Not Constrained (Fi      Two ponts 181.7                                                                                                    |
|     |                                 | 6 Curve Constrained on Both 🛱 Radius 176.1 195.000m 195.000m                                                                                                    |
|     |                                 | 7 Line Det Constrained El H Two parts 265.0                                                                                                    |
|     |                                 | • Change the value to "105" and the warning symbol will dismiss                                                                                                    |
|     |                                 | <ul> <li>Change the value to 195, and the warning symbol will distribut.</li> </ul>                                                                                                    |
|     |                                 |                                                                                                    |
|     |                                 | 📷 No. Type Tangency Constraint Pa Parameter Length Minim. Radius Minimum Radius                                                                                                    |
|     |                                 | 1 Line Nct Constrained (Fi Torrest 148.5<br>2 Curve Constrained on Both A Radius 56.881m 195.000m 195.000m                                                                                                    |
|     |                                 | 3 Line Nct Constrained (Fi A Two points 205.7                                                                                                    |
|     |                                 | 1.1SpiraConstrained on Both P Spiin Radus 39.000m 37.000m 195.000m 195.000m 195.000m                                                                                                    |
|     |                                 | 1.35piraConstrained on Both 🕘 Spilin Radus 39.000m 32.000m                                                                                                    |
|     |                                 | 5 Line Net Constrained (Fi A Two points 101.7                                                                                                    |
|     |                                 |                                                                                                    |
| ļ   |                                 |                                                                                                    |
| 12. | Adjusting other values.         | <ul> <li>Change the second circular radius to 500.</li> </ul>                                                                                                    |
|     |                                 | No. Type Tangency Constraint Pa Parameter Length Minim Radius Minimum Radius                                                                                                    |
|     |                                 | 1 Line Not Constrained (Fi 🔐 Two points 148 5                                                                                                    |
|     |                                 | 2 Curve Constrained on Both The Radius Social 195,000m 195,000m 195,000m                                                                                                    |
|     |                                 | 4.1 Spra Constrained on Both 🛱 Spiln-Radus 29.COOm 39.00 m                                                                                                    |
|     |                                 | 4.25pra. Constrained on Both 🔓 Spiln-Radus 101 0 500.000m 195.000m                                                                                                    |
|     |                                 | 5 Line Not Constrained (Fi 6 Two points 138 8                                                                                                    |
|     |                                 | 6         Curve         Constrained on Both         6         Radius         178 1,         195.000m         195.000m           7         Line         Not Constrained (6)         6         Ture points         263 0 |
|     |                                 |                                                                                                    |
|     |                                 |                                                                                                    |
| 13. | Close all windows, Zoom Extents | "ZE" & "REA".                                                                                                    |
|     | and regenerate the drawing.     |                                                                                                    |
|     | -0                              |                                                                                                    |
| 14  | Close the drawing               | Do not cavo                                                                                                    |
| 14. | Ciose the drawing.              | DU HUL SAVE.                                                                                                    |
|     |                                 |                                                                                                    |

# 5.3 Alignment Labelling : Control Plan

| No. | Descriptions                                        | Commands/Remarks                                               |
|-----|-----------------------------------------------------|----------------------------------------------------------------|
| 1.  | Open the drawing or continue from previous drawing. | L C C C C C C C C C C C C C C C C C C C                        |
|     |                                                     | Browse to filename "07 Proposed Highway 2013_Alignment Control |
|     |                                                     | Plan.dwg"                                                      |

| 2. | Ignore "VBA – Not Installed"<br>message. Select "Continue with<br>the current command".                   | Y3A - the tractalled     X       It is drawner contains content created with Microsofts Visual Backty<br>for Application software (VBR). What do you want to do?       Y85 - too force rasted with Accelo Durl S3, Y23 should other convert the<br>Y87 backd existentiate, pape and structure rules to J21 or convolad the V87<br>modules.       Image: Convert VIA content to JXT<br>Tricls applicable or j2 oth accelor to applied with earlier version of<br>Autora Carlini S0       Image: Described of the VBA Modules       Image: Described of the VBA Modules       Image: Described of content with the current command<br>AUTA bread overlam with the current with the runsed to.                                                                                                    |
|----|----------------------------------------------------------------------------------------------------|----------------------------------------------------------------------------------------------------|
| 3. | Labelling Circular Curve Control<br>Plan                                                                  | Aud Add Add Add Add Add Add Add Add Add                                                                                                    |
| 4. | <ul> <li>Label type =<br/>Point of Intersection</li> <li>Label style =<br/>MALAYSIA – IP Curve</li> </ul> | Add Labels     Image: Image: Ima |
| 5. | Select the desired IP that has<br>Circular Curves ONLY.                                                   | Click at blue-colour Circular Curves at IP 1 and IP 3.                                                                                                    |

| 6. | Label style =<br>MALAYSIA – IP T-S-C                        | Add Labels   Focture:   Alignment   Label type:   Point of Intersection label style:   Point of Intersection label style:   Total MALAYSIA - IP T-S-C     Reference text object prompt method:     Compare Line     Add     Close     Help |
|----|-------------------------------------------------------------|----------------------------------------------------------------------------------------------------|
| 7. | Select the desired IP that has<br>Transition Curves ONLY.   | Click at blue-colour Transition Curve at IP 2.                                                                                                    |
| 8. | Close all windows, Zoom Extents and regenerate the drawing. | "ZE" & "REA".                                                                                                    |
| 9. | Close the drawing.                                          | Do not save.                                                                                                    |

# 5.4 Alignment Labelling : Fixed Interval Coordinates

| No. | Descriptions                                                                            | Commands/Remarks                                                                                                    |
|-----|-----------------------------------------------------------------------------------------|----------------------------------------------------------------------------------------------------|
| 1.  | Open the drawing or continue from previous drawing.                                     | Home Insert Annotate Modify<br>Foolspace Field Surfaces + C<br>Browse to filename "07 Proposed Highway 2013_Alignment Control<br>Plan.dwg"                                                                                                    |
| 2.  | Ignore "VBA – Not Installed"<br>message. Select "Continue with<br>the current command". | VMA - Not installed       x         Image: Second and the second and the second second sec |

| 3. | Goto "Home" tab > Points ><br>Create Points – Alignments ><br>Measure Alignment.                                                                                                    | Home       Insert       Annotate       Modify       Analyze       View       Manage       Output         Import Survey Data       Import Survey Data< |
|----|----------------------------------------------------------------------------------------------------|----------------------------------------------------------------------------------------------------|
| 4. | Command line prompts "Select<br>Alignment". Just click the<br>alignment in the model space.                                                                                                    | Command:<br>Command:<br>Command:<br>Command:<br>Command: _AeccCreatePointMeasureAlign                                                                                                    |
| 5. | Command line prompts "Starting<br>station <0.000>". Just ENTER<br>keyboard.                                                                                                    | Command:<br>Command:<br>Command: _AeccCreatePointNeasureAlign<br>Select alignment:<br>SNAP GRID ORTHO POLAR OSNAP 3DOSNAP OTRACK DUCS DYN LWT TPY                                                                                                    |
| 6. | Command line prompts "Ending<br>station <1227.286>". Key in the<br>round- <u>down</u> value of the end<br>chainage. In this example, we<br>will round-down to 1220. So,<br>type in "1220" and hit ENTER. | Command: _AeccCreatePointMeasureAlign<br>Select alignment:<br>Starting station <0.000>:<br>CREATEPOINTMEASUREALIG Ending station <1227.286>:<br>SNAP GRID ORTHO POLAR OSNAP 3DOSNAP OTRACK DUCS DYN LWT TPY                                                                                                    |
| 7. | Command line prompts "Specify<br>an offset <0.000>". Just hit<br>ENTER keyboard.                                                                                                    | Select alignment:<br>Starting station <0.000>:<br>Ending station <1227.286>: 1220<br>CREATEPOINTMEASUREALIG Specify an offset <0.000>:<br>SNAP GRID ORTHO POLAR OSNAP 3DOSNAP OTRACK DUCS DYN LWT TPY                                                                                                    |
| 8. | Command line prompts "Enter<br>an interval <10.000>". Type in<br>your desired value. In this<br>example, we will type in "20"<br>and hit ENTER.                                                          | <ul> <li>Model / Layout1 /</li> <li>Starting station &lt;0.000&gt;:</li> <li>Ending station &lt;1227.286&gt;: 1220</li> <li>Specify an offset &lt;0.000&gt;:</li> <li>CREATEPOINTMEASUREALIG Enter an interval &lt;10.000&gt;:</li> <li>SNAP GRID ORTHO POLAR OSNAP 3DOSNAP OTRACK DUCS DYN LWT TPY</li> </ul>                                                                                                    |
| 9. | Command line prompts "Select<br>Alignment". Just hit ESCAPE<br>keyboard to end the command.                                                                                                    | <ul> <li>Model / Layout1 /</li> <li>Ending station &lt;1227.286&gt;: 1220</li> <li>Specify an offset &lt;0.000&gt;:</li> <li>Enter an interval &lt;10.000&gt;: 20</li> <li>CREATEPOINTMEASUREALIG Select alignment:</li> <li>SNAP GRID ORTHO POLAR OSNAP 3DOSNAP OTRACK DUCS DYN LWT TPY</li> </ul>                                                                                                    |

| 10. | You may close the "Create<br>Points" dialog box.<br>The points are now shown along<br>the alignment.<br>Next is to resize the points and<br>label them accordingly. | Create Points     # 3 ×       - + + + + + + + + + + + + + + + + + + +                                                                                                    |
|-----|----------------------------------------------------------------------------------------------------|----------------------------------------------------------------------------------------------------|
| 11. | "Prospector" tab > Points<br>Groups > RC "_All Points" ><br>Properties                                                                                              | Toolspace         Active Drawing View         O7 Proposed Highway 2013         O7 Proposed Highway 2013         O8 Proposed Highway 2013         O8 Proposed Highway 2013         O8 Proposed Highway 2013         O8 Proposed Highway 2013         O8 Proposed Highway 2013 |
| 12. | Information tab > Edit Current<br>Selection.                                                                                                    | Point Group PropertiesAll Points Information F bint Groups Raw Desc Matching Include Exclude Query Builder Name:                                                                                                    |
| 13. | <ul> <li>Goto "Marker" tab.</li> <li>Verify the highlighted value.</li> <li>Click OK.</li> </ul>                                                                    | All Point Style - Basic         Information Refer         C Use AuroCAD PCINT for marker         C Use AuroCAD PCINT for marker         C Use AuroCAD PCINT for marker         C Use AuroCAD PCINT for marker         C Use AuroCAD PLCIC syncol for marker         D orbit d:         D orbit d:         Status         C Use AuroCAD PLCIC syncol for marker         D orbit d:         D orbit d:         Status         D orbit d:         Status         D orbit d:         Status         D orbit d:         Status         D orbit d:         Status         D orbit d:         Status         D orbit d:         D orbit d: <td< td=""></td<>                                                                                                    |

| 14. | Back to "Information" tab,<br>change the Point label style to<br>"Northing and Easting", and click<br>OK.       | Point Group PropertiesAll Points Information Point Groups Raw Desc Matching Include Exclu Name: _All Points Description:  Default styles Point style: Point style: Point label style: Point label style |
|-----|----------------------------------------------------------------------------------------------------|----------------------------------------------------------------------------------------------------|
| 15. | The alignment now is labelled<br>with fixed interval CoGo points<br>having Northing and Easting<br>coordinates. | Image: Construction of the second of the second o                    |
| 16. | Close all windows, Zoom Extents and regenerate the drawing.                                                     | "ZE" & "REA".                                                                                                    |
| 17. | Close the drawing.                                                                                              | Do not save.                                                                                                    |

### CHAPTER 6 : SUPERELEVATION DESIGN

This chapter will demonstrate step-by-step approach to design superelevation for circular curves and transition curves.

### 6.1 <u>Creating Superelevation</u>

| No. | Descriptions                                                                            | Commands/Remarks                                                                                                    |
|-----|-----------------------------------------------------------------------------------------|----------------------------------------------------------------------------------------------------|
| 1.  | Open the drawing or continue from previous drawing.                                     | Home Insert Annotate Modify<br>Toolspace Points •<br>Browse to filename "08 Proposed Highway<br>2013_Superelevation.dwg"                                                                                                    |
| 2.  | Ignore "VBA – Not Installed"<br>message. Select "Continue with<br>the current command". | VBA - Not startalled     X       It is drawne costans context created with Microsofty Yisual Blacky<br>for Application software (VR), What & you want to de?     Yes       VBA - Not Encort Asside with ARCLED unl SJ, You should other convert the<br>VBA - back costance solution where to she i or comout the VB?<br>models.     Yes is not costance to ANT<br>This is applicable only so the context supped with earlier versions of<br>Adultation of the VBA Models       Deemical the VBA Models     Yes in context on a bit intervel. |
| 3.  | Select the desired alignment.                                                           | Click the alignment.                                                                                                    |
| 4.  | Run the "Calculate/Edit<br>Superelevation" command.                                     | Autor AD (Tvil 3D 2013) BB Proposed Highway 2013_Supereleva<br>Ourpu: Survey Help Express Tools Plug-ins Alignment: PR<br>Pug-ins Criteria Editor<br>Prodrive Editor<br>Modify View Tabular Editor<br>2 Set                                                                                                    |
| 5.  | Run the "Calculate superelevation now".                                                 | Edit Superelevation - No Data Exists     X       The alignment does not contain superelevation data. What would you like to do?     X       Calculate superelevation now     This option will guide you through the superelevator wizard       Open the superelevation curve manager     This provides details on superelevation curves for the alignment                                                                                                    |

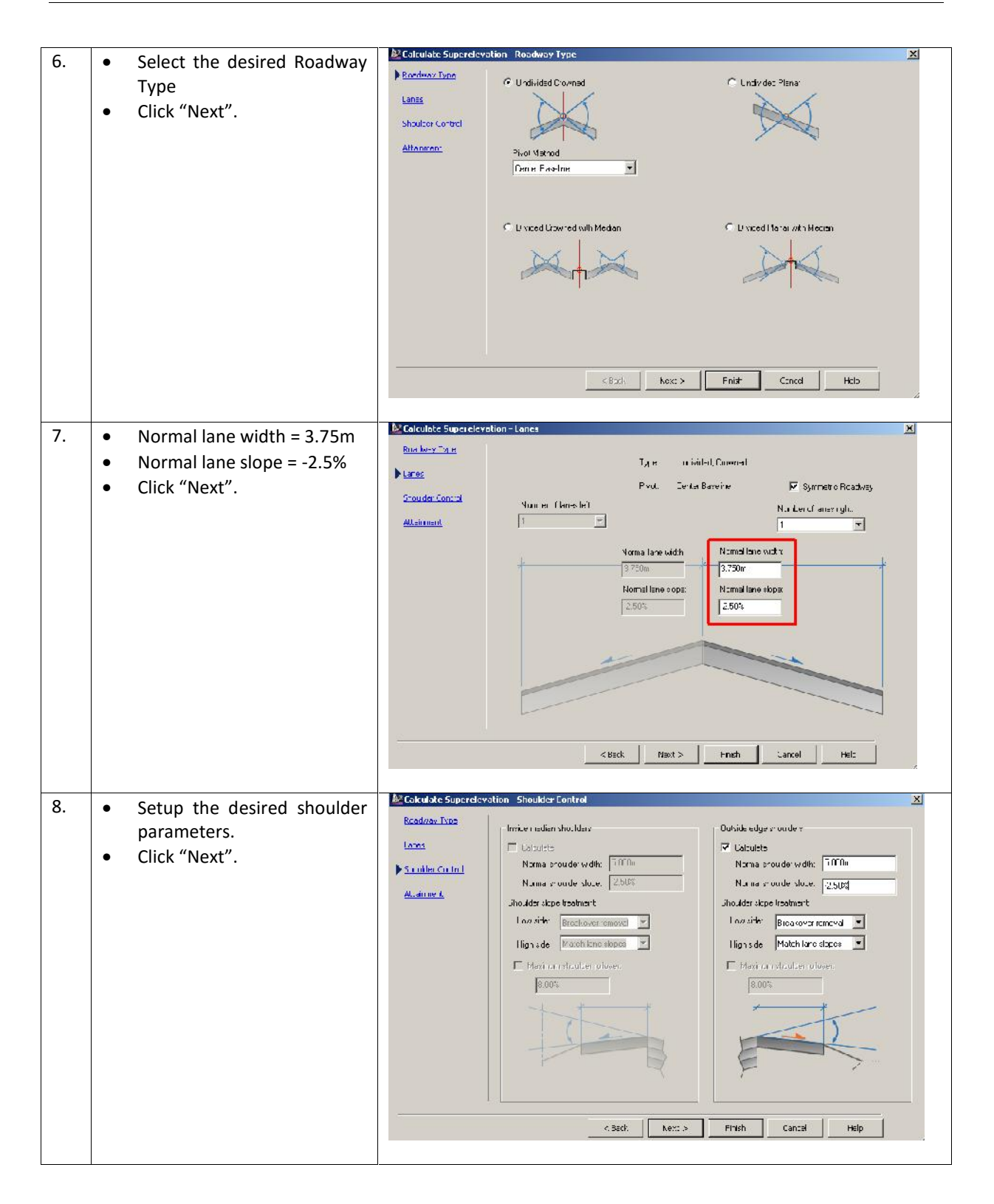

| 9.  | <ul> <li>Setup the desired attainment parameters.</li> <li>Click "Finish".</li> </ul>                                                    | Evenue       Design curve e Ner:         Supersitevation = Altheimened       CuPtocramDateVuiloced/CDD 2013/smit/DateVcor         Supersitevation rate table:       Supersitevation rate table:         Stockdar Curve       FEANI strike S2 (J-ban)         Accomment       Accomment rate/or longth table:         Accomment       Accomment rate/or longth table:         Accomment       Transition formula for outpersitevation outoff         X multiplication       Transition formula for outpersitevation outoff         X multiplication       Transition formula for outpersitevation outoff         X multiplication       Transition formula for outpersitevation outoff         X multiplication       Transition formula for outpersitevation outoff         X multiplication       Transition formula for outpersitevation outoff         X multiplication       Transition formula for outpersitevation outoff         X multiplication       Transition formula for outpersitevation outoff         X multiplication       Transition formula for outpersitevation         Dure mouthing       Transition formula for outpersite         Image: structure outpersite       The outpersite origin to the amits alignment         K Back       Lost 2         Ended       Hep                                                                                                    |
|-----|----------------------------------------------------------------------------------------------------|----------------------------------------------------------------------------------------------------|
| 10. | Scroll up-down and left-right to<br>see all calculated Superelevation<br>values. You may change the<br>values by Double-Click the cells. | Image: Second Second |
| 11. | The Superelevation wedges are printed along the alignment.                                                                               | 1.38<br>4.6<br>6.77<br>4.6<br>6.46<br>6.46                                                                                                    |
| 12. | Close all windows, Zoom Extents and regenerate the drawing.                                                                              | "ZE" & "REA".                                                                                                    |
| 13. | Close the drawing.                                                                                                    | Do not save.                                                                                                    |

### CHAPTER 7 : PROFILE DESIGN

Profile is also known as Longitudinal Section. This chapter will demonstrate step-by-step approach to :

- Creating OGL profile.
- Generating PROPOSED profile.
- Editing PROPOSED profile.

#### 7.1 <u>Creating Profile</u>

| No. | Descriptions                                                                                                    | Commands/Remarks                                                                                                    |
|-----|----------------------------------------------------------------------------------------------------|----------------------------------------------------------------------------------------------------|
| 1.  | Open the drawing or continue from previous drawing.                                                                  | Home Insert Annotate Modify<br>Toolspace Points •<br>Browse to filename "09 Proposed Highway 2013 Profile.dwg"                                                                                                    |
|     |                                                                                                    |                                                                                                    |
| 2.  | Ignore "VBA – Not Installed"<br>message. Select "Continue with<br>the current command".                              | YMA - Noc Links alled     X       Inc. do source, contains content created with Microsofth Yisual Easkip<br>for Application software (YMR). What do you want to do?     YMS       YMS - East cubersoftware (YMR). What do you want to do?     YMS - back cubersoftware (YMR). What do you want to do?       YMS - East cubersoftware (YMR). What do you want to do?     YMS - back cubersoftware (YMR). YMS to control to the YMS - back cubersoftware (YMR). Yms do Lot there convort the<br>modules.       Image: Control to the Cuber of the Cuber of the SMS - control to the YMS - back cuber of the SMS - control to the Cuber of the SMS - cuber of the SMS - cuber of the SMS - cuber of the SMS - cuber of the SMS - cuber of the SMS - cuber of the Cuber of the SMS - cuber of the Cuber of the SMS - cuber of the Cuber of the SMS - cuber of the Cuber of the SMS - cuber of the Cuber of the SMS - cuber of the Cuber of the Cuber of the SMS - cuber of the Cuber of the Cuber of t |
| 3.  | Select the alignment.                                                                                                | Run the "Surface Profile" command.         Highway 2013_Profile.dwg       Type a keyword or phra         Plug-ins       Aigment: PROPOSED         Image: Station       Image: Station         Ince       Drive         Station       Image: Station         Trocker       Image: Station         Image: Station       Image: Station         Image: Station       Image: Station                                                                                                    |
| 4.  | <ul> <li>Surfaces = OGL</li> <li>Click "Add&gt;&gt;" button</li> <li>Click "Draw in profile view" button.</li> </ul> | Alignment:       Solect surfaces:         Station range       OGL         Alignment:       Solect surfaces:         Station range       OGL         Alignment:       Fnr:         J.0000m       J.227.286m         To samplo       Sample offsets:         0.000m       J.227.286m         Profile list       Sample offsets:         Name       Descript:         Type       Data Sc         CHse:       Update         Layer       Style         S.ar.       End         Mare       Descript:         OGL       0.300m         Dynamic       CROAD=         Exempte       Draw rsprofile view         3       VX         (Annel                                                                                                    |

| 5. | In General parameters, just hit "Next>".             |                                                                                                    |
|----|------------------------------------------------------|----------------------------------------------------------------------------------------------------|
|    |                                                      | Profile Display. 2010ns     Description:       Pipe Network Display.     Image: Comparison of the state of the state                                                                                                    |
|    |                                                      | CEach Next > Greate Protie View                                                                                                    |
| 6. | In Station Range parameters,<br>just hit "Next>".    | Sealera<br>Station Range<br>Profile View Hords:<br>Profile View Hords:<br>Profil |
| 7. | In Profile View Height parameters, just hit "Next>". | Create Profile View - Profile View Heidlit         Station Rance         Profile View Heidht         Profile View Heidht         Profile View Heidht         Profile Display Coolons         The Network Disclos         Eata Bancs         Profile Haten Optime         Mel AYS A Profile View Style:         Mel AYS A Profile View Style:                                                                                                    |

| 8.  | In Profile Display Options<br>parameters, just hit "Next>".                                                                                                    | Senaral     Specify profile display options       Subur Range     Specify profile display options       Profile view Height     Specify profile display options       Profile view Height     Specify profile display options       Profile view Height     Specify profile display options       Profile view Height     Specify profile display options       Profile view Height     Specify profile display options       Profile view Height     Specify profile display options       Profile view Height     Specify profile display options       Profile view Height     Specify profile display options       Profile view Height     Specify profile display options       Casta Bands     Specify profile display options       Profile -isten Options     Specify profile display options       Image: Specify profile display options     Specify profile display options       Casta Bands     Specify profile display options       Image: Specify profile display options     Specify profile display options       Image: Specify profile display options     Specify profile display options       Image: Specify profile display options     Specify profile display options       Image: Specify profile display options     Specify profile display options       Image: Specify profile display options     Specify profile display options       Image: Specify profile display options     Specify profile display options |
|-----|----------------------------------------------------------------------------------------------------|----------------------------------------------------------------------------------------------------|
| 9.  | <ul> <li>In Data Bands parameters:</li> <li>Band set = MALAYSIA Profile<br/>Band Set.</li> <li>"Next&gt;".</li> <li>Note:<br/>If the MALAYSIA Profile Band Set<br/>is not available, please refer to<br/>CHAPTER 1, Section 1.2.1 of this<br/>Manual.</li> </ul> | Secure         Secure         Satur Farue         Profile View - Dota Dands         Satur Farue         Profile View - bicht         Profile View - bicht         Data Bancs         Profile Hatch Coptions         Et usand uncuentles:         Eard Trove       Style         Profile Data       D/2 - Sufface - V/2 - Sufface - PROP         Vorteo Licomour, PROPOSED Trag, O.2 - Sufface - V/2 - Sufface - PROP         Vorteo Licomour, PROPOSED Trag, O.2 - Sufface - V/2 - Sufface - PROP         Superelevation       UND/VIDED - Vag, O.2 - Sufface - PROP         Superelevation       UND/VIDED - Vag, O.2 - Sufface - PROP         Superelevation       UND/VIDED - Vag, O.2 - Sufface - PROP         Superelevation       UND/VIDED - Vag, O.3 - Sufface - PROP                                                                                                    |
| 10. | In Profile Hatch Options<br>parameters, hit "Create Profile<br>View" button.                                                                                                    | Create Profile View - Profile IIstch Options         General         Staton Fanae         Profile View i cicht         Profile View i cicht         Import                                                                                                    |

| 11. | <ul> <li>Ensure OSNAP is set to<br/>"Center" ONLY.</li> <li>Click at the "Profile 0,0<br/>Coordinate" marker.</li> <li>Note :<br/>You can place the Profile<br/>anywhere in the drawing.</li> </ul> | Center        |
|-----|----------------------------------------------------------------------------------------------------|---------------|
| 12. | A Profile View is drawn accordingly.                                                                                                    |               |
| 13. | Close all windows, Zoom Extents and regenerate the drawing.                                                                                                    | "ZE" & "REA". |
| 14. | Close the drawing.                                                                                                    | Do not save.  |

# 7.2 Generating PROPOSED Profile

| No. | Descriptions                                                                            | Commands/Remarks                                                                                                    |
|-----|-----------------------------------------------------------------------------------------|----------------------------------------------------------------------------------------------------|
| 1.  | Open the drawing or continue from previous drawing.                                     | Browse to filename "10 Proposed Highway 2013_PROPOSED<br>Profile.dwg"                                                                                                    |
| 2.  | Ignore "VBA – Not Installed"<br>message. Select "Continue with<br>the current command". | VAA - Not installed  VAA - Not installed  I the desame contains content created with Microsoftie Yesial Blackie for Application software (VBA). What do you use to do?  Visit and observables and the Application content of the open and the VeA Produce.  Convert VIA content to APT Prist application of software supped with earlier versions of AutorApplication for VIAA to be open and structures and the earlier versions of AutorApplication for VIAA to be open and structures and the earlier versions of AutorApplication of the VIAA to be open and the earlier versions of AutorApplication for VIAA to be open and structures to apped with earlier versions of AutorApplication of the VIAA to be open and the earlier versions of AutorApplication of the VIAA to be open and the earlier versions of AutorApplication of the VIAA to be open and the earlier versions of AutorApplication of the UNAA to be open and the earlier versions of AutorApplication of the VIAA to be open and the earlier versions of AutorApplication of the VIAA to be open and the earlier versions of AutorApplication of the VIAA to be open and the earlier versions of AutorApplication of the VIAA to be open and the earlier versions of AutorApplication of the VIAA to be open and the earlier versions of AutorApplication of the VIAA to be open and the earlier versions of AutorApplication of the VIAA to be open and the earlier versions of AutorApplication of the VIAA to be open and the earlier versions of AutorApplication of the VIAA to be open and the earlier versions of AutorApplication of the VIAA to be open and the earlier versions of AutorApplication of the VIAA to be open and the earlier versions of AutorApplication of the VIAA to be open and the earlier versions of AutorApplication of the VIAA to be open and the earlier versions of AutorApplication of the earlier version of the earlier version of the earlier version of the earlier version of the earlier version of the earlier version of the earlier version of the earlier version of the earlier version of the ear |
| 3.  | Goto Home tab > Profile > Profile<br>Creation Tools.                                    | Image       Image       Image <td< td=""></td<>                                                                                                    |

| 4. | Click the Title of the Profile View.                                                                                                    | Click here                                                                                                    |
|----|----------------------------------------------------------------------------------------------------|----------------------------------------------------------------------------------------------------|
|    |                                                                                                    |                                                                                                    |
| 5. | <ul> <li>Give a unique name for the PROPOSED profile.</li> <li>Click "Design Criteria" tab.</li> </ul>                                                            | Alignment:<br>PROPOSED<br>Narre:<br>PROPOSED<br>Description:<br>General Design Criteria<br>Profile style:<br>C.RCAD-PROF<br>Profile label Style<br>MALAYSIA Profile Label Style<br>V RALAYSIA Profile Label Style<br>V RALAYSIA Profile Label Style<br>V RALAYSIA Profile Label Style<br>V RALAYSIA Profile Label Style<br>V RALAYSIA Profile Label Style<br>V RALAYSIA Profile Label Style<br>V RALAYSIA Profile Label Style<br>V RALAYSIA Profile Label Style<br>V RALAYSIA Profile Label Style<br>V RALAYSIA Profile Label Style<br>V RALAYSIA Profile Label Style                                                                                                    |
| 6. | <ul> <li>Activate "Use criteria-based design"</li> <li>Activate "Use design criteria file"</li> <li>Un-check "Use design check set"</li> <li>Hit "OK".</li> </ul> | Alignment         Image:         PROPOSED         Name:         PROPOSED         Description:         Seneral Design Criteria         Image:         Property         Use design criteria file         Property         Velue         Minimum K Table         REAM Stendard         Image:         OK                                                                                                    |
| 7. | Run the "Curve Settings…"<br>command.                                                                                                    | Profile Layout Tools - PROPOSED         Image: Second Second Sec |

| 8.  | <ul> <li>Enter the required parameters.</li> <li>Hit "OK".</li> </ul>                                                                            | Yertical Curve Settings       ★         Select curves type       Parabolic       ▼         Crest curves       ▼       ■         Crest curves       ▼       ■         Crest curves       ●       Length       ■         Iso.000m       ©       Length       ■         K value       ©       Prefaril/R address       ■         So.000       ©       Length       ■         So.000m       ©       Length1:       ■         So.000m       ©       Length1:       ■         So.000m       ©       Dom       ■         K value       ©       Default Radius       □         So.000m       ©       ■       ■         DK       Cancel       Hep       ■                                                                                                    |
|-----|----------------------------------------------------------------------------------------------------|----------------------------------------------------------------------------------------------------|
| 9.  | Run the "Draw Tangents With<br>Curves" command.                                                                                                  | Profile Layout Tools - PROPOSED         Image: Sector Sector Sec |
| 10. | <ul> <li>Zoom to the Profile View.</li> <li>Ensure OSNAP is set to "CENTER".</li> <li>Click at VIP 1, then, VIP 2, and finally VIP 3.</li> </ul> | OSNAP at VIP 1<br>OSNAP at VIP 2<br>OSNAP at VIP 2<br>OSNAP at VIP 3                                                                                                    |
| 11. | ESCAPE keyboard to end the command.                                                                                                    |                                                                                                    |
| 12. | Select the title of the Profile<br>View.                                                                                                    | Click here                                                                                                    |
| 13. | Run the "Profile View<br>Properties" command.                                                                                                    | 10 Proposed Highway 2013 PROPOSED Profile.dwg       7         ut       Survey       Help       Express Tools       Plug-ins       Profile View: PROPOSED1       C         viteria       Frrfile View       Station       Frrfile       Image: Station Tracker       Project Objects Tc Profile View         Properties       Frrfile       Creation Tools       Superimposed Profile       Superimposed Profile         Modary View       Analyze       Launch Fad       Launch Fad                                                                                                    |

| 14. | Change the settings as shown below:                              | :                                                     |  |
|-----|------------------------------------------------------------------|-------------------------------------------------------|--|
|     | ₽ Profile View Properties - PROPOSED                             |                                                       |  |
|     | Information Stations Eevations Profiles Bands Hetch              |                                                       |  |
|     | Band type:                                                       | Select band style:                                    |  |
|     | Frofile Data                                                     | I DISTANCE                                            |  |
|     | ist of bands                                                     |                                                       |  |
|     | Lotation:<br>Bottom of profile view                              | 2                                                     |  |
|     |                                                                  |                                                       |  |
|     | Id Type Style L G., S.,                                          | M. M. G., Label., Label., Alignment Profile1 Profile2 |  |
|     | ile Data OGL III 0 V                                             | 1 25                                                  |  |
|     | ie Data FRL 0 V<br>ical Geometry PROPOSED PROFILE 0 V            | 1 25 ··· · · · · · · · · · · · · · · · ·              |  |
|     | zontal Geometry PR.OPOSED ALIGNMENT                              |                                                       |  |
|     |                                                                  | PROPOSED                                              |  |
|     |                                                                  |                                                       |  |
|     |                                                                  |                                                       |  |
|     |                                                                  |                                                       |  |
|     | Match major/minor increments to vertical grd intervals           | Import hand set Save as hand set                      |  |
|     |                                                                  |                                                       |  |
|     |                                                                  |                                                       |  |
|     |                                                                  |                                                       |  |
| 15. | The Profile View is updated.                                     | Hit ESCAPE keyboard to end the command.               |  |
| 16. | Close all windows, Zoom Extents "<br>and regenerate the drawing. | 'ZE" & "REA".                                         |  |
| 17. | Close the drawing.                                               | Do not save.                                          |  |

# 7.3 Editing PROPOSED Profile

| No. | Descriptions                                                                            | Commands/Remarks                                                                                                    |
|-----|-----------------------------------------------------------------------------------------|----------------------------------------------------------------------------------------------------|
| 1.  | Open the drawing or continue from previous drawing.                                     | Home Insert Annotate Modify<br>Toolspace Points •<br>Surfaces •<br>Browse to filename "11 Proposed Highway 2013_Profile<br>Editing.dwg"                                                                                                    |
| 2.  | Ignore "VBA – Not Installed"<br>message. Select "Continue with<br>the current command". | WAL ther installed     X       Image: A state of the state of the state of |

| 3.  | <ul> <li>Zoom to VIP 3.</li> <li>Click the PROPOSED profile line.</li> </ul>                                                                               | VIP No. 3                                                                                                    |
|-----|----------------------------------------------------------------------------------------------------|----------------------------------------------------------------------------------------------------|
| 4.  | • Click the square-cyan-grip.                                                                                                    | Click this cyan-grip<br>VIP No. 3                                                                                                    |
| 5.  | <ul> <li>Ensure OSNAP is set to<br/>"ENDPOINT" ONLY.</li> <li>OSNAP at the end of OGL<br/>Profile line.</li> <li>Hit ESCAPE to end the command.</li> </ul> | OSNAP here                                                                                                    |
| 6.  | <ul> <li>Select the PROPOSED Profile<br/>line.</li> <li>Run the "Geometry Editor"<br/>command.</li> </ul>                                                  | Autor AD Fivil 3D 2013       11 P         nalvze       View       Manage       Outpu:       Survey       Help       Exp         Profile       Secretry       Design Criteria       Profile View       Profile View       Sigh         Modity Profile       Modity View       Modity View       Nodity View       Nodity View                                                                                                    |
| 7.  | Select the "Profile Grid View" icon.                                                                                                    | Profile Layout Tools - PROPOSED<br>W ・ ☆ 笑 や / ・ ホ ・ ノ ダ ヤ 空 ケ ・ 茶 ズ ロ 日日<br>Seect a command Forr the layout tools PVI based                                                                                                    |
| 8.  | Double-Click the K-value that is violated.                                                                                                    | X         Frif         Frif         Fr |
| 9.  | <ul> <li>Change K-value to "200".</li> <li>The warning symbol is dismissed.</li> </ul>                                                                     | No.         No.                                         |
| 10. | Close all windows, Zoom Extents and regenerate the drawing.                                                                                                | "ZE" & "REA".                                                                                                    |
| 11. | Close the drawing.                                                                                                    | Do not save.                                                                                                    |

#### CHAPTER 8 : ASSEMBLY DESIGN

Assembly is also known as Typical section/detailing of the road. This chapter will demonstrate step-by-step approach to :

• Creating Assembly from various sub-assembly objects.

#### 8.1 <u>Creating Assembly</u>

| No. | Descriptions                                                                                                    | Commands/Remarks                                                                                                    |
|-----|----------------------------------------------------------------------------------------------------|----------------------------------------------------------------------------------------------------|
| 1.  | Open the drawing or continue from previous drawing.                                                                                                    | Home Insert Annotate Modify                                                                                                    |
| 2.  | Ignore "VBA – Not Installed"<br>message. Select "Continue with<br>the current command".                                                                                           | Second Second S |
| 3.  | Goto Home tab > "Properties"<br>icon.                                                                                                    | Home In sert   Home In sert   A modate Nodfy     Points   Points   Points   Points   Points   Points   Points   Points   Points   Points   Points   Points   Points   Points     Points     Points     Points     Points     Points     Points     Points     Points     Points     Points     Points     Points     Points        Points     Points        Points                                                                                                    |
| 4.  | Click the "black-cabinet" icon.                                                                                                    | Color     ByLayer       Color     ByLayer       Color     ByLayer       Click here     ByLayer       Interness     0.000       3D Yisualization     Material       Material     ByLayer       Chick here     ByLayer       Click here     ByLayer       Distribution     ByLayer       Battrian     ByLayer       Distribution     ByLayer                                                                                                    |
| 5.  | Select "Anchor Right >"<br>command.<br>The "Properties" panel will be<br>placed at the right-side of the<br>screen.<br>Just touch the "Properties" bar<br>and it will auto-slide. | No selection     No selection     ByLayer     Close     O-FOOTPATH     Alow Decking     ByLayer     Auto-hice   Dy-ayer   Auto-hice   Dy-ayer     ByLayer     Auto-hice   Dy-ayer     ByLayer     Auto-hice   Dy-ayer     ByLayer     Auto-hice   Dy-ayer     ByLayer                                                                                                    |

| 6.  | Goto Home tab > "Tool Palettes"<br>icon.                                                                                                    | Image: Second Data       Image: Second Data         Palettees       Create Ground Data                                                                                                    |
|-----|----------------------------------------------------------------------------------------------------|----------------------------------------------------------------------------------------------------|
| 7.  | Click the "black-cabinet" icon.                                                                                                    | Palette   Palette   Palette   Click here   Divided Highway   Pimary Poad   Full Section   Secondary Road   Full Section   Secondary Road   Full Section                                                                                                    |
| 8.  | Select "Anchor Right >"<br>command.<br>The "Tool Palettes" panel will be<br>placed at the right-side of the<br>screen.<br>Just touch the "Tool Palettes"<br>bar and it will auto-slide. | Allow Decking     ByLayer       Allow Decking     ByLayer       Allow Decking     ByLayer       Allow Decking     ByLayer       Auto-hice     Dy.ayer       JU Yisualization     Size                                                                                                    |
| 9.  | Zoom to the "Place Assembly<br>here" area.<br>Note:<br>You can place the assembly<br>anywhere in the drawing.                                                                           | To be a construction of the construction of the construction of th |
| 10. | Home tab > Assembly > Create<br>Assembly                                                                                                    | Image: Survey Data       Image: Survey Data         Image: Survey Data       Image: Survey Data         Image: Survey                                                                                                    |

| 11. | Set the "Name" and "Assembly<br>Type".                                                                    | Vame:<br>TYPICAL<br>Description:<br>Assembly Type:<br>Assembly Style:<br>Code set stye:<br>Code set stye: |
|-----|----------------------------------------------------------------------------------------------------|----------------------------------------------------------------------------------------------------|
| 12. | Click anywhere in the provided<br>box.<br>Note:<br>You can place the assembly<br>anywhere in the drawing. | Place Assembly here                                                                                                    |
| 13. | Tool Palettes > Lanes tab ><br>"LaneSuperelevationAOR".                                                   | Metric Lanes Subassemblies<br>Metric Lanes Subassemblies<br>LaneSuperelevation<br>AOR<br>Counself are<br>Counself are<br>Counself are<br>Counself are<br>LaneBrokenBack<br>LaneFromTaperedM<br>edian1<br>LaneFromTaperedM<br>edian2<br>LaneInsideSuperLay                                                                                                    |
| 14. | In the Properties slider-panel, change the required parameters.                                           | ADVANCED     •       Paralleters     •       Lane Slope     •2.00%       Lane Width     3.600       Version     R2013       Creating the Autor 6D     Supported       Side     Right       Will(I)     3./50m       Default Slope     •2.50%       Pave1 Depth     0.025m       Pave2 Depth     0.025m       Base Depth     0.100m       Sub-base Death     0.300m       Use Superivation     Right Lane Outside       Slope Silection     Away from Crown       Potential Sive Office Code     Crown       Use Sub-base Death     0.300m       Use Sub-base Death     0.300m       Use Sub-base Death     0.300m       Use Sub-chase Death     0.300m       Use Sub-chase Death     0.300m       Use Sub-chase Death     0.300m       Use Sub-chase Death     0.300m       Default Sive Silect Hollit Code     Crown                                                                                                    |

| 15. | Click the "Assembly" object and<br>the first lane on the right-side<br>will be generated.   | -2.50%                                                                                                    |
|-----|---------------------------------------------------------------------------------------------|----------------------------------------------------------------------------------------------------|
| 16. | In the Properties slider-panel,<br>change the required parameters<br>as highlighted.        | ADVANCED<br>Parameters<br>Lane Slope<br>Anie Sf Free Supported<br>Side<br>Left<br>Default Slope<br>Cefault Slope<br>Cefault Slo |
| 17. | Click the "Assembly" object and<br>the opposite lane on the left-<br>side will be generated | 2.50% -2.50%                                                                                                    |
| 18. | Tool Palettes > Shoulders tab ><br>"ShoulderExtendSubbase".                                 | Metric Shoulders<br>Subassemblies<br>Subassemblies<br>ShoulderExterdAl<br>ShoulderExterdSub<br>Ease<br>ShoulderMultiSurfac<br>e<br>ShoulderMultiSurfac<br>e<br>ShoulderMultiSurfac<br>e<br>ShoulderMultiSurfac<br>e                                                                                                    |

| 19. | In the Properties slider-panel,<br>change the required parameters<br>as highlighted.                 | Side     Right       Shoulcer Width     2.400m       Use Superelevation Slope     Right Octside Shoulder       Shoulcer Slope Direction     Anny free Score       Default Shoulder Slope     -6.00%       Subbase Davlight Type     Hald slope, adj ist width       Davlight width     1.800m       Subbase Dav Superelevation Outside slouder     0.000m       Pavel Extension     0.000m       Pavel Extension     0.000m       Pavel Desth     0.025m       Pavel Desth     0.005m                                                                                                    |
|-----|----------------------------------------------------------------------------------------------------|----------------------------------------------------------------------------------------------------|
| 20. | Click at the RED circle on the right-side lane.                                                      | Click at the RED circle<br>-2.50%                                                                                                    |
| 21. | The right-side shoulder will be generated.                                                           | -2.50% -0.00%                                                                                                    |
| 22. | Immediately, in the Properties<br>slider-panel, change the<br>required parameters as<br>highlighted. | State     Coperativation Axia of Pill     Supported       Side     Left       Shoulder Width     2.400m       Use Superatovation Stops     Left Outside Shoulder       Shoulder Shoulder Shoulder Shoulder     Shoulder Shoulder Shoulder       Shoulder Shoulder Shoul |
| 23. | Click at the RED circle on the left-side lane.                                                       | Click the RED circle                                                                                                    |

| 24. | The left-side shoulder will be generated.                                                            | -5.0C% -2.50% -6.00%                                                                                                    |
|-----|----------------------------------------------------------------------------------------------------|----------------------------------------------------------------------------------------------------|
| 25. | Tool Palettes > Trenches tab ><br>"Ditch".                                                           | CharneParabolicBot<br>bom<br>Dtch 2<br>SideDitcn<br>SideDitcn<br>SideDitcn<br>TrenchRipe1<br>TrenchRipe2<br>TrenchRipe3<br>Metric Trench Pines<br>Metric Trench Pines                                                                                                    |
| 26. | Immediately, in the Properties<br>slider-panel, change the<br>required parameters as<br>highlighted. | ADVANTED         Parameters         Version       R20.3         Side       Right:         Induce Ditch       Cut         Ditch Witch       1.000m         Ditch Jopth       1.000m         ForeStope Slope       11:1.00         Forescope Buffer Width       1.000m         Parameters       11:1.00         Backsope Slope       11:1.00         Backsope Buffer Vidth       1.000m         Parameters       11:0.00         Backsope Buffer Slope       11:0.00         Material : Thickness       0.3mm         Material : Name       Rip Rap |
| 27. | Click at the ORANGE circle on the right-side shoulder.                                               | Click this circle                                                                                                    |
| 28. | The right-side ditch will be generated.                                                              | -250% -6.30%                                                                                                    |

| 29. | Immediately, in the Properties<br>slider-panel, change the<br>required parameters as<br>highlighted. | ADVANCED       Parameters       Parameters       Side       Left       Include Dtch       Out       Ditch Width       1.000m       Porestipe Suffer Width       Forestipe Suffer Width       1.000m       Forestipe Suffer Width       Packispe Suffer Width       1.000m       Proveslupe Buffer Slope       1:1.00       Backslope Suffer Width       Place Lined Materia       None       Slope imt 1       11.00       Material 1 Thickness       0.300m                   |
|-----|----------------------------------------------------------------------------------------------------|----------------------------------------------------------------------------------------------------|
| 30. | Click at the ORANGE circle on the left-side shoulder.                                                | Click this circle                                                                                                    |
| 31. | The left-side ditch will be generated.                                                               | -6.00% -2.50% -2.53% -6.70%                                                                                                    |
| 32. | Tool Palettes > Daylight tab ><br>"DaylightBench".                                                   | Wetric Daylight   Subassemblies   Daylight:Basin   Daylight:Basin2   Daylight:Basin2 |
| 33. | Immediately, in the Properties<br>slider-panel, change the<br>required parameters as<br>highlighted. | ADVANCED     ADVANCED       Parameters     ADVANCED       Variano     D20.42       Side     Kght       Cut Slope     1 1.50       Max Cut Height     5 000m       Fill Slope     1 2.00       Max Ril Height     5 000m       Bench Width     1 500m       Dench Slope     2 00%       Rounding Option     Nane       Rounding Parameter     0 500m       Planet Inerd Material     None       Slope Limit:     1 1.00                                                         |

| 34. | Click at the GREY circle on the right-side ditch.                                                    | Click this circle                                                                                                    |
|-----|----------------------------------------------------------------------------------------------------|----------------------------------------------------------------------------------------------------|
| 35. | The right-side daylight will be generated.                                                           |                                                                                                    |
| 36. | Immediately, in the Properties<br>slider-panel, change the<br>required parameters as<br>highlighted. | ADVAYED     *       Parameters     *       Side     Left       Cut Slope     1 1.50       Max Cut Height     5 000m       Fill Slope     1 2.00       Max Fill Height     5 000m       Bench Width     1 500m       Bench Width     1 500m       Rounding Parameter     0 500m       Rounding Parameter     0 500m       Rounding Tesselation     6       Place Lined Material     None       Slope Lim: 1     1 1.00 |
| 37. | Click at the GREY circle on the left-side ditch                                                      | Click this circle                                                                                                    |
| 38. | The left-side daylight will be generated.                                                            |                                                                                                    |
| 39. | Hit ESCAPE keyboard to end the command.                                                              |                                                                                                    |
| 40. | Close all windows, Zoom Extents and regenerate the drawing.                                          | "ZE" & "REA".                                                                                                    |
| 41. | Close the drawing.                                                                                   | Do not save.                                                                                                    |

# **CHAPTER 9 : CORRIDOR DESIGN**

Corridor will combine alignment, proposed profile and assembly to generate 3D road model. This chapter will demonstrate step-by-step approach to :

• Creating Corridor from alignment, proposed profile and typical assembly.

# 9.1 <u>Creating Corridor</u>

| No. | Descriptions                                                                            | Commands/Remarks                                                                                                    |
|-----|-----------------------------------------------------------------------------------------|----------------------------------------------------------------------------------------------------|
| 1.  | Open the drawing or continue from previous drawing.                                     | Home Insert Annotate Modify<br>Foolspace File Foints •<br>Surfaces •<br>Browse to filename "13 Proposed Highway 2013_Corridor.dwg"                                                                                                    |
| 2.  | Ignore "VBA – Not Installed"<br>message. Select "Continue with<br>the current command". | V2A - Not Installed  VA - Not Installed  I his drawing contains content created with Microsofty Yesual Back(0) for Application asferrare (V6A), Walk do you want to do?  We have braces assold and the ACROUVUR, 71, 724 hold dotter convolution  We have braces assold and ACROUVUR, 71, 724 hold dotter convolution  We have braces assold and ACROUVUR, 71, 724 hold dotter convolution  Microsoft VIA content to ACROUVUR, 71, 724 hold dotter convolution  Microsoft VIA content to ACROUVUR, 71, 724 hold dotter convolution  Microsoft VIA content to ACROUVUR, 71, 724 hold dotter convolution  Microsoft VIA content to ACROUVUR, 71, 724 hold dotter convolution  Microsoft VIA content to ACROUVUR, 71, 724 hold dotter convolution  Microsoft VIA content to ACROUVUR, 71, 724 hold dotter convolution  Microsoft VIA content to ACROUVUR, 71, 724 hold dotter convolution  Microsoft VIA content to ACROUVUR, 71, 724 hold dotter convolution  Microsoft VIA content to ACROUVUR, 71, 724 hold dotter convolution  Microsoft VIA content to ACROUVUR, 71, 724 hold dotter convolution  Microsoft VIA content to ACROUVUR, 724, 724  Microsoft VIA content to ACROUVUR, 724, 724  Microsoft VIA content to ACROUVUR, 724, |
| 3.  | Goto Home tab > Corridor                                                                | Home       Inser:       Annotata       Modify       Analyze       View       Manage       Output         Home       Inser:       Annotata       Modify       Analyze       View       Manage       Output         Import       Import       Survey Data       Import       Parcel -       Analyze       Analyze       View       Manage       Output         Import       Import       Survey Data       Import       Parcel -       Analyze       Analyze       Import       Import </td                                                                                                    |

| 4.                              | Undata the highlighted                                                                                                    | N Create Corridor                                                                                                    |
|---------------------------------|----------------------------------------------------------------------------------------------------|----------------------------------------------------------------------------------------------------|
|                                 | parameters                                                                                                    | Name: 1                                                                                                    |
|                                 | parameters.                                                                                                    | PROPOSED                                                                                                    |
|                                 |                                                                                                    | Description:                                                                                                    |
|                                 |                                                                                                    |                                                                                                    |
|                                 |                                                                                                    | Corrider style:                                                                                                    |
|                                 |                                                                                                    | 🕅 MALAYSIA Corridor Style 💌 🔯 🔽 🔯                                                                                                    |
|                                 |                                                                                                    | Corridor layer:                                                                                                    |
|                                 |                                                                                                    | C-ROAD-CORR                                                                                                    |
|                                 |                                                                                                    | Alignment: 2                                                                                                    |
|                                 |                                                                                                    | T> PFOFOSED                                                                                                    |
|                                 |                                                                                                    | Frofile: 3                                                                                                    |
|                                 |                                                                                                    | PROPOSED                                                                                                    |
|                                 |                                                                                                    | Assembly 4                                                                                                    |
|                                 |                                                                                                    | A TYPICAL                                                                                                    |
|                                 |                                                                                                    |                                                                                                    |
|                                 |                                                                                                    | ×                                                                                                    |
|                                 |                                                                                                    | Target Surface: 5                                                                                                    |
|                                 |                                                                                                    |                                                                                                    |
|                                 |                                                                                                    | Set baseline and region parameters                                                                                                    |
|                                 |                                                                                                    | OK Cancel Help                                                                                                    |
|                                 |                                                                                                    |                                                                                                    |
|                                 | Varify the perspectare > OK                                                                                                    | Minseline and Region Privatetes - PKIBITA D                                                                                                    |
| 5.                              | verify the parameters > OK .                                                                                                    | AcdDese ine Set al Frequences Set al Tanges                                                                                                    |
|                                 |                                                                                                    | Name Gigment Profile Assembly LiterLiteron Linc Station Trequency arget Unerrices                                                                                                    |
|                                 |                                                                                                    |                                                                                                    |
|                                 |                                                                                                    |                                                                                                    |
|                                 |                                                                                                    |                                                                                                    |
| <u> </u>                        | Colort the "Dobyild the counidor"                                                                                                    | Corridor Properties - Rebuild                                                                                                    |
| 6.                              | Select the "Rebuild the corridor"                                                                                                    | Corridor Properties - Rebuild                                                                                                    |
| 6.                              | Select the "Rebuild the corridor" command.                                                                                                    | Corridor Properties - Rebuild X The corridor definition has been modified and needs to be rebuilt. What do you want to do?                                                                                                    |
| 6.                              | Select the "Rebuild the corridor" command.                                                                                                    | Corridor Properties - Rebuild X The corridor definition has been modified and needs to be rebuilt. What do you want to do?                                                                                                    |
| 6.                              | Select the "Rebuild the corridor" command.                                                                                                    | Corridor Properties - Rebuild       X         Image: A state of the corridor definition has been modified and needs to be rebuilt. What do you want to do?         Image: A state of the corridor of the corridor of the corridor will be rebuilt to apply the modifications.                                                                                                    |
| 6.                              | Select the "Rebuild the corridor" command.                                                                                                    | Corridor Properties - Rebuild       X         Image: A second constraints       Image: A second constraints         Image: A second constraints       Image: A second constraints         Image: A second constraints       Image: A second constraints         Image: A second constraints       Image: A second constraints         Image: A second constraints       Image: A second constraints         Image: A second constraints       Image: A second constraints         Image: A second constraints       Image: A second constraints         Image: A second constraints       Image: A second constraints                                                                                                    |
| 6.                              | Select the "Rebuild the corridor" command.                                                                                                    | Corridor Properties - Rebuild       X         Image: Second control of the corridor definition has been modified and needs to be rebuilt. What do you want to do?         Image: Rebuild the corridor definition has been modified and needs to be rebuilt. What do you want to do?         Image: Rebuild the corridor modified and needs to be rebuilt. What do you want to do?         Image: Rebuild the corridor modifications.         Image: Mark the corridor as out-of-date modifications will not reflect them until a rebuild is done at a later time.                                                                                                    |
| 6.                              | Select the "Rebuild the corridor" command.                                                                                                    | Corridor Properties - Rebuild       X         Image: Second constraints       The corridor definition has been modified and needs to be rebuilt. What do you want to do?         Image: Rebuild the corridor definition has been modifications.       Rebuild the corridor will be rebuilt to apply the modifications.         Image: Mark the corridor as out-of-date       The modifications will be saved, but the corridor will not reflect them until a rebuild is done at a later time.         Image: Repuire the corridor as out-of-date       The modifications will be saved, but the corridor will not reflect them until a rebuild is done at a later time.                                                                                                    |
| 6.                              | Select the "Rebuild the corridor" command.                                                                                                    | Corridor Properties - Rebuild       X         Image: Corridor definition has been modified and needs to be rebuilt. What do you want to do?         Image: Corridor definition has been modified and needs to be rebuilt. What do you want to do?         Image: Corridor definition has been modified and needs to be rebuilt. What do you want to do?         Image: Corridor definition has been modified and needs to be rebuilt. What do you want to do?         Image: Corridor definition has been modified and needs to be rebuilt. What do you want to do?         Image: Corridor definition has been modified and needs to be rebuilt. What do you want to do?         Image: Corridor definition has been modified and needs to be rebuilt. What do you want to do?         Image: Corridor definition has been modified and needs to be rebuilt. What do you want to do?         Image: Corridor definition has been modified and needs to be rebuilt. What do you want to do?         Image: Corridor definition has been modified and needs to be rebuilt. What do you want to do?         Image: Corridor definition has been modified and needs to be rebuilt. What do you want to do?         Image: Corridor definition has been modified and needs to be rebuilt. What do you want to do you want to d |
| 6.                              | Select the "Rebuild the corridor"<br>command.                                                                                                    | Corridor Properties - Rebuild       X         Image: Second control of the corridor definition has been modified and needs to be rebuilt. What do you want to do?         Image: Rebuild the corridor many the corridor multiple rebuilt to apply the modifications.         Image: Mark the corridor as out-of-date many the modification will not reflect them unit a rebuild is done at a later time.         Image: Always perform my current choice                                                                                                    |
| <ul><li>6.</li><li>7.</li></ul> | Select the "Rebuild the corridor"<br>command.<br>Note:                                                                                                    | Corridor Properties - Rebuild       X         Image: Second corridor definition has been modified and needs to be rebuilt. What do you want to do?         Image: Rebuild the corridor The corridor Will be rebuilt to apply the modifications.         Image: Mark the corridor as out-of-date         The modifications will be saved, but the corridor will not reflect them unit a rebuild is done at a later time.         Image: Always perform my current choice         Cancel                                                                                                    |
| <ul><li>6.</li><li>7.</li></ul> | Select the "Rebuild the corridor"<br>command.<br>Note:<br>If you received warning report, ple<br>The warning is due to insufficient                                                                                                    | Corridor Properties - Rebuild       X         Image: The corridor definition has been modified and needs to be rebuilt. What do you want to do?       Rebuild the corridor         Image: Rebuild the corridor       The corridor will be rebuilt to apply the modifications.       Mark the corridor as out-of-date         The modificators will be saved, but the corridor will not reflect them until a rebuild is done at a lefter time.       Cancel         Always perform my current choice       Cancel         ease check that the corridor is NOT generated beyond the OGL surface.       OGL surface to generate the slopes/daylight along the corridor. To                                                                                                    |
| 6.         7.                   | Select the "Rebuild the corridor"<br>command.<br>Note:<br>If you received warning report, ple<br>The warning is due to insufficient<br>solve this problem, you may need                                                                                                    | Corridor Properties - Rebuild X  The corridor definition has been modified and needs to be rebuilt. What do you want  Rebuild the corridor  The corridor will be rebuilt to apply the modifications.  Mark the corridor as out-of-date  The modifications will be saved, but the corridor will not reflect them unit a rebuild is done at a letter time.  Cancel  ease check that the corridor is NOT generated beyond the OGL surface. to OGL surface to generate the slopes/daylight along the corridor. To to:                                                                                                    |
| 6.                              | Select the "Rebuild the corridor"<br>command.<br>Note:<br>If you received warning report, ple<br>The warning is due to insufficient<br>solve this problem, you may need<br>• Enlarge the OGL surface by ad                                                                                                    | Corridor Properties - Rebuild       X         Image: The corridor definition has been modified and needs to be rebuilt. What do you want to do?         Image: Rebuild the corridor The corridor The corridor will be rebuilt to apply the modifications.         Image: Mark the corridor as out-of-date         The modifications will be saved, but the corridor will not reflect them until a rebuild is done at a later time.         Image: Always perform my current choice         Cancel         ease check that the corridor is NOT generated beyond the OGL surface.         to OGL surface to generate the slopes/daylight along the corridor. To to:         Iding more survey data (RECOMMENDED), or                                                                                                    |
| 6.                              | Select the "Rebuild the corridor"<br>command.<br>Note:<br>If you received warning report, ple<br>The warning is due to insufficient<br>solve this problem, you may need<br>Enlarge the OGL surface by ad<br>Adjust the alignment.                                                                                                    | Corridor Properties - Rebuild       X         Image: The corridor definition has been modified and needs to be rebuilt. What do you want to do?       Rebuild the corridor         Image: Rebuild the corridor       The corridor will be rebuilt to apply the modifications.       Mark the corridor as out-of-date         The modifications will be saved, but the corridor will not reflect them until a rebuild is done at a latter time.       Cancel         Cancel       Cancel         ease check that the corridor is NOT generated beyond the OGL surface.         to OGL surface to generate the slopes/daylight along the corridor. To to:         Iding more survey data (RECOMMENDED), or                                                                                                    |
| 6.         7.                   | Select the "Rebuild the corridor"<br>command.<br>Note:<br>If you received warning report, ple<br>The warning is due to insufficient<br>solve this problem, you may need<br>Enlarge the OGL surface by ad<br>Adjust the alignment.                                                                                                    | Corridor Properties - Rebuild       X         Image: The corridor definition has been modified and needs to be rebuilt. What do you want to do?       Rebuild the corridor         Image: Rebuild the corridor       The corridor will be rebuilt to apply the modifications.       Image: Rebuild the corridor as out-of-date         Image: Rebuild the corridor will be saved, but the corridor will not reflect them unit a rebuild is done of a lefter time.       Image: Cancel         Image: Rebuild the corridor is NOT generated beyond the OGL surface.       Cancel         Ease check that the corridor is NOT generated beyond the OGL surface.       To OGL surface to generate the slopes/daylight along the corridor. To to:         Iding more survey data (RECOMMENDED), or       The corridor will a construct the corridor.                                                                                                    |
| 6.                              | Select the "Rebuild the corridor"<br>command.<br>Note:<br>If you received warning report, ple<br>The warning is due to insufficient<br>solve this problem, you may need<br>Enlarge the OGL surface by ad<br>Adjust the alignment.<br><u>If the alignment is adjusted</u> , pleas                                                                           | Corridor Properties - Rebuild<br>The corridor definition has been modified and needs to be rebuilt. What do you want<br>Rebuild the corridor<br>The corridor will be rebuilt to apply the modifications.<br>Mark the corridor as out-of-date<br>The modificators will be saved, but the corridor will not reflect them until a rebuild is done<br>at a lefer time.<br>Always perform my nument choice<br>cancel<br>ease check that the corridor is NOT generated beyond the OGL surface.<br>to OGL surface to generate the slopes/daylight along the corridor. To<br>to:<br>Iding more survey data (RECOMMENDED), or<br>e ensure to re-design/update the followings:                                                                                                    |
| 6.                              | Select the "Rebuild the corridor"<br>command.<br>Note:<br>If you received warning report, ple<br>The warning is due to insufficient<br>solve this problem, you may need<br>Enlarge the OGL surface by ad<br>Adjust the alignment.<br><u>If the alignment is adjusted</u> , pleas<br>Superelevation                                                         | Corridor Properties - Rebuild       X         Image: The corridor definition has been modified and needs to be rebuilt. What do you want to do?       Rebuild the corridor         Image: Rebuild the corridor       The corridor will be rebuilt to apply the modifications.       Mark the corridor as out-of-date         The modificators will be saved, but the corridor will not reflect them until a rebuild is done at a later time.       Cancel         ease check that the corridor is NOT generated beyond the OGL surface.       Cancel         to OGL surface to generate the slopes/daylight along the corridor. To to:       Image: Concel         Iding more survey data (RECOMMENDED), or       eensure to re-design/update the followings:                                                                                                    |
| 6.                              | Select the "Rebuild the corridor"<br>command.<br>Note:<br>If you received warning report, ple<br>The warning is due to insufficient<br>solve this problem, you may need<br>Enlarge the OGL surface by ad<br>Adjust the alignment.<br><u>If the alignment is adjusted</u> , pleas<br>Superelevation<br>Proposed profile                                     | Corridor Properties - Rebuild       X         Image: The corridor definition has been modified and needs to be rebuilt. What do you want to do?       Rebuild the corridor         Image: Rebuild the corridor       The corridor will be rebuilt to apply the modifications.       Image: Rebuild the corridor as out-of-date         Image: Rebuild the corridor as out-of-date       Image: Rebuild the corridor will not reflect them unit a rebuild is done of a lefter time.         Image: Rebuild the corridor is NOT generated beyond the OGL surface.         CoCl. surface to generate the slopes/daylight along the corridor. To to:         Iding more survey data (RECOMMENDED), or         e ensure to re-design/update the followings:                                                                                                    |
| 6.                              | Select the "Rebuild the corridor"<br>command.<br>Note:<br>If you received warning report, ple<br>The warning is due to insufficient<br>solve this problem, you may need<br>Enlarge the OGL surface by ad<br>Adjust the alignment.<br><u>If the alignment is adjusted</u> , pleas<br>Superelevation<br>Proposed profile<br>Corridor Parameters (in Corridor | Cerridor Properties - Rebuild<br>The corridor definition has been modified and needs to be rebuilt. What do you want<br>to do?<br>Rebuild the corridor<br>The corridor will be rebuilt to apply the modifications.<br>Mark the corridor as out-of-date<br>The modifications will be saved, but the corridor will not reflect them unit a rebuild is done<br>of a letter time.<br>Cencel<br>ease check that the corridor is NOT generated beyond the OGL surface.<br>to OGL surface to generate the slopes/daylight along the corridor. To<br>to:<br>Hding more survey data (RECOMMENDED), or<br>e ensure to re-design/update the followings:<br>dor Properties command).                                                                                                    |

| 8.  | The complete corridor is generated.                                                     |                                                                                                    |
|-----|-----------------------------------------------------------------------------------------|----------------------------------------------------------------------------------------------------|
| 9.  | Prospector tab > Corridors > RC<br>"PROPOSED" > Properties                              | Innispace         Active Drawing View         I 3Proposed Highway 20.         Points         Point Groups         Point Clouds         Point Clouds         Point Stress         Point Stress         Point Stress         Point Stress         Point Stress         Point Stress         Point Stress         Point Stress         Point Stress         Point Stress         Point Point Stress         Point Stress         Properties         Properties         Properties         Properties         Point Stress         Properties                                                                                                    |
| 10. | Surfaces tab > Create a corridor<br>surface                                             | Curridur Properties - PROPOSED      If in telin Parameters (Cirles Pedirection Strates But obtains Stope Pathems)      Add_add      Add_add      Data type:     Specify code      Kan e      Surfa_s Byle      Rander Maker al Sudd as Breedine Overlang Cur.      Descript on                                                                                                    |
| 11. | Change the "Overhang<br>Correction" to "Bottom Links".                                  | Information       Parameters       Codes       Feature Lines       Surfaces       Boundarias       Sbpe Patterns         Adc       data       Data type:       Specify code:       Top       Top         Image: Surface       Surface Style       Render Mate       Add as Break.       Overhang Correction       Desc         Name       Surface Style       Render Mate       Add as Break.       Overhang Correction       Desc         Image: Surface Style       Render Mate       Add as Break.       Overhang Correction       Desc                                                                                                    |
| 12. | <ul> <li>Specify code = Datum.</li> <li>Hit the PLUS symbol icon.</li> </ul>            | Information Parameters Codes Feature Lines Surfaces Support Support Su |
| 13. | The "Datum" links code will be<br>placed under PROPOSED – (1)<br>corridor surface data. | Add da:a<br>Jala type: Spec fy code:<br>Link: Datum<br>Name Surface Style Render Mate Add as Dreak Overnang Correction Des<br>PROPOSED - (1) _No Jisplay  ByLayer Botton Links                                                                                                    |

| 14. | Goto "Boundaries" tab.<br>Right-click "PROPOSED – (1)" ><br>Corridor extents as outer<br>boundary". | Information       Parameters       Codes       Feature Lines       Surfaces       Boundaries       Stype Patterns         Name       Description       Render Material       Definitions         Information       Parameters       Codes       Feature Lines       Surfaces       Boundaries       Slope Pattern         Information       Parameters       Codes       Feature Lines       Surfaces       Boundaries       Slope Pattern         Name       Description       Render Material       Definitions         Corridor extents as outer boundary       Add Automatically       Add Interactively                                                                                                    |
|-----|----------------------------------------------------------------------------------------------------|----------------------------------------------------------------------------------------------------|
| 16. | The corridor surface boundary is generated.                                                         | Information     Parameters     Coules     Feature Lines     Suifaces     Econidaries     Supe Patterns       Name     Description     Render Meterial     Definitions     Jse Type       Image: State of the state of the state of the                                                                                                    |
| 17. | Goto "Slope Patterns" tab > Add<br>slope pattern                                                    | Corridor Properties - PROPOSED  Information Parameters Codes Feature Lines Surfaces Boundarie Sope Patterns  Add slope pattern >> 2  Index Feature Line1 Feature Line2 Slope Pattern Stye Baseline Statio                                                                                                    |
| 18. | Click at the YELLOW ditch line.                                                                     | 1972<br>1972<br>19.90<br>19.90<br>22.91<br>22.91<br>23.95<br>Click the VELLOW dited line<br>24.85<br>5.31<br>20.0                                                                                                    |
| 19. | Click at the PEACH-colour berm<br>line.                                                             | 14.7<br>15.224<br>19.4<br>19.4<br>19.30<br>16.46<br>19.30<br>18.80<br>27.91<br>16.46<br>19.30<br>18.80<br>18.80<br>18.80<br>18.80<br>18.80<br>15.55<br>15.55<br>20.19<br>15.55<br>15.55<br>15. |

| 20. | <ul> <li>The first Index will be generated.</li> <li>Click OK.</li> </ul>                          | Note:<br>You may need to adjust the "Station Start" and "Station End"<br>column values for all other Indexes depending on the location of cut<br>and fill areas along the corridor.                                                                                                    |
|-----|----------------------------------------------------------------------------------------------------|----------------------------------------------------------------------------------------------------|
| 21. | Select "Rebuild the corridor"<br>command.                                                          | Corridor Properties - Rebuild       X         Image: Corridor definition has been modified and needs to be rebuilt. What do you want to do?         Rebuild the corridor The corridor The corridor will be rebuilt to apply the modifications.         Image: Mark the corridor as out-of-date the modifications will be saved, but the corridor will not reflect them until a rebuild is done at a later time.                                                                                                    |
| 22. | The "tadpoles" slope pattern is generated along the benching.                                      | 14.05<br>14.05<br>14.05<br>14.05<br>14.05<br>14.05<br>14.05<br>14.05<br>14.05<br>14.05<br>14.05<br>14.05<br>14.05<br>14.05<br>14.05<br>14.05<br>14.05<br>14.05<br>14.05<br>14.05<br>14.05<br>14.05<br>14.05<br>14.05<br>15.24<br>15.24<br>15.25<br>16.15<br>16.15<br>16 |
| 23. | Finally, verify the corridor<br>surface [ie. PROPOSED – (1)] has<br>been generated as highlighted. | Toolspace         Image: Constraining View         Active Drawing View         Image: Constraining View         Image: Constraining View                                                                                                    |
| 24. | Close all windows, Zoom Extents and regenerate the drawing.                                        | "ZE" & "REA".                                                                                                    |
| 25. | Close the drawing.                                                                                 | Do not save.                                                                                                    |

#### CHAPTER 10 : SAMPLE LINES

Sample Lines is used to generate volume calculation (based on Average End Area method) as well as preparation for Cross-Section drawings. This chapter will demonstrate step-by-step approach to :

• Creating Sample Lines along the proposed corridor.

#### 10.1 Creating Sample Lines

| No. | Descriptions                                                                            | Commands/Remarks                                                                                                    |
|-----|-----------------------------------------------------------------------------------------|----------------------------------------------------------------------------------------------------|
| 1.  | Open the drawing or continue from previous drawing.                                     | Home Insert Annotate Modify<br>Toolspace Points •<br>Surfaces •<br>Browse to filename "14 Proposed Highway 2013_Sample Lines.dwg"                                                                                                    |
| 2.  | Ignore "VBA – Not Installed"<br>message. Select "Continue with<br>the current command". | Y3A - Not Links alled     x       Interding contains content coasted with Microsofts Yisual Eacking<br>for Application software (very, White do you want to do?       Y84 - Not Engine stability with ALCCO UV VI2, Y valshould when convert the<br>Y84 bits Engine stability of the ALCCO VI2, Y12, Y valshould when convert the<br>reduces.       Image: Convert Y1A content to ANT<br>This is applicable only so the content subject with earlier version of<br>Autocal Cole 30       Deembad the YBA Modules       Image: Convert Y1A hered content with the convent content<br>All Y1A hered content with the content of the instante.                                                                                                    |
| 3.  | Goto Home tab > Sample Lines<br>Hit ENTER keyboard.                                     | Pure finet       A modes       Mulfy       Analyse       Yes, Marege       Colput.       Survey       Help       Express Tools       Pro         Pure finet       A modes       Mulfy       Analyse       Yes, Marege       Colput.       Survey       Help       Express Tools       Pro         Pure finet       Pront Survey Data       Toolspace       Toolspace       To |
| 5.  | <ul> <li>Select the desired alignment.</li> <li>Hit "OK".</li> </ul>                    | Select Alignment     X       Name     Description       PROPOSED <description>       OK     Cancel</description>                                                                                                    |

| 6.  | <ul> <li>Change the "Style" column values as highlighted.</li> <li>Hit "OK".</li> </ul>                                                                                                    | Nanc:     Sample line sky e:       St. Collector - <[Next: Counter(CP)]>     Image: Collector - <[Next: Counter(CP)]>       Desermine:     Sample line lane lane lane lane lane lane lane la                                                                                                    |
|-----|----------------------------------------------------------------------------------------------------|----------------------------------------------------------------------------------------------------|
|     |                                                                                                    |                                                                                                    |
| 7.  | Click the drop-down icon and<br>run "By range of stations…"<br>command.                                                                                                    | Sample Line Tools       Image: Station Vclue]>       Image: Station Vclue]>       Image:                                                                                                    |
| 8.  | <ul> <li>For LEFT Swath Width,</li> <li>Click the "50.000m" value.</li> <li>Click the GREEN-colour cube.</li> <li>Note:</li> <li>Pay attention on the direction of the alignment. The LEFT and RIGHT swath width is depending on the direction of alignment.</li> </ul> | Property       Value         General       PROPOSED         Station Range       PROPOSED         Station Range       Promally ment stat         From ally ment stat       True         State statoor       U UUUm         To alignment end       True         Eleft Swath Width       False         Alignmen:       PROPOSED         Width       Station         PROPOSED       False         Alignmen:       PROPOSED         Width       Station         Sonp to an elignment       False         Alignmen:       PROPOSED         Width       Station         Sonp to an elignment       False         Alignmen:       PROPOSED         Width       Station         Sampling Increments       Sullum                                                                                                    |
| 9.  | Turn OFF OSNAP setting.                                                                                                    | Command: _AeccCreateSampleLines<br>Select an alignment <or enter="" fro<br="" key="" press="" select="" to="">Specify station along alignment:<br/>-<u>3</u>* - <b>CREATESAMPLELING</b> Specify distance:<br/>SNAP GRID ORTHO POLAR OSNAP ODOSNAP OTRACK DUCS DYN</or>                                                                                                    |
| 10. | Zoom at the WIDEST corridor<br>area.                                                                                                    | 2,01 14,17<br>4,00<br>4,00 |

| 11.  | Click near the alignment.        | 2,98<br>11,20<br>15,224<br>16,43<br>13,60<br>21,99<br>20<br>21,99<br>22,99<br>24,07 | 14.70<br>14.70<br>14.77<br>14.77<br>14       |  |
|------|----------------------------------|-------------------------------------------------------------------------------------|----------------------------------------------------------------------------------------------------|--|
| 12.  | Click near the daylight area.    | 3.98<br>11.52<br>10<br>15.48<br>18,80<br>21.87<br>21.87<br>21.87<br>21.87           | 1430<br>1430<br>1430<br>1430<br>1443<br>14,77<br>2,91<br>14,77<br>2,91<br>4,33<br>14,77<br>2,91<br>4,33<br>14,77<br>2,91<br>4,3<br>14,77<br>2,91<br>4,3<br>14,77<br>2,91<br>4,3<br>1,42<br>14,77<br>2,91<br>4,3<br>10,42<br>10,42<br>10,4 |  |
| 12   | Round up the Width value For     | Create Sample Lines - By Station I                                                  | Range                                                                                                    |  |
| 13.  | this case, the rounded value is  | Property                                                                            | Value                                                                                                    |  |
|      | this case, the rounded value is  | General                                                                             |                                                                                                    |  |
|      | "30".                            | Alignment                                                                           | PROPOSED                                                                                                    |  |
|      |                                  | E Station Range                                                                     | True                                                                                                    |  |
|      |                                  | Start Station                                                                       | 0.000m                                                                                                    |  |
|      |                                  | Tc alignment end                                                                    | True                                                                                                    |  |
|      |                                  | Erd Station                                                                         | 1227.286m                                                                                                    |  |
|      |                                  | E Left Swath Width                                                                  |                                                                                                    |  |
|      |                                  | Shap to an alignment                                                                |                                                                                                    |  |
|      |                                  | Wdth                                                                                | 30 10                                                                                                    |  |
|      |                                  | 🖃 Right Swath Width                                                                 |                                                                                                    |  |
|      |                                  |                                                                                     |                                                                                                    |  |
| 14   | Repeat steps " 8 " to " 13 " for | End Station                                                                         | 1227.286m                                                                                                    |  |
| ±.4. |                                  | Space of an alignment                                                               | Falce                                                                                                    |  |
|      | KIGHT Swath width value.         | Alignment                                                                           | PRCPOSEC                                                                                                    |  |
|      |                                  | Width                                                                               | 30.000m                                                                                                    |  |
|      |                                  | E Right Swath Width                                                                 |                                                                                                    |  |
|      |                                  | Spanitic an alignment                                                               | Faise                                                                                                    |  |
|      |                                  | Width                                                                               | 53                                                                                                    |  |
|      |                                  | Sompling Increments                                                                 |                                                                                                    |  |
|      |                                  | Use Sampling Increments                                                             | True                                                                                                    |  |
|      |                                  | Increment Along Langerts                                                            | 25.000m                                                                                                    |  |
|      |                                  | Increment Along Curves                                                              | 25.000m                                                                                                    |  |
|      |                                  | Increment Along Spirals                                                             | 25.00UM                                                                                                    |  |
|      |                                  |                                                                                     |                                                                                                    |  |

| 15. | <ul> <li>Change the Sampling<br/>Increments value to desired<br/>intervals.</li> <li>Note :<br/>This value will be used for<br/>volume calculation (based on<br/>Average End Area Method) and<br/>generating cross-section<br/>detailing.</li> <li>Hit "OK".</li> <li>Place the mouse cursor in<br/>the drawing area.</li> <li>Hit ENTER keyboard.</li> <li>The Sample Lines is<br/>generated.</li> </ul> | Left Swath Width     Snap to an alignment     Alignment     Width     Right Swath Width     Snap to an alignment     Width     Snap to an alignment     Width     Snap to an alignment     Width     Sampling Increments     Use Sampling Increments     Ircrement Along Curves     Ircrement Along Spirals     Additional Sample Controls     At Range Start     At Range Start     At Range End     At Horizontal Genmetry Points     At Superelevation Critical Stations     CK     Cancel | Fake<br>PROPOSED<br>30 000m<br>Folds<br>PROPOSED<br>50 000m<br>25 000m<br>25 000m<br>25 000m<br>1<br>True<br>Fake<br>Fake<br>Fake<br>Fake |      |  |
|-----|----------------------------------------------------------------------------------------------------|----------------------------------------------------------------------------------------------------|----------------------------------------------------------------------------------------------------|------|--|
| 17. | Close all windows, Zoom Extents                                                                                                    | "ZE" & "REA".                                                                                                    |                                                                                                    | ~~~~ |  |
|     | and regenerate the drawing.                                                                                                    |                                                                                                    |                                                                                                    |      |  |
| 18. | Close the drawing.                                                                                                    | Do not save.                                                                                                    |                                                                                                    |      |  |

#### CHAPTER 11 : VOLUME CALCULATION

This chapter will demonstrate step-by-step approach to Generate Volume Calculation based on:

- Cross-section Method (a.k.a. Average End Area Method).
- TIN Volume Surface Method.

#### 11.1 Cross-Section Method

| No. | Descriptions                                                                                       | Commands/Remarks                                                                                                    |  |
|-----|----------------------------------------------------------------------------------------------------|----------------------------------------------------------------------------------------------------|--|
| 1.  | Open the drawing or continue from previous drawing.                                                | Home Insert Annotate Modify<br>Toolspace Points •<br>Surfaces •<br>Browse to filename "15 Proposed Highway 2013_Volume.dwg"                                                                                                    |  |
| 2.  | Ignore "VBA – Not Installed"<br>message. Select "Continue with<br>the current command".            | VSA = Not Lists alled     It is drawing contains content created with Microsofty Visual Elancia<br>for Application software (VBA), What do you want to do?       VSB is no longen assault with ALCLOD VIST 37, You should there convert the<br>VSD based observations, page and structure rules to JET or convolad the VEX<br>modules.       Image: Convert VIIA content to JNT<br>This is applicable only so this content subject with earlier versions of<br>Auto-All Contents.       Image: Description of the VBA Modules       Image: Convert VIIA content to UNE subject with earlier versions of<br>All TA hered orderer with the current command<br>All TA hered orderer with the subsects.                                                                            |  |
| 3.  | Goto Analyze tab > Compute<br>Materials.                                                           | AutoCAD Civil 3D 2013     1S Proprie ad Healinway 2013_Volumeadwo     Tope a Augment of phrase       Massive     Yeange     Cutput     Sale       Massive     Yeange     Cutput     Sale       Massive     Yeange     Cutput     Sale       Massive     Yeange     Cutput     Sale       Massive     Yeange     Cutput     Sale       Massive     Yeange     Massive     Massive       Massive     Yeange     Massive     Massive       Massive     Yeange     Massive     Massive       Massive     Yeange     Massive     Massive       Massive     Yeange     Yeange     Yeange       Massive     Yeange     Yeange     Yeange       Massive     Yeange     Yeange     Yeange       Massive     Yeange     Yeange     Yeange       Massive     Yeange     Yeange     Yeange |  |
| 4.  | <ul> <li>Select the desired<br/>Alignment and Sample Line<br/>Group.</li> <li>Hit "OK".</li> </ul> | Select a Sample Line Group Select alignment: Select sample line group: Select sample line group: Select sample line group: CK Cancel Help                                                                                                    |  |
| 5  | Change the Object Name     | 🖉 Compute Materials - SL Collection - 1 🔀                                                                                                   |
|----|----------------------------|----------------------------------------------------------------------------------------------------|
| 5. | values as per highlighted  | Quantity tokooff criteria Volume can ilening method:                                                                                        |
|    | values as per highlighted. | 💀 Lul and hil 🗾 📑 🗸 Average End Area                                                                                                    |
|    | • Hit "OK"                 | Curve conoction tolerance 1.0000 (d) Map objects with same name                                                                             |
|    |                            | Name in Criteria Cipiec: Name Material Name                                                                                                 |
|    |                            | E-A Surfaces                                                                                                    |
|    |                            | 🔊 🖉 EG OGL Ground Removed                                                                                                    |
|    |                            | - Br CG OGL Ground #il                                                                                                    |
|    |                            | L → JALUM     Click here to sot al>     "VARUES"     "VARUES"     "VARUES"     "VARUES"     "VARUES"     "VARUES"     "VARUES"     "VARUES" |
|    |                            |                                                                                                    |
|    |                            | Contidor Shapes 1                                                                                                    |
|    |                            |                                                                                                    |
|    |                            |                                                                                                    |
|    |                            |                                                                                                    |
|    |                            |                                                                                                    |
|    |                            | 2                                                                                                    |
|    |                            |                                                                                                    |
|    |                            | Carcel Hep                                                                                                    |
|    |                            |                                                                                                    |
| 6. | Goto Analyze tab > Volume  | FxpressTank Plug-ins 🛤 🗸                                                                                                    |
|    | Report.                    | L Kolume Report 💀 Compute Materials                                                                                                    |
|    |                            | Volumes Dashboard Grading Volume Total Volume Table                                                                                         |
|    |                            | Tools 🔠 Materia Volume Table                                                                                                    |
|    |                            | Voumes and Materials                                                                                                    |
| 7  | lust hit "OV"              | A Report Quantities                                                                                                    |
| 7. | Just Int. OK .             | Select alignment:                                                                                                    |
|    |                            |                                                                                                    |
|    |                            | Select sample ine group:                                                                                                    |
|    |                            | [] SL Colection - 1                                                                                                    |
|    |                            | Select material list:                                                                                                    |
|    |                            | Material List - (1)                                                                                                    |
|    |                            | Select a style sheet:                                                                                                    |
|    |                            | C:\ProgramData\AutodesK/C3D 2213\enu                                                                                                    |
|    |                            | Cisplay KML report                                                                                                    |
|    |                            |                                                                                                    |
|    |                            | OK Cancel Help                                                                                                    |
|    |                            |                                                                                                    |
| 8. | Hit "Yes".                 | Internet Explorer                                                                                                    |
|    |                            | CO Scripts are usually safe. Do you want to allow scripts to                                                                                |
|    |                            | run?                                                                                                    |
|    |                            |                                                                                                    |
|    |                            | Yes No                                                                                                    |
|    |                            |                                                                                                    |
|    |                            |                                                                                                    |

| 9. | The Volume Report will be<br>generated in Internet Explorer<br>application.<br>You may need to copy-paste into<br>Microsoft Word or Excel to | Volume Keport Project: C:\Users\uoor.azhar.PDSSB\Desktop\C3D - Customised Training\15 Proposed Highway 2013_Volume.dwg Algamment. PROPOSED Sample Line Group: SL Collection - 1 Start Sta: 0+000.000 End Star 11227.286 |                               |                                          |                                      |                                        |                                         |                                           |                                                   |                                            |                                           |
|----|----------------------------------------------------------------------------------------------------|----------------------------------------------------------------------------------------------------|-------------------------------|------------------------------------------|--------------------------------------|----------------------------------------|-----------------------------------------|-------------------------------------------|---------------------------------------------------|--------------------------------------------|-------------------------------------------|
|    | produce proper volume report format.                                                                                                    | Station                                                                                                    | <u>Cut</u><br>Area<br>(Sq.m.) | <u>Cut</u><br>Volume<br>( <u>Cu.m.</u> ) | <u>Reusable</u><br>Volume<br>(Cu.m.) | <u>[ill</u><br>Arca<br>( <u>Sq.m.)</u> | <u>Fill</u><br>Volume<br><u>(Cu.m.)</u> | <u>Cum.</u><br>Cut Vol.<br><u>(Cu.m.)</u> | <u>Cum.</u><br>Reusable<br><u>Vol.</u><br>(Cu.m.) | <u>Cum.</u><br>Fill Vol.<br><u>(Cu.m.)</u> | <u>Cum.</u><br>Net Vol.<br><u>(Cu.m.)</u> |
|    |                                                                                                    | 0+000.000                                                                                                    | 21.29                         | 0.00                                     | 0.00                                 | 0.00                                   | 0.00                                    | 9.00                                      | 0.00                                              | 0.00                                       | 0.00                                      |
|    |                                                                                                    | 01025.000                                                                                                    | 0.00                          | 266.17                                   | 265.17                               | 135.54                                 | 1694.31                                 | 265.17                                    | 266.17                                            | 1694.31                                    | 1428.13                                   |
|    |                                                                                                    | 0+050.000                                                                                                    | 0.00                          | 0.00                                     | 0.00                                 | 185.47                                 | 4012.68                                 | 265.17                                    | 266.17                                            | 5706.99                                    | - 5440.81                                 |
|    |                                                                                                    | 0+075.000                                                                                                    | 0.00                          | 0.02                                     | 0.02                                 | 167.13                                 | 1407.51                                 | 265.19                                    | 266.19                                            | 10111.50                                   | -0818.30                                  |
|    |                                                                                                    | 01100.000                                                                                                    | 0.00                          | 0.02                                     | 0.02                                 | 153.79                                 | 4011.55                                 | 265.21                                    | 266.21                                            | 14126.05                                   | -<br>13859.83                             |
|    |                                                                                                    | 0+125.000                                                                                                    | 0.00                          | 0.00                                     | 0.00                                 | 108.98                                 | 3284.69                                 | 265.21                                    | 266.21                                            | 1/410.74                                   | 17144.52                                  |

# 11.2 <u>TIN Volume Surface Method</u>

| No. | Descriptions                                                             | Commands/Remarks                                                                                                    |
|-----|--------------------------------------------------------------------------|----------------------------------------------------------------------------------------------------|
| 1.  | Goto Analyze tab > Volumes<br>Dashboard                                  | Image: Superson of the second second seco               |
| 2.  | Run the "Create new volume surface" command.                             | Image: Second second second |
| 3.  | <ul> <li>Change the values as highlighted.</li> <li>Hit "OK".</li> </ul> | Image: Surface Surface                |

| Λ  | ×                                                                               |                              | H & A                          | w #1              | FR A                   |            |                              |              |             |                |                                                       |                           |                                        | ज थे |
|----|---------------------------------------------------------------------------------|------------------------------|--------------------------------|-------------------|------------------------|------------|------------------------------|--------------|-------------|----------------|-------------------------------------------------------|---------------------------|----------------------------------------|------|
| 4. | ₩<br>₩                                                                          |                              | Plane                          | - Ro I            | md I                   | Aug Factor | r H Factor                   | Shire        |             | Vd anto(sq m)  | (ut/adausted)/                                        | u Mi) – ElKaduster X( u J | <ul> <li>A setiatustedii( M</li> </ul> |      |
|    | Tutal Cut: 52<br>Total F1: 000                                                  | 879.35 Cul M<br>00.07 Ci I M | - V CCM:                       | 0                 | 140 1                  | 1.000      | 1.000                        | No Display   | ÷.          | 39569,51       | 625/9.35                                              | 3:331.07                  | 29549-28KLut>                          | 19   |
|    | Nat: 295                                                                        | 49.28 CJ. M. «Cut»           | -                              |                   |                        |            |                              |              | -3          |                |                                                       |                           |                                        |      |
|    |                                                                                 | 50*                          |                                |                   |                        |            |                              |              |             |                |                                                       |                           |                                        | ×)   |
|    | anor                                                                            |                              |                                |                   |                        |            |                              |              |             |                |                                                       |                           |                                        |      |
|    | a                                                                               | -1                           | 1                              |                   |                        |            |                              |              |             |                |                                                       |                           | 1                                      | F    |
|    |                                                                                 |                              |                                |                   |                        |            |                              |              |             |                |                                                       |                           |                                        |      |
|    |                                                                                 |                              |                                |                   |                        | _          |                              |              |             |                |                                                       |                           |                                        |      |
|    | The TIN v                                                                       | olume re                     | esult is p                     | resent            | ted ir                 | n Pan      | orama                        | a floati     | ng ۱        | window.        |                                                       |                           |                                        |      |
|    |                                                                                 |                              |                                |                   |                        |            |                              |              |             |                |                                                       |                           |                                        |      |
| 5. | Run the                                                                         | e "Gen                       | erate                          | Cut/Fi            | ill 🛛 🗍                | ×          |                              |              |             | <u>e</u> e     | A X 2                                                 | r≓* A.                    |                                        |      |
|    | report" c                                                                       | ommand                       |                                | •                 |                        | ht         |                              |              |             | Name           | Bou                                                   | Mid- Cit Ead              |                                        |      |
|    | icport c                                                                        | ommania                      | •                              |                   |                        | To:        | al Cut: 628<br>al cilli oces | 179.35 Cu. M | 1.          |                | OMEO                                                  | 1.000                     |                                        |      |
|    |                                                                                 |                              |                                |                   | 1                      | 10.        | Net: 2954                    | 9.28 Cu. M.  | <cut></cut> |                |                                                       | 1000                      |                                        |      |
|    |                                                                                 |                              |                                |                   | - 11                   | En .       |                              | Cut          | _           |                |                                                       |                           |                                        |      |
|    |                                                                                 |                              |                                |                   | - 11                   | Jurai      | -                            |              |             |                |                                                       |                           |                                        |      |
|    |                                                                                 |                              |                                |                   | - 11                   | Pan        | -                            |              |             |                |                                                       |                           |                                        |      |
|    |                                                                                 |                              |                                |                   |                        |            | r                            | -11          |             | •              |                                                       |                           |                                        |      |
|    |                                                                                 |                              |                                |                   | P-                     |            |                              |              |             |                |                                                       |                           |                                        |      |
| 6  | € F:\Ilsers\non                                                                 | c.azhac.PDSSD\Ap             | npData\Local\T                 | emp\/Futfill      | Reports                | ml - Wind  | ows Inhern                   | et Explorer  |             |                |                                                       |                           |                                        |      |
| 0. | ()<br>()<br>()<br>()<br>()<br>()<br>()<br>()<br>()<br>()<br>()<br>()<br>()<br>( | Cillisersimon are            | 0- 4+ ×                        | G'Us              | eus)noor.ez            | that PDSSD | n ×                          | 1            |             |                | <b>A</b>                                              | 1. 20                     |                                        |      |
|    | 5                                                                               |                              |                                |                   |                        |            |                              |              |             |                | 200                                                   |                           |                                        |      |
|    |                                                                                 |                              |                                | C                 | nt/F                   | ill R      | enor                         | ٠t           |             |                |                                                       |                           |                                        |      |
|    |                                                                                 |                              |                                |                   | <b>L</b> (/ <b>L</b> ) |            | epoi                         |              |             |                |                                                       |                           |                                        |      |
|    | - 920                                                                           |                              |                                |                   |                        |            |                              |              |             |                |                                                       |                           |                                        |      |
|    | Generated:                                                                      | 20                           | 012-06-14 12                   | 52:45             |                        |            |                              |              |             |                |                                                       |                           |                                        |      |
|    | By user:                                                                        | п.                           | on adaa                        |                   |                        |            |                              |              |             |                |                                                       |                           |                                        |      |
|    |                                                                                 | С                            | Users'noor.a                   | zhar.PDSS         | 3B\Deskt               | top\C3D    | - Custom                     | ised         |             |                |                                                       |                           |                                        |      |
|    | Drawing:                                                                        | 20                           | annig\C.\User<br>013. Volume d | s'noor, azh<br>we | PDSS                   | sB'Deskt   | lop/C3D -                    | Customase    | d Tram      | mg/15 Propos   | sed Highway                                           |                           |                                        |      |
|    |                                                                                 |                              |                                | ~~ <b>•</b>       |                        |            |                              |              |             |                |                                                       |                           |                                        |      |
|    |                                                                                 |                              |                                |                   |                        |            |                              |              |             |                |                                                       |                           |                                        |      |
|    |                                                                                 |                              |                                |                   |                        |            |                              |              |             |                |                                                       |                           |                                        |      |
|    | Volume St                                                                       | uninary                      |                                |                   |                        |            |                              |              |             |                |                                                       |                           |                                        |      |
|    | 2                                                                               |                              | Cut                            | Fill              | Zd                     | Area       |                              | Cut          |             | Fill           | Net                                                   |                           |                                        |      |
|    | Name                                                                            | Туре                         | Factor                         | Factor            | (st                    | (m.        | (C)                          | u. M.)       | (           | Cu M.)         | (Cu. M.)                                              |                           |                                        |      |
|    | COMBO                                                                           | 6.1                          | 1 000 1                        | 000               | 20260                  | 01         | 62870                        | 125          | 222         | 20.07          | 20510.2840                                            |                           |                                        |      |
|    | COMBO                                                                           | Int                          | 1.000                          | .000              | 39309.                 | .01        | 02575                        |              | 235         | 55.07          | 29219.28100                                           |                           |                                        |      |
|    |                                                                                 |                              |                                |                   |                        |            |                              | _            |             |                |                                                       |                           |                                        |      |
|    | Totals                                                                          |                              |                                |                   |                        |            |                              |              |             |                |                                                       |                           |                                        |      |
|    |                                                                                 |                              |                                |                   | 2d /                   | lrea       | (                            | Cut          |             | Fill           | Net                                                   |                           |                                        |      |
|    |                                                                                 |                              |                                |                   | (sq                    | (.m)       | (C1                          | 1 M.)        | 0           | Cu M)          | (Cu. M.)                                              |                           |                                        |      |
|    | Total                                                                           |                              |                                |                   | 39369.0                | 81         | 62879                        | .35          | 3333        | 30.07          | 29549.28 <cu< th=""><th></th><th></th><th></th></cu<> |                           |                                        |      |
|    | 1                                                                               |                              |                                | 5. <b>.</b>       |                        |            | a                            | * Value ad   | iust-d      | hy cut or 60.6 | actor other than                                      | 10                        |                                        |      |
|    |                                                                                 |                              |                                |                   |                        |            |                              | VELOC ELO    | quanco      | cy cu ci lii i | serer outer nam                                       |                           |                                        |      |
|    |                                                                                 |                              |                                |                   |                        |            |                              |              |             |                |                                                       |                           |                                        |      |
|    | The Cut/                                                                        | Fill Renor                   | t will be                      | gener             | hoter                  | l in In    | torno                        | t Explo      | ror         | annlicat       | ion                                                   |                           |                                        |      |
|    | The Cut/I                                                                       | ш кероі                      | t will be                      | gener             | ateu                   |            | lenie                        | LINDIC       | n ei        | applicat       |                                                       |                           |                                        |      |
| L  |                                                                                 |                              | _                              | _                 |                        |            |                              |              |             |                |                                                       |                           |                                        |      |
| 7. | Close all                                                                       | windows                      | , Zoom I                       | Extent            | ts   "                 | 'ZE" 8     | ል "REA                       | ۹″.          |             |                |                                                       |                           |                                        |      |
|    | and rege                                                                        | nerate th                    | e drawir                       | ng.               |                        |            |                              |              |             |                |                                                       |                           |                                        |      |
|    | -                                                                               |                              |                                | -                 |                        |            |                              |              |             |                |                                                       |                           |                                        |      |
| 0  | Close the                                                                       | drawing                      |                                |                   |                        | 20 22      | t covo                       | <b>`</b>     |             |                |                                                       |                           |                                        |      |
| ð. | close the                                                                       | urawing.                     | •                              |                   |                        | 0110       | n Save                       |              |             |                |                                                       |                           |                                        |      |
|    |                                                                                 |                              |                                |                   | 1                      |            |                              |              |             |                |                                                       |                           |                                        |      |

# CHAPTER 12 : CROSS-SECTION DETAILING

This chapter will demonstrate step-by-step approach to :

• Auto-generate cross-section detailing at certain intervals.

# 12.1 <u>Creating Multiple Cross-Sections</u>

| No. | Descriptions                                                                                                    | Commands/Remarks                                                                                                    |
|-----|----------------------------------------------------------------------------------------------------|----------------------------------------------------------------------------------------------------|
| 1.  | Open the drawing or continue from previous drawing.                                                                                                    | Home Insert Annotate Modify<br>Fore Points • • • • • • • • • • • • • • • • • • •                                                                                                    |
| 2.  | Ignore "VBA – Not Installed"<br>message. Select "Continue with<br>the current command".                                                                        | VIA - Not installed  VIA - Not installed  VIA - Not installed  VIA - Not installed  VIA - Not installed  I have drawing contains content created with Microsoftly Visual Blancib for Application software (VIA), What do you want to do  VIA - Not installed  VIA - Not installed  VIA - Not installed  VIA - Not installed  Development  Development |
| 3.  | Goto Home tab > Section Views ><br>Goto Home tab > Section Views ><br>Goto Home Insert Annotate Modify Arr<br>For Palettes + Create Ground Data +<br>Toolspace | Create Multiple Views          I6 Proposed Highway 2013_Cross Section.dwg         nalyze       View       Manage       Output       Survey       Help       Image         arcel •       Intersections •       Intersections •       Image       Profile View •       Image       Image                                                                                                    |
| 4.  | Click "Next".                                                                                                    | Schoold       Face: Algoment       Scarple line group were:         Schoold       Image: Algoment       Starple line group were:         Schoold       Image: Algoment       Starple line group were:         Starple line group were:       Image: Algoment       Image: Algoment         Officel Same       Image: Algoment       Image: Algoment         Officel Same       Image: Algoment       Image: Algoment         Starple line group were:       Image: Algoment       Image: Algoment         Section Name       Image: Algoment       Image: Algoment         Section Name       Image: Algoment       Image: Algoment         Section Name       Image: Algoment       Image: Algoment         Section Name       Image: Algoment       Image: Algoment         Section Name       Image: Algoment       Image: Algoment         Section Name       Image: Algoment       Image: Algoment         Section Name       Image: Algoment       Image: Algoment         Section Name       Image: Algoment       Image: Algoment         Section Name       Image: Algoment       Image: Algoment         Section Name       Image: Algoment       Image: Algoment         Section Name       Image: Algoment       Image: Algoment         Section Name                                                                                                    |

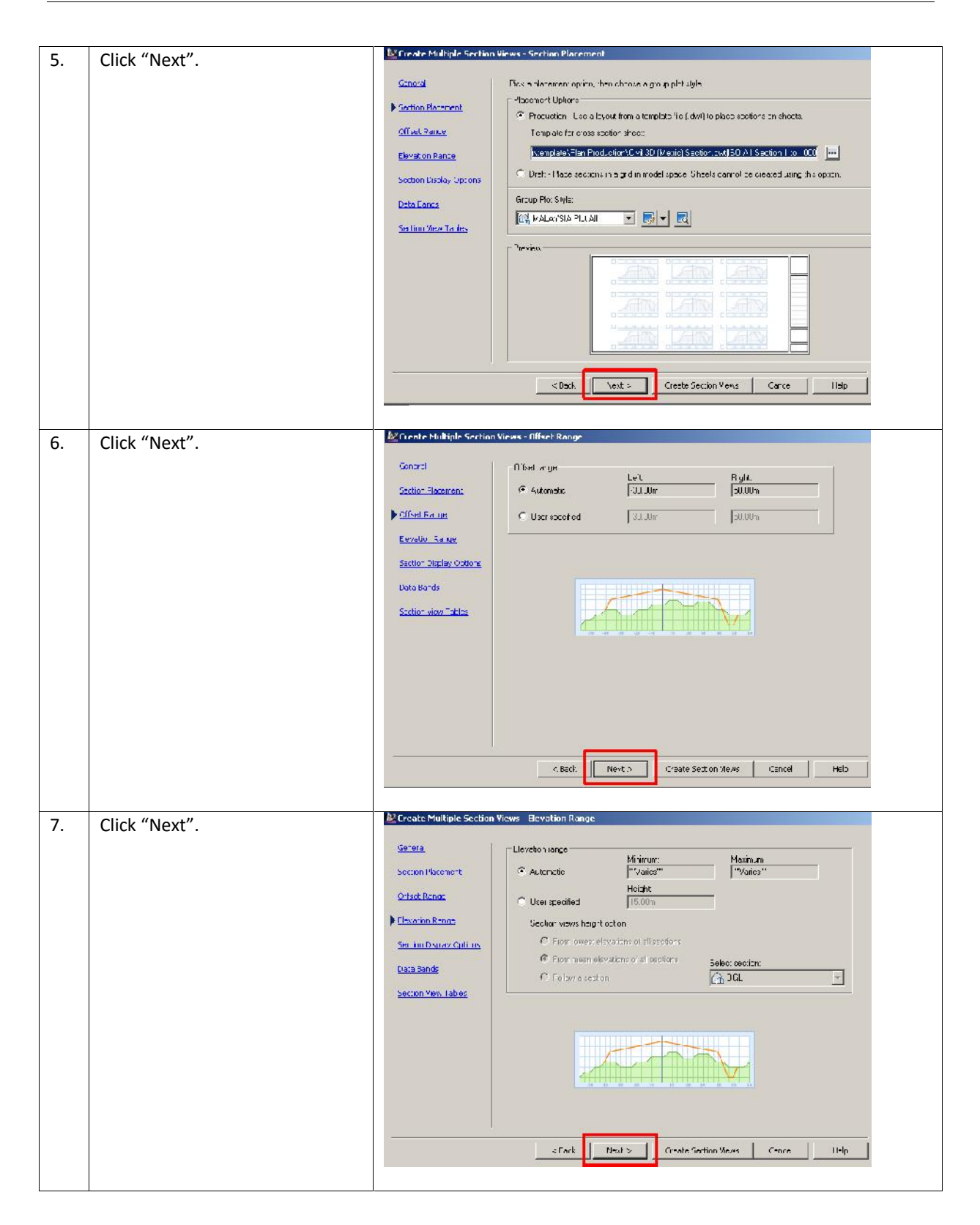

| 8.  | Ensure the section names and styles as displayed. Click "Next".                                                                                                    | Energid         Section Piscenerk         Officient Section View Tables         Drank di m R-must         Section Display Options         Section Display Options         Drank di m R-must         Section Display Options         Section Display Options         Drank di m R-must         Section Display Options         Section Display Options         Drank di m R-must         Section Display Options         Display Options         Option di menunt         Section Display Options         Display Options                                                                                    |
|-----|----------------------------------------------------------------------------------------------------|----------------------------------------------------------------------------------------------------|
|     |                                                                                                    | Kask Next > Creste Section Yews Cance Help                                                                                                    |
| 9.  | Ensure the "Surface1" and<br>"Surface2" columns as displayed.<br>Click "Next".<br>Note:<br>If you do not see "PROPOSED"<br>data, please delete the sample<br>lines and re-create sample lines<br>again. | Microsite Multiple Section Views - Data Bands         Grunda         Sector Marken wa.         Glisel Bance         Becalan Banas         Sector Name         Decalan Banas         Sector Name         Decalan Banas         Sector Name         Decalan Banas         Sector Name         Decalan Banas         Sector Name         Sector Name                                                                                                    |
| 10. | <ul> <li>Click "Add&gt;&gt;" button.</li> <li>Click "Create Section Views".</li> </ul>                                                                                                    | Section Views - Section View Tables         Gerand         Section Placement         Offset Range         Elzvaich Range         Elzvaich Range         Section View Tables         Section View Tables         Section View Tables         P sit in offedfr@ range         P sit in offedfr@ range |

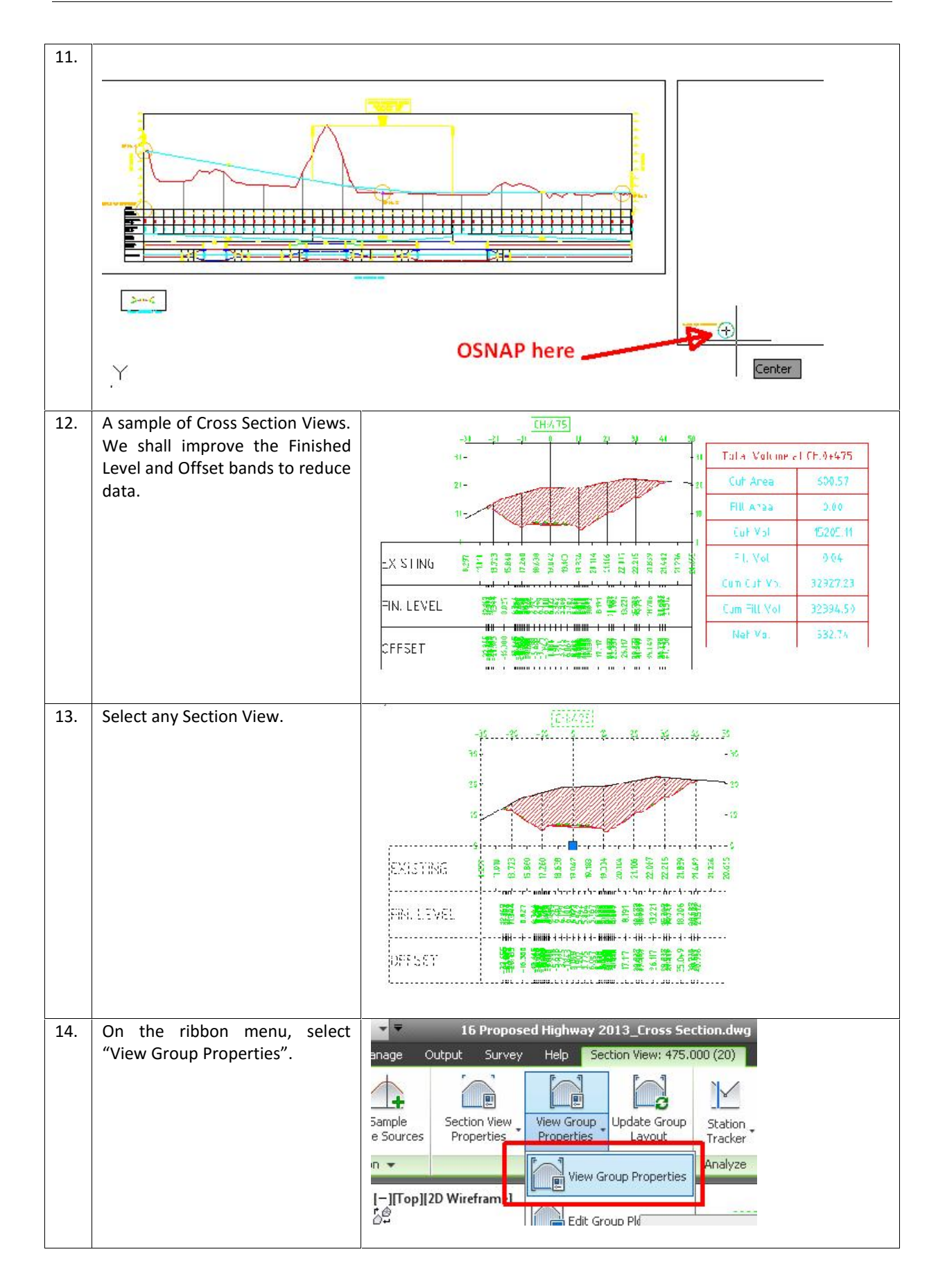

|     | Goto "Section Views" tab >                                                                         | Section View Group Properties - Section View                                                                                                    | 4 Group - 1                                                                                                    |
|-----|----------------------------------------------------------------------------------------------------|----------------------------------------------------------------------------------------------------|----------------------------------------------------------------------------------------------------|
|     | under "Change Band Set"                                                                            | Section Views                                                                                                    |                                                                                                    |
|     | column, click the ellipse button.                                                                  | Sample line group name:                                                                                                    | Alignment name:                                                                                                    |
|     |                                                                                                    | SL Collection - 1                                                                                                    | PROPOSED                                                                                                    |
|     |                                                                                                    | Section view list:                                                                                                    |                                                                                                    |
|     |                                                                                                    | Section View Group Style                                                                                                    | Change Band Set Chang Profile                                                                                                    |
|     |                                                                                                    | Section Vie MALAYS MALAYS                                                                                                    |                                                                                                    |
|     |                                                                                                    | - 0.000 (1) MALAYS                                                                                                    | 2                                                                                                    |
|     |                                                                                                    | 50,000 (3) MALAYS                                                                                                    |                                                                                                    |
|     |                                                                                                    | 75 000 (4) MALAVE                                                                                                    |                                                                                                    |
| 16  | Change the "Weeding" column as                                                                     | displayed:                                                                                                    |                                                                                                    |
| 10. | change the weeding column as                                                                       |                                                                                                    |                                                                                                    |
|     | Section View Group Bands - Section View Group - 1                                                  |                                                                                                    | ×                                                                                                    |
|     | Eand type:                                                                                         | Selec: bend style:                                                                                                    |                                                                                                    |
|     | Dection Data                                                                                       | FRL Elevations @ Grade Breaks                                                                                                    |                                                                                                    |
|     | Lccaton:                                                                                           |                                                                                                    |                                                                                                    |
|     | Bottom of section view                                                                             |                                                                                                    |                                                                                                    |
|     | Eand Type Style E                                                                                  | S M M. L Label Surface1 Surface2                                                                                                    | Waeding Stagger                                                                                                    |
|     | Section Data OGL Elevations @ Major & Minor @ 0<br>Section Data IFRL Elevations @ Grade Dreaks @ 0 |                                                                                                    | 0.000 N 5.ayy<br>2POS D5.000 N 5.agy                                                                                                    |
| 1   | Section Data Offsets @ Grade Breaks 🔤 0                                                            | 1 5 🔽 🖉 PROPOSED PROPO PRCPOSED PR                                                                                                    | DPOS D5.000 N · Stage                                                                                                    |
|     |                                                                                                    |                                                                                                    |                                                                                                    |
|     |                                                                                                    |                                                                                                    |                                                                                                    |
|     | Noto : You may try bigger or small                                                                 | privalue to adjust the wooding param                                                                                                    | antor.                                                                                                    |
|     | Note . Tou may it y bigger of small                                                                |                                                                                                    |                                                                                                    |
| 17. | Click "OK" all the way.                                                                            | 100.3 201                                                                                                    |                                                                                                    |
|     |                                                                                                    | -30 -32 -32 -32                                                                                                    | 20 30 30 50                                                                                                    |
|     |                                                                                                    | 35-                                                                                                    | -35                                                                                                    |
|     |                                                                                                    |                                                                                                    |                                                                                                    |
|     |                                                                                                    | 20 t                                                                                                    |                                                                                                    |
|     |                                                                                                    |                                                                                                    |                                                                                                    |
|     |                                                                                                    |                                                                                                    |                                                                                                    |
|     |                                                                                                    |                                                                                                    | 3                                                                                                    |
|     |                                                                                                    |                                                                                                    |                                                                                                    |
|     |                                                                                                    | 2<br>2<br>2<br>2<br>2<br>2<br>2<br>2<br>2<br>2<br>2<br>2<br>2<br>2<br>2<br>2<br>2<br>2<br>2                                                                                                    | 60,00<br>100,00<br>100,000<br>100,000<br>100,                                                                                                    |
|     |                                                                                                    | EXISTING                                                                                                    | 2 2105<br>2 2105<br>2 2105<br>2 212205<br>2 21639<br>2 21432<br>2 2136<br>2 21636<br>2 21636<br>2 21636<br>2 21636<br>2 21636<br>2 21636<br>2 2 2165<br>2 2 2165<br>2 2 2 2 2 2 2 2 2 2 2 2 2 2 2 2 2 2 2                                                                                                     |
|     |                                                                                                    | EXISTING<br>EXISTING<br>EXISTING<br>EXISTING<br>EXISTING<br>EXIST<br>EXIST<br>EXI                                                                                                    | 600, 00<br>1918<br>2010<br>15,702<br>15,702<br>21,105<br>21,105<br>2                                                                                                    |
|     |                                                                                                    | 2         100000           2         100000           2         100000           2         100000           2         100000           2         100000           2         100000           2         100000           2         100000           2         100000           2         100000           2         100000           2         100000           2         100000           2         100000           2         100000           2         100000           2         100000           2         100000           2         100000           2         100000           2         100000           2         100000           2         100000           2         100000           2         100000           2         100000           2         100000           2         100000           2         100000           2         100000           2         100000           2         100000 <th>20,00<br/>1,00<br/>1,00</th> | 20,00<br>1,00<br>1,00 |
|     |                                                                                                    | 8         8         8         8         8         8         8         8         8         8         8         8         8         8         8         8         8         8         8         8         8         8         8         8         8         8         8         8         8         8         8         8         8         8         8         8         8         8         8         8         8         8         8         8         8         8         8         8         8         8         8         8         8         8         8         8         8         8         8         8         8         8         8         8         8         8         8         8         8         8         8         8         8         8         8         8         8         8         8         8         8         8         8         8         8         8         8         8         8         8         8         8         8         8         8         8         8         8         8         8         8         8         8         8         8         8         8                                                                                                            | 2010<br>2010<br>2010<br>2010<br>2010<br>2010<br>2010<br>2010                                                                                                    |
|     |                                                                                                    | 8         8         8         8         8         8         8         8         8         8         8         8         8         8         8         8         8         8         8         8         8         8         8         8         8         8         8         8         8         9         8         9         9         9         9         9         9         9         9         9         9         9         9         9         9         9         9         9         9         9         9         9         9         9         9         9         9         9         9         9         9         9         9         9         9         9         9         9         9         9         9         9         9         9         9         9         9         9         9         9         9         9         9         9         9         9         9         9         9         9         9         9         9         9         9         9         9         9         9         9         9         9         9         9         9         9         9                                                                                                    | A00.02         BELI           A01.12         191.8         711.71           A01.12         207.01         TEE.22           A01.12         207.01         TEE.02           A01.12         207.01         TEE.02           A01.12         207.01         TEE.02           A01.12         207.01         TEE.02           A01.12         207.01         TEE.04           A01.12         207.01         206.61           A01.12         207.01         206.61           A01.12         207.01         206.04           A01.12         207.12         207.01           A01.12         207.12         207.11           A01.12         207.12         207.12           A01.12         207.12         207.12           A01.12         207.12         207.12           A01.12         207.12         207.12           A01.12         207.12         207.12           A01.12         207.12         207.12           A01.12         207.12         207.12           A01.12         207.12         207.12           A01.12         207.12         207.12           A01.12         207.12                                                                                                    |
|     |                                                                                                    | 2         5         5         5         5         5         5         5         5         5         5         5         5         5         5         5         5         5         5         5         5         5         5         5         5         5         5         5         5         5         5         5         5         5         5         5         5         5         5         5         5         5         5         5         5         5         5         5         5         5         5         5         5         5         5         5         5         5         5         5         5         5         5         5         5         5         5         5         5         5         5         5         5         5         5         5         5         5         5         5         5         5         5         5         5         5         5         5         5         5         5         5         5         5         5         5         5         5         5         5         5         5         5         5         5         5         5                                                                                                    | A 20,000<br>30,000<br>40,070<br>30,070<br>30,070<br>30,070<br>30,070<br>30,070<br>30,070<br>30,070<br>31,070<br>21,070<br>21,070<br>21,070<br>21,070<br>21,070<br>21,070<br>21,070<br>21,070<br>21,070<br>21,070<br>21,070<br>21,070<br>21,070<br>21,070<br>21,070<br>21,070<br>22,070<br>22,070<br>24,070<br>24,070<br>24,0                                                                                                    |
| 18. | Close all windows, Zoom Extents                                                                    | EXISTING<br>EXISTING<br>FIN. LEVEL<br>OFF'SET<br>"ZE" & "REA".                                                                                                    | A01.05         Bits         Tits           A01.05         191.8         Tits           A01.05         191.8         Tits           A01.05         207.01         TRE.52           A01.05         205.12         207.01           A01.05         205.12         205.12           A01.05         216.12         216.12           A01.05         216.12         216.10           A01.05         216.12         216.10                                                                                                    |
| 18. | Close all windows, Zoom Extents<br>and regenerate the drawing.                                     | EXISTING<br>SIN. LEVEL<br>OFFICET<br>"ZE" & "REA".                                                                                                    | ADD 00         COLUMN         RELU           ADD 12         1011.0         TEE.22           ADD 12         207.01         TEE.22           ADD 12         207.01         TEE.22           ADD 12         207.01         TEE.22           ADD 12         207.01         TEE.22           ADD 12         207.01         TEE.22           ADD 12         207.01         TEE.22           ADD 12         207.01         TEE.22           ADD 12         207.01         TEE.22           ADD 12         207.01         TEE.22           ADD 12         207.01         TEE.22           ADD 12         207.01         TEE.22           ADD 12         207.01         TEE.22           ADD 12         207.01         TEE.04           ADD 12         207.01         TEE.04           ADD 12         207.01         TEE.04           ADD 12         207.01         TEE.04           ADD 12         207.01         TEE.04           ADD 12         207.01         TEE.04           ADD 12         207.01         TEE.04           ADD 12         207.01         TEE.04           ADD 12 <td< th=""></td<>                                                                                                    |
| 18. | Close all windows, Zoom Extents<br>and regenerate the drawing.                                     | EXISTING                                                                                                    | A00.05         A00.05         A00.05         A00.05           A0112         1918         711.17           A00.02         207.01         785.02           A00.02         207.01         785.02           A00.02         207.01         785.02           A00.02         207.01         785.02           A00.02         201.12         201.21           A00.02         212.12         201.21           A00.02         212.12         212.12           A00.02         212.12         212.12           A00.02         212.12         212.12           A00.02         212.12         212.12           A00.02         212.12         212.12           A00.02         212.12         212.12           A00.02         212.12         212.12                                                                                                    |

# **CHAPTER 13 : PLAN PRODUCTION**

This chapter will demonstrate step-by-step approach to :

• Create construction plans.

# 13.1 Creating Multiple View Frames and Sheets

| No. | Descriptions                                                                                                    | Commands/Remarks                                                                                                    |  |  |  |  |
|-----|----------------------------------------------------------------------------------------------------|----------------------------------------------------------------------------------------------------|--|--|--|--|
| 1.  | Open the drawing.                                                                                                    | Home Insert Annotate Modify<br>Toolspace Points - C<br>Browse to filename "18 Proposed Highway 2013_Plotting.dwg"                                                                                                    |  |  |  |  |
| 2.  | Ignore "VBA – Not Installed"                                                                                                    | VEA - Not installed                                                                                                    |  |  |  |  |
|     | message. Select "Continue with the current command".                                                                                                    | for Application software (VBA), what do you want to do?<br>VBA to kince mission with AppCoV purils2, "you should other convert the<br>VBA to add observatives, poins and instructing values to Add to convert the<br>VBA to add observatives, poins and instructing values to Add to convert the<br>VBA to add observatives, poins and instructing values to Add to add the VBA. |  |  |  |  |
|     |                                                                                                    | Fourier's VIA coolered to ACT     This application of y to the content stipped with earlier versions of                                                                                                    |  |  |  |  |
|     |                                                                                                    | Devenless the VBA Modules                                                                                                    |  |  |  |  |
|     |                                                                                                    | All VFA bread content cull be invicable.                                                                                                    |  |  |  |  |
| 3.  | Goto Output tab > Create View Fran                                                                                                    | nes                                                                                                    |  |  |  |  |
|     | Image: Create View Create Create Frames       Create Create Create Plot       Image: Create Create Plot       Image: Create Create Create Plot       Image: Create Create Creat |                                                                                                    |  |  |  |  |
| 4.  | Hit "Next" button.                                                                                                    | Lineate Year Frames - Alignment     Alignment     Crosse the alignment and station range to use for creation sheets                                                                                                    |  |  |  |  |
|     |                                                                                                    | Charles<br>View Prane Store                                                                                                    |  |  |  |  |
|     |                                                                                                    | Nach Lines                                                                                                    |  |  |  |  |
|     |                                                                                                    | Einite Menz         Stati         End:           Graduat else         5.00 m         1227.295 m                                                                                                    |  |  |  |  |
|     |                                                                                                    | C User specifie:                                                                                                    |  |  |  |  |
|     |                                                                                                    |                                                                                                    |  |  |  |  |
|     |                                                                                                    |                                                                                                    |  |  |  |  |
|     |                                                                                                    |                                                                                                    |  |  |  |  |
|     |                                                                                                    | < Rock Net1 > Create view Pranes Carriel Hep                                                                                                    |  |  |  |  |

| E  | Click the "allingis" button                                                                                                    | 🕹 Lireate Yiew Frames - Sheets                                                                                                    |
|----|----------------------------------------------------------------------------------------------------|----------------------------------------------------------------------------------------------------|
| 5. | Cick the ellipsis button.                                                                                                    | Akrment       Choose the sheet type and make settings for the view itames. To use a templete, the DW <sup>-</sup> file must convergence specified using Extended Data Properties, according to your deviced abact type.         Sheets       Choose the sheet type and make settings for the view itames. To use a templete, the DW <sup>-</sup> file must convergence according to your deviced abact type.         Week France Group       Choose the sheet type you want to generate:         Match Lines       © Plan and Finfle         Profile Views       © Plan and Finfle         Profile Views       © Plufte univ         Template for Flan and Profile over Flan and Profile I to UTI for the template to the plan and Profile over Flan and Profile I to UTI for the template to the plan and Profile over Flan and Profile I to UTI for the template to the plan and Profile over Flan and Profile I to UTI for the template to the plan and Profile over Flan and Profile I to UTI for the template to the plan and Profile over Flan and Profile I to UTI for the template to the plan and Profile over Flan and Profile I to UTI for the template to the plan and Profile over Flan and Profile I to UTI for the template to the plan and Profile over Flan and Profile I to UTI for the template to the plan and Profile over Flan and Profile I to UTI for the template to the plan and Profile I to UTI for the template to the plan and Profile I to UTI for the template to the plan and Profile I to UTI for the template to the plan and Profile I to UTI for the template to the plan and Profile I to UTI for the template to the plan and Profile I to UTI for the template to the plan and Profile I to UTI for the template to the plan and Profile I to UTI for the template to the plan and Profile I to UTI for the template to the plan and Profile I to UTI for                          |
| 6. | Click the "ellipsis" button, again.                                                                                                    | Select Layout as Sheet Template       ? ×         Drawing template file name:       [C:(Users(noor.azbar.PDSSB)Desktop)C3D - Customised Training)Civil 3D (Metric) Plan and Profile         Select a layout to create new sheets       [Den and Profile 1 to 500]         Plan and Profile 1 to 500       [DK]         OK       Cancel                                                                                                    |
| 7. | Browse to the "\C3D Essentials<br>20xx \ 03 INTENSIVE<br>COURSEWARE \ ROAD WATER<br>WASTEWATER" folder, and select<br>the "Civil 3D 20xx JKR Plan and<br>Profile.dwt" template.<br>Then, hit the "Open" button. | Select Layout as Sheet Template                                                                                                    |
| 8. | Ensure to select "Plan and Profile<br>1 to 1000" setting.<br>Then, hit "OK".                                                                                                    | Select Layout as Sheet Template       ? ×         Drawing template file name:       C:\Users\noor.azhar.PD55B\Desktop\C3D Essentials 2013\Customised Training Dataset\HIGHW         Select a layout to create new sheets       Plan and Profile 1 to 500         Plan and Profile 1 to 500       OK       Cancel                                                                                                    |
| 9. | Click "Next".                                                                                                    | PC Create View Prames - Sheets         Alarrent         Cheats         Cheats         View Prame Group         Sheet Set is a seried of the set is up for the view for and the baset are in up in the view for and the baset are in up in the view for and the baset are in up in the view for and the baset are in up in the view for and the baset are in the baset are in up in the view for and the baset are in up in the view for and the baset is the set of the baset.         Prove State       Prove State Prove State Prove |

| 10. | Label location = "Top center".                                                                                                    | 💐 Create View Frames - View Frame G                                                                                                    | iroup                                                                                                    |
|-----|----------------------------------------------------------------------------------------------------|----------------------------------------------------------------------------------------------------|----------------------------------------------------------------------------------------------------|
| 10. | Label location = "Top center".<br>Then, hit "Next".                                                                                                    | Clamant<br>Ihesta<br>Wiso Franci Crini<br>Wiso Franci Crini<br>Math Ling<br>Indio Vicos<br>Vew Franci<br>Codi Vicos<br>Vew Franci<br>Codi Vicos<br>Vew Franci<br>Codi Vicos<br>Vew Franci<br>Codi Vicos<br>Vew Franci<br>Codi Vicos<br>Vew Franci<br>Logi<br>Codi Vicos<br>Vew Franci<br>Logi<br>Codi Vicos<br>Vew Franci<br>Logi<br>Codi Vicos<br>Vew Franci<br>Logi<br>Codi Vicos<br>Vew Franci<br>Logi<br>Codi Vicos<br>Vew Franci<br>Logi<br>Codi Vicos<br>Vew Franci<br>Logi<br>Codi Vicos<br>Vew Franci<br>Codi Vicos<br>Vew Franci<br>Logi<br>Codi Vicos<br>Vew Franci<br>Codi Vicos<br>Vew Franci<br>Codi Vicos<br>Vew Franci<br>Codi Vicos<br>Vew Franci<br>Codi Vicos<br>Vew Franci<br>Codi Vicos<br>Vew Franci<br>Codi Vicos<br>Vew Franci<br>Codi Vicos<br>Vew Franci<br>Codi Vicos<br>Vew Franci<br>Codi Vicos<br>Vew Franci<br>Codi Vicos<br>Vew Franci<br>Logi<br>Codi Vicos<br>Vew Franci<br>Logi<br>Codi Vicos<br>Vew Franci<br>Logi<br>Codi Vicos<br>Vew Franci<br>Logi<br>Codi Vicos<br>Vew Franci<br>Logi<br>Codi Vicos<br>Vew Franci<br>Logi<br>Codi Vicos<br>Vew Franci<br>Logi<br>Codi Vicos<br>Vew Franci<br>Logi<br>Codi Vicos<br>Vew Franci<br>Logi<br>Codi Vicos<br>Vew Franci<br>Logi<br>Codi Vicos<br>Codi Vicos<br>Codi Vicos                                                                                                    | t preation private frame group and view frames.<br>Prov<br>W Frame Town Algorine 1 have (PP) - (c(Neel Crunter(CP)))<br>TRM<br>TRM<br>Cloume 1U-(p)<br>Cloume 1U-(p)                                                                                                    |
| 11. | <ul> <li>Set the "Allow additional distance for repositioning" to 3.000m</li> <li>Left label location = Middle</li> <li>Right label location = Middle</li> <li>Hit "Next" button.</li> </ul> | Create View Frames Match Lines     Charts     Charts     Miss Frame Frame     Miss Frame Frame     Miss I time     Frofte Views     CANNO-WT     Eylo     Sign ctal     CANNO-WT     Eylo     Sign ctal     control     contro     control     control     contro     contro     contro     contr | c: o next maloh ines submets silv and deme how they are placed<br>hiffree<br>to value sown to the nearest<br>3000m<br>1<br>N-net<br>N-net |
| 12. | Click "Create View Frames"<br>button.                                                                                                    | Create view Frames - Profile Views Viannent Creats View Frame Group Macch - nec Profile Views Banc Sc Sdoct bord [1]g MALSY                                                                                                    | un fil- view ir finnanien isten pier funderen ir et tredistar bestawalia de in view nots<br>1646<br>e wow syste:<br>Site That ie View Syste III III IIII IIIIIIIIIIIIIIIIIIIIIII                                                                                                    |

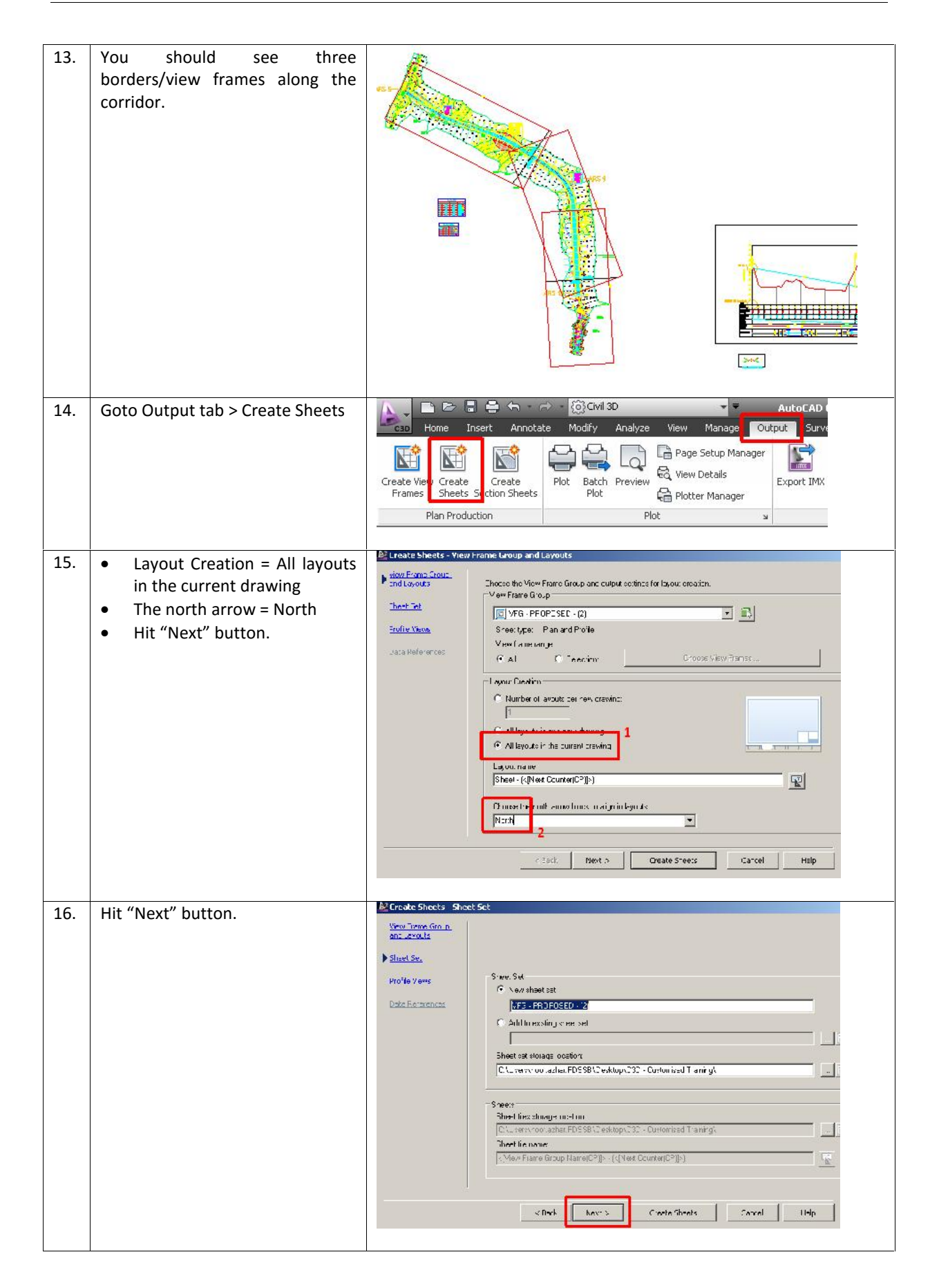

| 17. | Select the "Profile View Wizard" | 崖 Create Sheets - Profi                                                                                                    | ile Views                                                                                                    |
|-----|----------------------------------|----------------------------------------------------------------------------------------------------|----------------------------------------------------------------------------------------------------|
|     | button.                          | View Frame Group<br>and Laycuts                                                                                                    | The piofile view and band set can only be changed during view frame creation. You softings.                                                                                                    |
|     |                                  | Sheet Set                                                                                                    | Profile view seltings<br>Profile view style to be used.                                                                                                    |
|     |                                  | Profile Views                                                                                                    | MALAYSIA Prolile View Style                                                                                                    |
|     |                                  | Data References                                                                                                    | Dand set to be used                                                                                                    |
|     |                                  |                                                                                                    | 나는 MALAYSIA Prolile Band Set                                                                                                    |
|     |                                  |                                                                                                    | Other profile view options                                                                                                    |
|     |                                  |                                                                                                    |                                                                                                    |
|     |                                  |                                                                                                    | Choose settings:                                                                                                    |
|     |                                  |                                                                                                    | Frofie View Wizard                                                                                                    |
|     |                                  |                                                                                                    | Aign views                                                                                                    |
|     |                                  |                                                                                                    | • Alian profile and plan view at star                                                                                                    |
| 18. | Hit "Next".                      | 🖉 Create Multiple Profile Vie                                                                                                    | sus - Profile Yiew Height                                                                                                    |
|     |                                  | Control                                                                                                    | Frefile visw height Minnum: Maximum:                                                                                                    |
|     |                                  | Stabon Range                                                                                                    | C outomatic ^*varies**                                                                                                    |
|     |                                  | Prohilo view Height                                                                                                    | Control view datum by:     Profile view datum by:     Minimum elevation                                                                                                    |
|     |                                  | Profile Display uptions                                                                                                    | Solt profile view                                                                                                    |
|     |                                  | Pipe Network Display                                                                                                    | First splt wew style:                                                                                                    |
|     |                                  | Data Bands                                                                                                    | [1] MALAY IA Pholie view Style                                                                                                    |
|     |                                  | Prohib Hatch Options                                                                                                    | I ternebite sate view style. I sate in openni<br>W M4LA*SIA Profile view Style. ▼ 💽 ▼ 🗔 Exate elevation                                                                                                    |
|     |                                  | Multiple Flot Options                                                                                                    | Lest solt view style:                                                                                                    |
|     |                                  |                                                                                                    |                                                                                                    |
|     |                                  |                                                                                                    |                                                                                                    |
|     |                                  |                                                                                                    | < Sack Nawt > Finish Carcel                                                                                                    |
| 19  | Hit "Next"                       | 🖉 Create Multiple Profile View                                                                                                    | rs - Profile Display Aptions                                                                                                    |
| 15. | The Next .                       | and i                                                                                                    | Service with the barrows                                                                                                    |
|     |                                  | S dim San e                                                                                                    | Have Tu-p Clarker Full St. Description Type D-La Full Clifford Little                                                                                                    |
|     |                                  | Profile vizw Height                                                                                                    | Coll-su V (0) (0) (0) (0.000 )ynamt C                                                                                                    |
|     |                                  | Public Display Options                                                                                                    | PEOPOSED 2 0 0 0.000m c                                                                                                    |
|     |                                  | Pipe Network Disolary                                                                                                    |                                                                                                    |
|     |                                  | Date Bancs                                                                                                    |                                                                                                    |
|     |                                  | Proble Jatch Ontions                                                                                                    |                                                                                                    |
|     |                                  | Multiple Plot Octions                                                                                                    |                                                                                                    |
|     |                                  | And the second second                                                                                                    |                                                                                                    |
|     |                                  |                                                                                                    |                                                                                                    |
|     |                                  |                                                                                                    |                                                                                                    |
|     |                                  |                                                                                                    |                                                                                                    |
|     |                                  | -                                                                                                    |                                                                                                    |
|     |                                  |                                                                                                    | < Bash. [Ner/L≫ Fi ish Cancel Hal.                                                                                                    |
|     |                                  | General<br>Sution Server Health<br>Portion Derive Chines<br>Pare Belles Universe<br>Portion Benes<br>Portion Letch Onlines<br>Multiple Pols Onlines | Speally unlike dis_ley up o s       Nare     Dass     Clip Erit.     Epi. Al.     Desurip     Type     Delation     Offset     Undate       CiQL - Sum.     V     O     North Social State     0.000m     Dynamic     C       PCOROSED     V     V     0.000m     Dynamic     C       V     V     0.000m     Dynamic     C       V     V     0.000m     Dynamic     C       V     V     0.000m     Dynamic     C       V     V     0.000m     Dynamic     C |

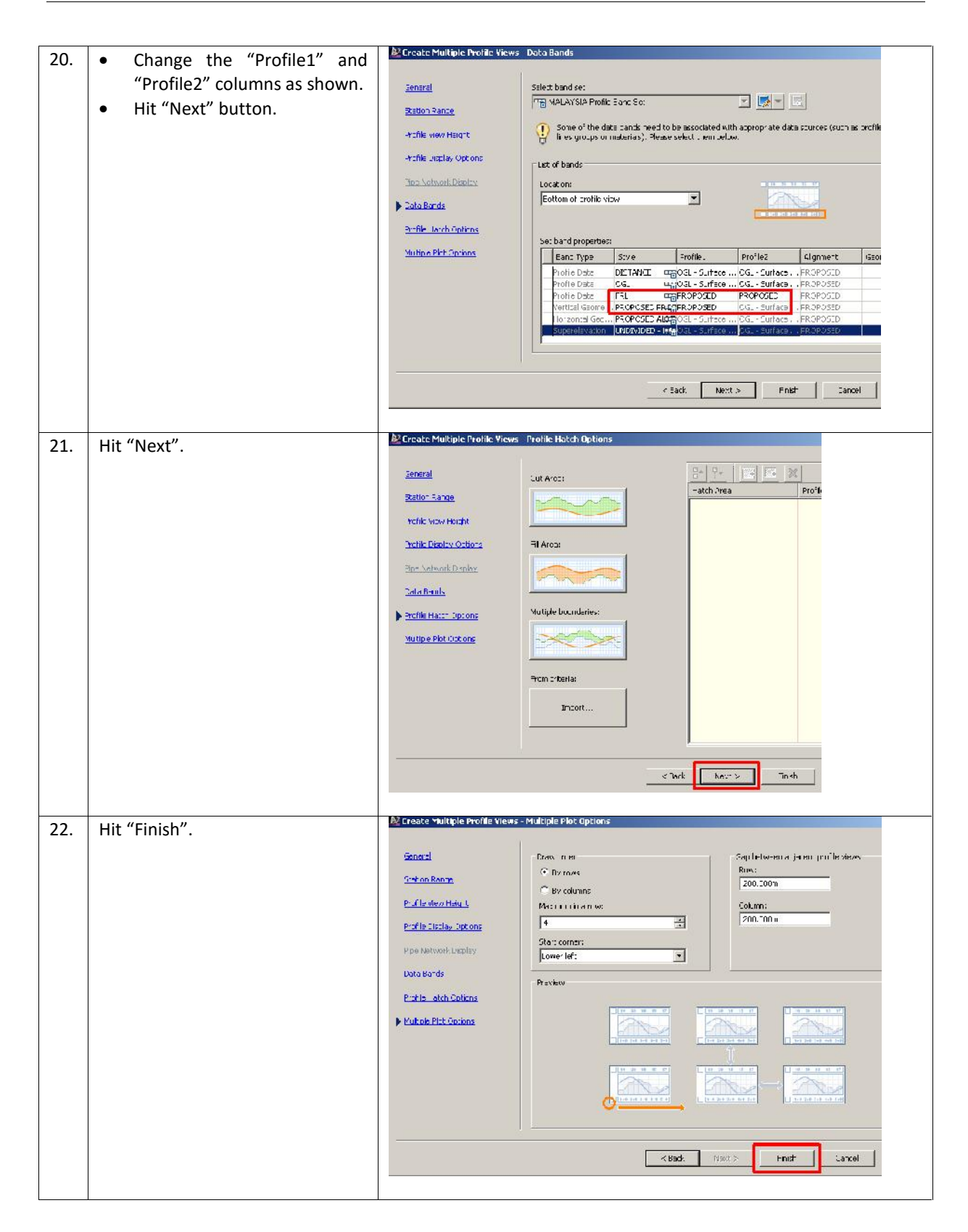

| 23. | Click "Create Sheets".                                                                                                    | All Create Sheets - Profile Views         Work France Group<br>and Layouts         Sheet Sch         Profile Views outlings         Profile Views outlings         Profile Views outlings         Profile Views outlings         Profile Views outlings         Profile Views out to be used!         Bandle Markets         Date Partice Views with the two stude:         Bandle Views out to be used!         Her MALLYTEK Profile Band Set         Dher profile View out one:         C All on the steings if numericaling in the views         Mign Views:         C Algor stells and plan view steed         Mign Views:         C Algor stells and plan view steed                                                                                                    |
|-----|----------------------------------------------------------------------------------------------------|----------------------------------------------------------------------------------------------------|
|     |                                                                                                    | < Badk Glent > Create Sheets Cancel                                                                                                    |
| 24. | Hit "OK".                                                                                                    | AutoCAD Civil 3D 2013                                                                                                    |
| 25. | The command line will prompt,<br>"Select profile view origin:".                                                                                    | Command:<br>Command:<br>Command:<br>Command:<br>Command: _Accecr cuteSheets<br>Command: _Accecr cuteSheets<br>Command: _Accecr cuteS |
| 26. | Just select anywhere in the model space (find an empty spot).                                                                                      |                                                                                                    |
| 27. | Two floating windows will appear.<br>Just close the Event Viewer<br>report.                                                                        | X     Autor     Marco     Image: Section of the section of the sect                                                                                                    |
| 28. | Near the command line, there will<br>be a row of Sheet sets. Click any<br>of the tab to reveal the Plan and<br>Profile layout ready to be plotted. | Kodel (Layout) (Sheet (1) (Sheet (2) (Sheet (3) /<br>Model (Layout) (Sheet (1) (Sheet (2) (Sheet (3) /<br>Automatic save to C:\Users\noor.azhar.PDSSB\appdata\local\temp\1<br>Command:<br>S - Type a command<br>NFER SNAP GRID ORTHO POLAR OSNAP 3DOSNAP OTRACK DUCS DYN LWT TPY (                                                                                                    |

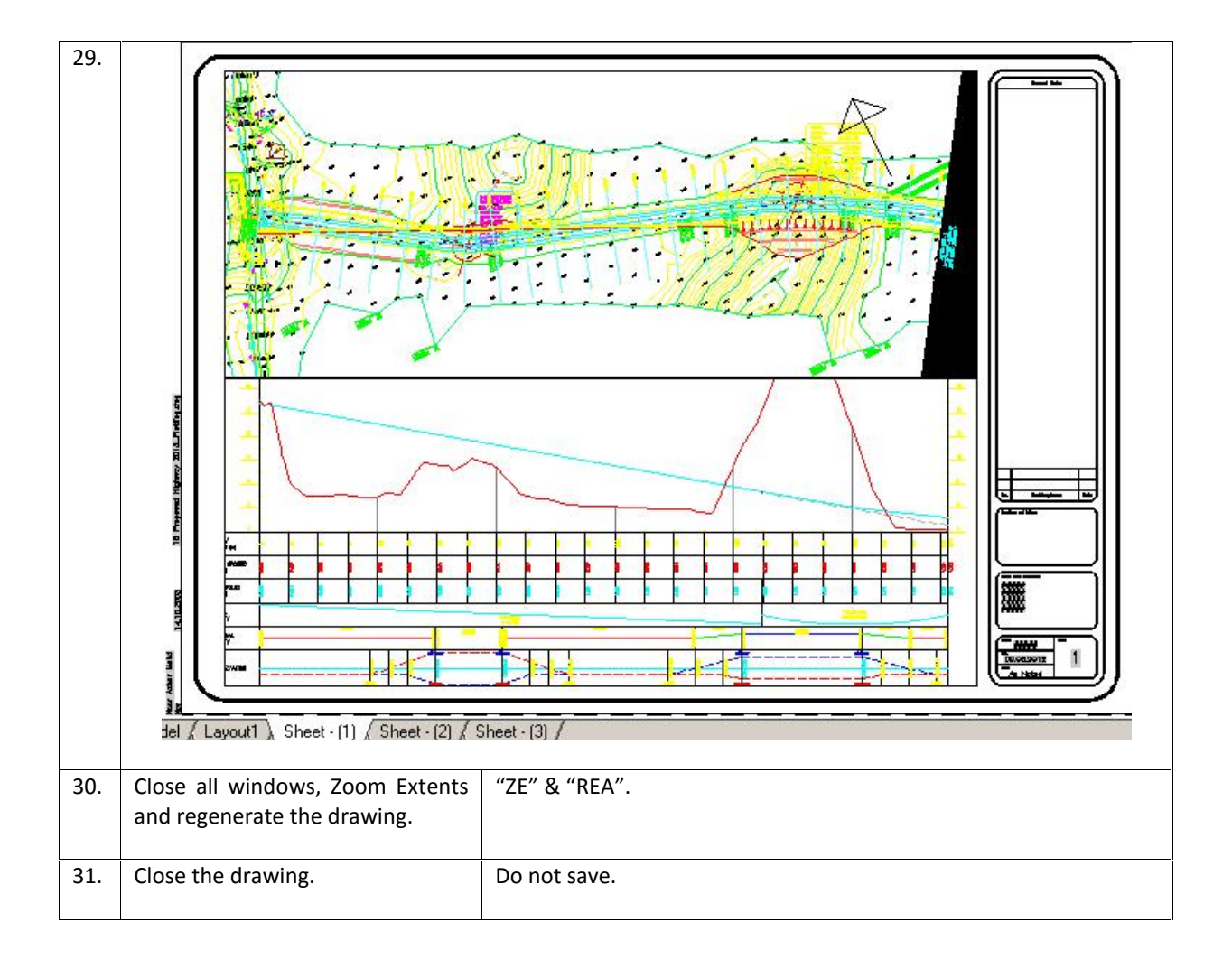

# **CHAPTER 14 : PRINT-OUT REPORTS**

This chapter will demonstrate step-by-step approach to :

• Prepare print-out reports for proposed alignment and profile.

# 14.1 <u>Generating Built-in Technical Report</u>

| No. | Descriptions                                                                            | Commands/Remarks                                                                                                    |
|-----|-----------------------------------------------------------------------------------------|----------------------------------------------------------------------------------------------------|
| 1.  | Open the drawing.                                                                       | Home Insert Annotate Modify<br>Points * Coolspace Points * Coolspace Surfaces * Coolspace Coolspace * Coolspace * Co |
| 2.  | Ignore "VBA – Not Installed"<br>message. Select "Continue with<br>the current command". | VAX-Not installed  VAX-Not installed  I his drawing contains content created with Microsofty You Black (%  VaX-is no knop: install of VitA Act (40 un) (32; 72 ushould other convert the VaX-is no knop: install of VitA Act (40 un) (32; 72 ushould other convert the vaX-is not black (%)  Convert VIA modernit in AFT  Prist application only to the content striped with earlier versions of  Download the VIAA Modules  Download the VIAA Modules  Lontinue with the correct command All VIA benef content with be unrectle.                                                                                                    |
| 3.  | Activate the "Toolbox" tab.                                                             | Tudspace         Image: State State Sta                                                            |
| 4.  | Right-click "Alignment_Curve" ><br>"Execute"                                            | Ionispare         Image: Second Logal Decimant         Image: Alignment Curve         Image: Alignment Curve                                                                                                    |

| 5. | Hit "OK".                                                             | Kport to XMI Report                                                                                                    |
|----|-----------------------------------------------------------------------|----------------------------------------------------------------------------------------------------|
|    |                                                                       | The sty objects to be supported         Image: Sty objects to be supported         Image: Sty objects to be supported         Image: Sty objects to be supported         Image: Sty objects to be supported         Image: Sty objects to be supported         Image: Sty objects to be supported         Image: Sty objects to be supported         Image: Sty objects to be supported         Image: Sty objects to be supported to be supported to |
| 6  |                                                                       |                                                                                                    |
| 0. | <ul> <li>Assign a name for the report.</li> <li>Hit "Save"</li> </ul> | File name: Alignment_Curve.html                                                                                                    |
|    |                                                                       | Files of type: HTML files (*.html)                                                                                                    |
|    |                                                                       |                                                                                                    |
| 7. | The default web browser will                                          | Your Company Name                                                                                                    |
|    | present the Alignment Curve                                           | 123 Main Street<br>Suite #371                                                                                                    |
|    | report.                                                               | City, State 01234                                                                                                    |
|    |                                                                       | Alignment Carre Report Client Chest                                                                                                    |
|    |                                                                       | Project Name: CrUber inson anhar FDSSB Deilarp (200 - Cuntenised Project<br>1 am 2019 Property Software Policy, 2013 Second readory, Beaconfision                                                                                                    |
|    |                                                                       | Report Date: 9 & 2012 2:30 19 Pb4 Prepare<br>Prepare                                                                                                    |
|    |                                                                       | Alignment: PROPOSED<br>Descriptions                                                                                                    |
|    |                                                                       | Turne Prov                                                                                                    |
|    |                                                                       | Length: 1/12.5% Cruzes S.51* 51*07.255** E                                                                                                    |
|    |                                                                       | Limbury across and T<br>Dalla (17.17.16.2720) Type LibbiT<br>Radinas, 192.000                                                                                                    |
|    |                                                                       | Lengtri 56391 Tangen: 2454<br>Mik-Dani 2,000 Estanali 2459<br>Crase on Na Cannes 8,6-7,730,1951 F                                                                                                    |
|    |                                                                       | Tangara Erna<br>Lesania 160,795 Course 8,719 33 54-184.7 E                                                                                                    |
|    |                                                                       | −<br>Suàn Cuus Dan Cuus                                                                                                    |
| 0  | Pight click "DVI Station and Curre                                    |                                                                                                    |
| о. | Report" > "Execute"                                                   | En Incremental Station Elevation Differenc                                                                                                    |
|    | •                                                                     | Incremental Stationing Report                                                                                                    |
|    |                                                                       |                                                                                                    |
|    |                                                                       | -E PVI_Station                                                                                                    |
|    |                                                                       | Execute     Execute                                                                                                    |
|    |                                                                       | € Surface Refresh                                                                                                    |
|    |                                                                       | E I Breakline                                                                                                    |
|    |                                                                       |                                                                                                    |

| 9.  | <ul> <li>Select the alignment.</li> <li>Hit the "Create Report" button.</li> </ul> | Freate Reports - PVI Station and Furve Report         The PVI station and curve report         The PVI station and curve report lists the station, elevation and grade out for each PVI in a revisiting ground profile and smilarly for each PVI in a finished ground profile as well as detailed linish ground vertica curve information.         List of profiles         Include       Name         Description       Station Static Static End         Alignine         PHUPUSED       U+UUU.UUU         1+227:285         PRUPU         Include         Name         Description         Station Stat         Station         Shat station:         Save report to:         1-227:286         Create Repor:       Done         Ilep                                                                                                    |
|-----|------------------------------------------------------------------------------------|----------------------------------------------------------------------------------------------------|
| 10. | The default web browser will<br>present the Alignment Curve<br>report.             | Profile PVI Station & Curve Report       Clent:     Drpard by:       Clent Company     Year Company Name       Addres 1     123 Man Stated       Date S402012 22:00 920     123 Man Stated       Vertical Augment 7B020 SED     123 Man Stated       Decement     129 Man Stated       Station     Grade Out (%)       Vertical Curve Leavelh     129 Man Stated       Vote Same     129 Man Stated       Vertical Curve Leavelh     000       1 00     2000       1 129 Man     1129 Man       Vertical Curve Information(ong corre)     1129 Man       Vertical Curve Information(ong corre)     1120 Man       Vertical Curve Information(ong corre)     714m       PVI State     600.000 Dentate     4187m       PVI State     701 23 Theoretion     4187m       PVI State     720 00000000000000000000000000000000000                                                                                                    |
| 11. | You may proceed with other reports listed in the Toolbox tab.                      | I lookspace  C S subcraption Parager  Miscelenzous Löllies  S subcraption Parager  Miscelenzous Löllies  S subcraption Parager  Miscelenzous Löllies  S subcraption Parager  Miscelenzous Löllies  S subcraption Parager  S subcraption Parager  S subcrapt |
| 12. | Close all windows, Zoom Extents and regenerate the drawing.                        | "ZE" & "REA".                                                                                                    |
| 13. | Close the drawing.                                                                 | Do not save.                                                                                                    |

### **Disclaimer:**

THE AUTHOR MAKES NO WARRANTY, EITHER EXPRESSED OR IMPLIED, INCLUDING BUT NOT LIMITED TO ANY IMPLIED WARRANTIES OF MERCHANTABILITY OR FITNESS FOR A PARTICULAR PURPOSE, REGARDING THESE MATERIALS AND MAKES SUCH MATERIALS AVAILABLE SOLELY ON AN "AS-IS" BASIS.

IN NO EVENT SHALL THE AUTHOR BE LIABLE TO ANYONE FOR SPECIAL, COLLATERAL, INCIDENTAL, OR CONSEQUENTIAL DAMAGES IN CONNECTION WITH OR ARISING OUT OF PURCHASE OR USE OF THESE MATERIALS. THE SOLE AND EXCLUSIVE LIABILITY TO AUTODESK, INC., REGARDLESS OF THE FORM OF ACTION, SHALL NOT EXCEED THE PURCHASE PRICE OF THE MATERIALS DESCRIBED HEREIN.

The Author reserves the right to revise and improve its products as it sees fit. This publication describes the state of this product at the time of its publication, and may not reflect the product at all times in the future

**Author's Note :** Should you find any errors or misleading information within this customized courseware, please send your email to autobimnetwork@gmail.com.

Thank you.

# myCivil Plus 2016 Intensive Training For Beginners

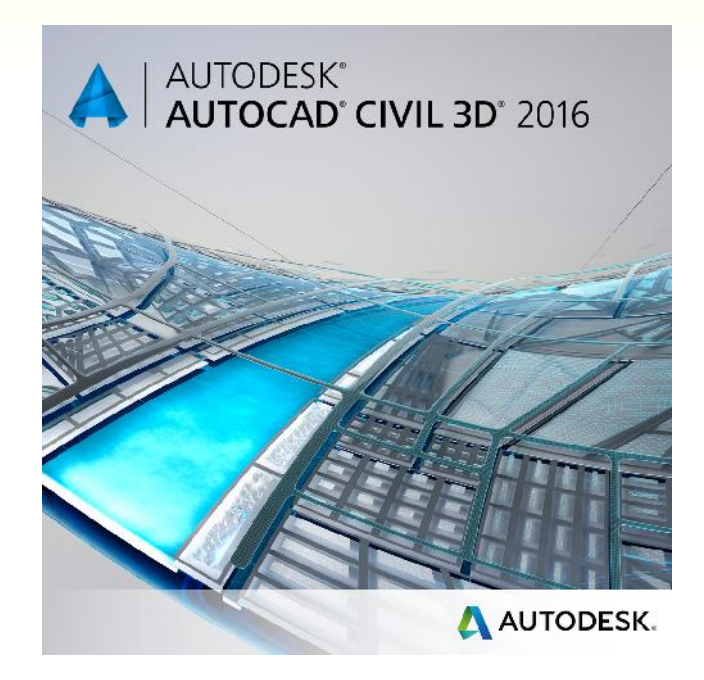

# Water & Wastewater Module

Prepared and Conducted by:

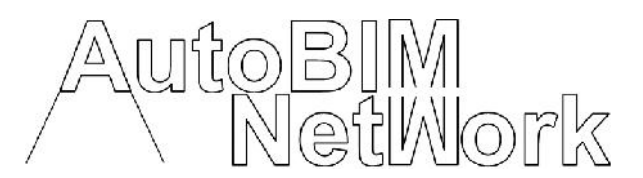

No. 14, Jalan Pulau Lumut U10/76G, Alam Budiman, 40170 Shah Alam, Selangor. Mobile : +6010 2266 010 Email : autobimnetwork@gmail.com

### **CHAPTER 7 : GRAVITY PIPE NETWORKS**

In this chapter, we will look at modelling only. Model what? Model the pipe network for gravity-based systems. This kind of system is suitable for underground stormwater and sanitary sewer/sewerage layout.

There are two components which define a complete gravity-based pipe network, i.e. Structures and Pipes.

Structures = manholes, catch basins, inlets, joints and outlets. You may create your own Structures by using the Part Builder tool in Civil 3D.

Pipes = any type of conduit such as culverts, gas lines, or utility cables. They can be straight or curved. They can be adapted for water reticulation system too.

First, we will look at the workflow needed to model effective gravitational pipe networks. They are:

- Part Rules.
- Part Lists.
- Creating an underground Storm Drainage/Sanitary Sewer Network.
- Creating a Pipe Network.
- Editing the Pipe Network layout.
- Creating an Alignment from Network Parts.
- Drawing Parts in Profile View.
- Adding Pipe Network Labels
- Running the Interference/Clash Check.

#### 7.1 Part Rules and Part Lists

Every project will have local authority standard/requirements to control the limit/allowance of the proposed gravitational pipe design – things like minimum slope, sump depths, and pipe-invert drop across structure.

Depending on the type of network (stormwater or sewerage) and the complexity of the design, there are many different constraints on your design. Civil 3D allows you to establish structure and pipe rules that will assist in respecting these constraints during initial layout and edits.

| No. | Descriptions                                                            | Commands/Remarks                                                                                                    |
|-----|-------------------------------------------------------------------------|----------------------------------------------------------------------------------------------------|
| 1.  | Open the drawing.                                                       | Home Insert Annotate Modify<br>Notice Points -<br>Toolspace Surfaces -<br>Browse to filename " <b>31 Civil 3D Template_Rules_METRIC.dwg</b> "         |
| 2.  | Activate "Settings" tab ><br>Structure > RC Structure Rule Set<br>> New | Mass Haul View     Catchment     Drevente Styles     Structure Styles     Structure Rule Set     Description     The Pressure Network     Description |

| 3.  | Name = Sanitary Structure Rules.                                                                                                    | Structure Rule Set - New Structure Rules Information Rules Name: Sanitary Structure Rules Description:                                                                                |
|-----|----------------------------------------------------------------------------------------------------|----------------------------------------------------------------------------------------------------|
| 4.  | Goto "Rules" tab > Add Rule                                                                                                    | Structure Rule Set - Sanitary Structure         Information       Rules         Add Rule       Delete Rule         Parameter                                                          |
| 5.  | Rule name = Pipe Drop Across<br>Structure.<br>Click "OK".                                                                                                    | Add Rule         Category:       Mac         Storm Sewer       C:1         Rule name:       Mac         Pipe Drop Across Structure       Pip         Rule parameters:       Pip       |
| 6.  | Set the limit as highlighted. These<br>parameters establish a rule that<br>will match your hypothetical<br>municipality's standard (eg.<br>Jabatan Perparitan &<br>Pembetungan).                | Parameter     Value       Pipe Drop Across Structure     Invert       Drop Reference Location     Invert       Drop Value     0.030m       Maximum Drop Value     1.000m              |
| 7.  | Goto "Rules" tab > Add Rule                                                                                                    | Structure Rule Set - Sanitary Structure         Information       Rules         Add Rule       Delete Rule         Parameter                                                          |
| 8.  | Rule name = Set Sump Depth.<br>Click "OK".                                                                                                    | Category:<br>Storm Sewer  Rule name: Set Sump Depth Rule parameters:                                                                                                    |
| 9.  | Set the limit as highlighted. These<br>parameters establish a rule that<br>will match your hypothetical<br>municipality's standard (eg.<br>Jabatan Perparitan &<br>Pembetungan).<br>Click "OK". | Add Rule       Delete Rule         Parameter       Value         Image: Pipe Drop Across Structure       Image: Pipe Drop Across Structure         Image: Set Sump Depth       0.500m |
| 10. | Activate "Settings" tab > Pipe > RC Pipe Rule Set > New                                                                                                    | Mass Haul View     Catchment     Dip Rule Set     New     Pipe Rule Set     New     Refresh                                                                                           |

| 11. | Let's name it as "200mm Sanitary<br>Pipe Rule".<br>Goto "Rules" tab > Add Rule                                                                                                   | Information Rules<br>Name:<br>200mm Sanitary Pipe Rule<br>Description:<br>Pipe Rule Set - 200mm Sanitar                                                                                                    |
|-----|----------------------------------------------------------------------------------------------------|----------------------------------------------------------------------------------------------------|
|     |                                                                                                    | Information Rules Add Rule Delete Rule Parameter                                                                                                    |
| 13. | Select "Cover and Slope" > OK                                                                                                    | Add Rule       Category:       Storm Sewer       Rule name:       Cover and Slope                                                                                                    |
| 14. | Set the limit as highlighted. These<br>parameters establish a rule that<br>will match your hypothetical<br>municipality's standard (eg.<br>Jabatan Perparitan &<br>Pembetungan). | Parameter     Value       Cover and Slope                                                                                                    |
| 15. | Right-click the newly created rule<br>set > Copy                                                                                                    | Pipe Network  Pipe Pipe Styles Pipe Rule Set Pipe Rule Set Pipe Rule Se |
| 16. | Rename as shown.                                                                                                    | Pipe Rule Set - 200mm Sanitary Pipe Information Rules Name: 250mm Sanitary Pipe Rule Description:                                                                                                    |
| 17. | Update the values as shown > OK.                                                                                                    | Parameter     Value       Image: Cover and Slope     Image: Cover and Slope       Image: Maximum Cover     3.000m       Image: Maximum Slope     10.00%       Image: Minimum Cover     1.500m       Image: Minimum Slope     0.28%                                                                                                    |
| 18. | Repeat steps 15 to 17 to generate<br>another pipe rule 300mm as<br>shown.<br>Click "OK" when done.                                                                               | Parameter     Value       Cover and Slope                                                                                                    |

| 19. | You should now have 1 rule for<br>Structure and 3 rules for pipe as<br>shown.                 | Pipe Pipe Pipe Styles Pipe Rule Set Pipe Rule Set Pipe Rule Set Pipe Rule Set Pipe Rule Styles Pipe Rule Styles Pipe Rule Set Pipe Rule Set Pipe Rule Rule Set Pipe Rule Rule Set Pipe Rule Rule Set Pipe Rule Rule Set Pipe Rule Rule Set Pipe Rule Rule Rule Rule Rule Rule Rule Rul |
|-----|-----------------------------------------------------------------------------------------------|----------------------------------------------------------------------------------------------------|
| 20. | The next step is to define the Part<br>There is quite a bit of setup involve<br>only once.    | t Lists. The Part Lists should reside in the Civil 3D template (.DWT).<br>ed, and having this information in your .DWT file will ensure you do it                                                                                                    |
| 21. | Settings tab > Pipe Network > RC<br>Parts Lists > Create Parts List                           | Pipe Network   Parts Lists   St   Create Parts List   St   Refresh   Interference scyles   Commands   Pipe   Structure                                                                                                    |
| 22. | Name it as shown.                                                                             | Network Parts List - New Parts List         Information       Pipes         Structures       Summary         Name:         Example Country Sanitary         Description:                                                                                                    |
| 23. | Pipes tab > RC New Parts List ><br>Add part family<br>The Part Catalog dialog will<br>appear. | Network Parts List - Example Country Sanitary Information Pipes Structures Summary Name Style Add part family Copy value to clipboa Copy to clipboard                                                                                                    |
| 24. | Let's assign "PVC Pipe SI" material<br>for our Sanitary Sewerage<br>Network.<br>Click "OK".   | Part Catalog  Circular Pipes  Concrete Pipe SI  Concrete Pipe SI  PVC Pipe SI  Corrugated Metal Pipe SI  Corrugated HDPE Pipe SI  HDPE Pipe SI                                                                                                    |
| 25. | RC "PVC Pipe SI" > Add part size".                                                            | Information       Pipes       Structures       Summary         Name       Style       Rules         Example Country Sanitary       PVC Pipe SI       Country Sanitary         Add part size       Delete                                                                                                    |

| 26. | Update the highlighted values > OK.                                                                                                    | Part Size Creator Property Value Units                                                                                                    |
|-----|----------------------------------------------------------------------------------------------------|----------------------------------------------------------------------------------------------------|
|     | For "Material", you may type in<br>your own material name. But the<br>engineering properties is not<br>available in Civil 3D. E.g. "Fibre-<br>glass"; no engineering properties<br>of fibre-glass is available in<br>calculations later. | Wall Thickness     7.000000     mm       Inner Pipe Diameter     200.000000     mm       Cross Sectional Shape     SweptShape_Circular       Minimum Curve Radius     0.000000     inch       Manning Coefficient     0.000000     inch       Hazen Williams Coeffic     0.000000     Inch       Material     PVC:     Inch                                                                                                    |
| 27. | Repeat Steps 25 and 26 to generate for 250mm and 300mm pipes as shown.                                                                                                    | Name     Sty       Image: Contry Sanitary     Image: Contry Sanitary       Image: Contry Sanitary     Image: Contry Sanitary                                                                                                    |
| 28. | Click the "disk" icon in the Style column.                                                                                                    | Name     Style     Rules       Example Country Sanitary     PVC Pipe SI     Rules       200 mm PVC Pipe     Double Line (St The Basic       250 mm PVC Pipe     Double Line (St The Basic       300 mm PVC Pipe     Double Line (St The Basic                                                                                                    |
| 29. | Let's assign "Single Line<br>(Sanitary)" style. Click "OK".                                                                                                    | Pipe Style     X       Single Line (Sanitary)     Image: Comparison of the pipe style       OK     Cancel                                                                                                    |
| 30. | Now, all three diameters will use<br>the same style in the drawing<br>later.                                                                                                    | Name     Style     Rules       Example Country Sanitary     PVC Pipe SI       200 mm PVC Pipe     Single Line (Sanitary)       250 mm PVC Pipe     Single Line (Sanitary)       300 mm PVC Pipe     Single Line (Sanitary)                                                                                                    |
| 31. | Assign each diameter following their respective Rules as shown.                                                                                                    | Name       Style       Rules       Re         Example Country Sanitary       PVC Pipe SI       Image: Country Sanitary       Image: Country Sanitary       Image: Country S |
| 32. | Activate the "Structures" tab.<br>Note:<br>Null structures are needed when<br>two pipes are joined together<br>without a structure.                                                                                                    | Network Parts List       Example Country Sanitary         Information       Pipes       Structures         Name       Style       Rules         Image: Structure       Rules         Image: Structure       Rules         Image: Rules       Rules         Image: Rules       Rules         Image: Rules       Rules         Image: Rules       Rules         Image: Rules       Rules         Image: Rules       Rules         Image: Rules       Rules         Image: Rules       Rules         Image: Rules       Rules                                                                                                    |

| 33. | Change the style to "Null".                                                                                                    | Information Pipes Struc                                                                                                    | tures Summary                                                                                                    |                                                                                                    |
|-----|----------------------------------------------------------------------------------------------------|----------------------------------------------------------------------------------------------------|----------------------------------------------------------------------------------------------------|----------------------------------------------------------------------------------------------------|
|     |                                                                                                    | Name                                                                                                    | Stule                                                                                                    | Buler                                                                                                    |
|     |                                                                                                    | New Parts List                                                                                                    | Julie                                                                                                    | Ruies                                                                                                    |
|     |                                                                                                    | 🖃 🗁 Null Structu                                                                                                    | re <b>passas</b>                                                                                                    | <b>e</b> , ,                                                                                                    |
|     |                                                                                                    | 🛄 🎧 Null Stru                                                                                                    | ucture Null                                                                                                    | 💼 Besic                                                                                                    |
|     |                                                                                                    |                                                                                                    |                                                                                                    |                                                                                                    |
| 34  | RC "New Parts Lists" > Add part                                                                                                    | Information Pipes Struct                                                                                                    | ures Summary I                                                                                                    |                                                                                                    |
| 0   | family                                                                                                    |                                                                                                    |                                                                                                    | - Weiner                                                                                                    |
|     |                                                                                                    | Name                                                                                                    | Style                                                                                                    | Rules                                                                                                    |
|     |                                                                                                    | Rew Parts List                                                                                                    | Add part famil                                                                                                    | ly                                                                                                    |
|     |                                                                                                    | Null Stru                                                                                                    | ctu Copy value to                                                                                                    | olipboard                                                                                                    |
|     |                                                                                                    |                                                                                                    | Copy to clipbo                                                                                                    | pard                                                                                                    |
| 25  | Latio accimentation                                                                                                    |                                                                                                    | ctangular Winged Headwa                                                                                                    | sil cr                                                                                                    |
| 35. | Let s assign the sewerage                                                                                                    | E B Junction Structures                                                                                                    | with Frames                                                                                                    | 1                                                                                                    |
|     | mannoles as shown.                                                                                                    | Concentric C                                                                                                    | vlindrical Structure Rectar                                                                                                    | ngular Frame SI                                                                                                    |
|     | Click "OK".                                                                                                    | Concentric C                                                                                                    | ylindrical Structure SI                                                                                                    |                                                                                                    |
|     |                                                                                                    |                                                                                                    | ructure Slab Top Circular r                                                                                                    | ular Frame SI                                                                                                    |
|     |                                                                                                    | Eccentric Cy                                                                                                    | indrical Structure Rectang                                                                                                    | jular Frame SI                                                                                                    |
|     |                                                                                                    |                                                                                                    | :_ d.:1 ~LL ~T                                                                                                    |                                                                                                    |
| 36. | RC "Concentric Cylindrical                                                                                                    | Name                                                                                                    |                                                                                                    | Style                                                                                                    |
|     | Structure SI" > Add part size                                                                                                    | Example Country S                                                                                                    | ianitary                                                                                                    |                                                                                                    |
|     |                                                                                                    | 🕀 🗁 Null Structure                                                                                                    |                                                                                                    | ų                                                                                                    |
|     |                                                                                                    | Concentric Cyli                                                                                                    | ndrical Structure SI                                                                                                    | Add part size                                                                                                    |
|     |                                                                                                    | Cylindrical Stru                                                                                                    | cture Siab Top Circular F                                                                                                    | Delete                                                                                                    |
|     |                                                                                                    |                                                                                                    |                                                                                                    |                                                                                                    |
| 27  | Verify the values $> OK$                                                                                                    | Part Size Creator                                                                                                    |                                                                                                    |                                                                                                    |
| 57. | verify the values > OK.                                                                                                    | i are size creator                                                                                                    |                                                                                                    |                                                                                                    |
| 57. | verify the values > 0k.                                                                                                    | Property                                                                                                    | Value                                                                                                    | Units                                                                                                    |
| 57. |                                                                                                    | Property<br>Wall Thickness                                                                                                    | Value<br>125.000000                                                                                                    | Units                                                                                                    |
| 57. | verify the values > ok.                                                                                                    | Property<br>Wall Thickness<br>Floor Thickness<br>Structure Height                                                                                                    | Value<br>125.000000<br>150.000000                                                                                                    | Units<br>mm<br>mm                                                                                                    |
| 57. | verify the values > ok.                                                                                                    | Property<br>Wall Thickness<br>Floor Thickness<br>Structure Height<br>Structure Diameter                                                                                                    | Value<br>125.000000<br>150.000000<br>1550.000000<br>1450.000000                                                                                                    | Units<br>mm<br>mm<br>mm                                                                                                    |
| 57. | verify the values > ok.                                                                                                    | Property<br>Wall Thickness<br>Floor Thickness<br>Structure Height<br>Structure Diameter<br>Rim to Sump Height                                                                                                    | Value<br>125.000000<br>150.000000<br>1550.000000<br>1450.000000<br>1400.000000                                                                                                    | Minits<br>mm<br>mm<br>mm<br>mm                                                                                                    |
| 37. | verify the values > ok.                                                                                                    | Property<br>Wall Thickness<br>Floor Thickness<br>Structure Height<br>Structure Diameter<br>Rim to Sump Height<br>Inner Structure Diameter                                                                                                    | Value           125.000000           150.000000           1550.000000           1450.000000           1400.000000           1200.000000                                                                                                    | Units<br>mm<br>mm<br>mm<br>mm<br>mm<br>mm                                                                                                    |
| 37. | verify the values > ok.                                                                                                    | Property<br>Wall Thickness<br>Floor Thickness<br>Structure Height<br>Structure Diameter<br>Rim to Sump Height<br>Inner Structure Diameter<br>Frame Height<br>Examp Diameter                                                                                                    | Value 125.000000 150.000000 1550.000000 1450.000000 1400.000000 1200.000000 100.000000 100.000000                                                                                                    | Units<br>mm<br>mm<br>mm<br>mm<br>mm<br>mm                                                                                                    |
| 57. | verify the values > ok.                                                                                                    | Property<br>Wall Thickness<br>Floor Thickness<br>Structure Height<br>Structure Diameter<br>Rim to Sump Height<br>Inner Structure Diameter<br>Frame Height<br>Frame Diameter<br>Vertical Pipe Clearance                                                                                                    | Value           125,000000           150,000000           1550,000000           1450,000000           1400,000000           1200,000000           100,000000           450,000000           1200,000000                                                                                                    | Units<br>mm<br>mm<br>mm<br>mm<br>mm<br>mm<br>mm                                                                                                    |
| 57. | verify the values > ok.                                                                                                    | Property<br>Wall Thickness<br>Floor Thickness<br>Structure Height<br>Structure Diameter<br>Rim to Sump Height<br>Inner Structure Diameter<br>Frame Height<br>Frame Diameter<br>Vertical Pipe Clearance<br>Barrel Pipe Clearance                                                                                                    | Value           125.000000           150.000000           1550.000000           1450.000000           1400.000000           1200.000000           1200.000000           1200.000000           1200.000000           1200.000000           500.000000                                                                                                    | Units<br>mm<br>mm<br>mm<br>mm<br>mm<br>mm<br>mm<br>mm                                                                                                    |
| 57. | Verify the values > OK.                                                                                                    | Property<br>Wall Thickness<br>Floor Thickness<br>Structure Height<br>Structure Diameter<br>Rim to Sump Height<br>Inner Structure Diameter<br>Frame Height<br>Frame Diameter<br>Vertical Pipe Clearance<br>Barrel Pipe Clearance<br>Cone Height                                                                                                    | Value           125.000000           150.000000           1550.000000           1450.000000           1400.000000           1200.000000           1200.000000           1200.000000           1200.000000           500.000000           600.000000                                                                                                    | Units       mm       mm       mm       mm       mm       mm       mm       mm       mm       mm       mm       mm       mm       mm       mm       mm       mm       mm       mm                                                                                                    |
| 57. | Verify the values > OK.                                                                                                    | Property<br>Wall Thickness<br>Floor Thickness<br>Structure Height<br>Structure Diameter<br>Rim to Sump Height<br>Inner Structure Diameter<br>Frame Height<br>Frame Diameter<br>Vertical Pipe Clearance<br>Barrel Pipe Clearance<br>Cone Height<br>Structure Shape<br>Material                                                                                                    | Value           125.000000           150.000000           1550.000000           1450.000000           1400.000000           1200.000000           1200.000000           1200.000000           1200.000000           500.000000           500.000000           600.000000           BoundingShape_Cylinde                                                                                                    | Units       mm       mm       mm       mm       mm       mm       mm       mm       mm       mm       mm       mm                                                                                                    |
| 57. | verify the values > ok.                                                                                                    | Property         Wall Thickness         Floor Thickness         Structure Height         Structure Diameter         Rim to Sump Height         Inner Structure Diameter         Frame Height         Frame Diameter         Vertical Pipe Clearance         Barrel Pipe Clearance         Cone Height         Structure Shape         Material         Frame                             | Value           125,000000           150,000000           1550,000000           1450,000000           1400,000000           1200,000000           1200,000000           1200,000000           500,000000           500,000000           600,000000           BoundingShape_Cylinde           Reinforced Concrete           Standard                                                                                                    | Units       mm       mm       mm       mm       mm       mm       mm       mm       mm       mm       mm       mm       mm       mm       mm       mm       mm       mm       mm       mm       mm       mm       mm       mm       mm       mm       mm       mm                                                                                                    |
| 57. | Verify the values > OK.                                                                                                    | Property         Wall Thickness         Floor Thickness         Structure Height         Structure Diameter         Rim to Sump Height         Inner Structure Diameter         Frame Height         Frame Diameter         Vertical Pipe Clearance         Barrel Pipe Clearance         Cone Height         Structure Shape         Material         Frame         Grate               | Value           125.00000           150.00000           1550.00000           1450.00000           1450.00000           1400.000000           1200.000000           100.000000           450.000000           500.000000           600.000000           BoundingShape_Cylinde           Reinforced Concrete           Standard           Standard                                                                                                    | Units       mm       mm       mm       mm       mm       mm       mm       mm       mm       mm       mm       mm       mm       mm       mm       mm       mm       mm       mm       mm       mm       mm       mm       mm       mm                                                                                                    |
| 57. | Verify the values > OK.                                                                                                    | Property         Wall Thickness         Floor Thickness         Structure Height         Structure Diameter         Rim to Sump Height         Inner Structure Diameter         Frame Height         Frame Diameter         Vertical Pipe Clearance         Barrel Pipe Clearance         Cone Height         Structure Shape         Material         Frame         Grate         Cover | Value           125.000000           150.000000           1550.000000           1450.000000           1400.000000           1200.000000           1200.000000           1200.000000           500.000000           600.000000           BoundingShape_Cylinde           Reinforced Concrete           Standard           Standard           Standard                                                                                                    | Units       mm       mm       mm       mm       mm       mm       mm       mm       mm       mm       mm       mm       mm       mm       mm       mm       mm       mm       mm       mm       mm       mm                                                                                                    |
| 57. | Verify the values > OK.                                                                                                    | Property         Wall Thickness         Floor Thickness         Structure Height         Structure Diameter         Rim to Sump Height         Inner Structure Diameter         Frame Height         Frame Diameter         Vertical Pipe Clearance         Barrel Pipe Clearance         Cone Height         Structure Shape         Material         Frame         Grate         Cover | Value           125,000000           150,000000           1550,000000           1450,000000           1400,000000           1200,000000           1200,000000           1200,000000           500,000000           600,000000           BoundingShape_Cylinde           Reinforced Concrete           Standard           Standard                                                                                                    | Units       mm       mm   <           |
| 37. | Repeat Steps 36 and 37 to generate                                                                                                    | Property<br>Wall Thickness<br>Floor Thickness<br>Structure Height<br>Structure Diameter<br>Rim to Sump Height<br>Inner Structure Diameter<br>Frame Height<br>Frame Diameter<br>Vertical Pipe Clearance<br>Barrel Pipe Clearance<br>Cone Height<br>Structure Shape<br>Material<br>Frame<br>Grate<br>Cover                                                                                 | Value           125.00000           150.00000           1550.00000           1450.00000           1450.00000           1400.000000           1200.000000           100.000000           450.000000           500.000000           600.000000           BoundingShape_Cylinde           Reinforced Concrete           Standard           Standard           nhole shown be                                                                                                    | Units<br>mm<br>mm<br>mm<br>mm<br>mm<br>mm<br>mm<br>mm<br>mm<br>mm<br>mm<br>mm<br>mm                                                                                                    |
| 37. | Repeat Steps 36 and 37 to generate                                                                                                    | Property<br>Wall Thickness<br>Floor Thickness<br>Structure Height<br>Structure Diameter<br>Rim to Sump Height<br>Inner Structure Diameter<br>Frame Height<br>Frame Diameter<br>Vertical Pipe Clearance<br>Barrel Pipe Clearance<br>Cone Height<br>Structure Shape<br>Material<br>Frame<br>Grate<br>Cover                                                                                 | Value           125.000000           150.000000           1550.000000           1450.000000           1400.000000           1200.000000           1200.000000           1200.000000           500.000000           600.000000           BoundingShape_Cylinde           Reinforced Concrete           Standard           Standard           nhole shown be                                                                                                    | Units<br>mm<br>mm<br>mm<br>mm<br>mm<br>mm<br>mm<br>mm<br>mm<br>mm<br>mm<br>mm<br>mm                                                                                                    |
| 38. | Repeat Steps 36 and 37 to generate                                                                                                    | Property<br>Wall Thickness<br>Floor Thickness<br>Structure Height<br>Structure Diameter<br>Rim to Sump Height<br>Inner Structure Diameter<br>Frame Height<br>Frame Diameter<br>Vertical Pipe Clearance<br>Barrel Pipe Clearance<br>Cone Height<br>Structure Shape<br>Material<br>Frame<br>Grate<br>Cover                                                                                 | Value           125,000000           150,000000           1550,000000           1450,000000           1400,000000           1200,000000           1200,000000           1200,000000           1200,000000           500,000000           600,000000           BoundingShape_Cylinde           Reinforced Concrete           Standard           Standard           Standard           Standard           Standard           Standard                                                                                                    | Units mm mm mm mm mm mm mm mm mm mm mm mm mm                                                                                                    |
| 37. | Repeat Steps 36 and 37 to generate                                                                                                    | Property<br>Wall Thickness<br>Floor Thickness<br>Structure Height<br>Structure Diameter<br>Rim to Sump Height<br>Inner Structure Diameter<br>Frame Height<br>Frame Diameter<br>Vertical Pipe Clearance<br>Barrel Pipe Clearance<br>Cone Height<br>Structure Shape<br>Material<br>Frame<br>Grate<br>Cover                                                                                 | Value           125.000000           150.000000           1550.000000           1450.000000           1400.000000           1200.000000           1200.000000           500.000000           500.000000           600.000000           BoundingShape_Cylinde           Reinforced Concrete           Standard           Standard           Standard           Style                                                                                                    | Units mm mm mm mm mm mm mm mm mm mm mm mm mm                                                                                                    |
| 38. | Repeat Steps 36 and 37 to generate                                                                                                    | Property<br>Wall Thickness<br>Floor Thickness<br>Structure Height<br>Structure Diameter<br>Rim to Sump Height<br>Inner Structure Diameter<br>Frame Height<br>Frame Diameter<br>Vertical Pipe Clearance<br>Barrel Pipe Clearance<br>Cone Height<br>Structure Shape<br>Material<br>Frame<br>Grate<br>Cover                                                                                 | Value           125.000000           150.000000           1550.000000           1450.000000           1400.000000           1200.000000           1200.000000           1200.000000           500.000000           600.000000           BoundingShape_Cylinde           Reinforced Concrete           Standard           Standard           Standard           Standard           Nhole shown be           Style           Null                                                                                                    | Units mm mm mm mm mm mm mm mm mm mm mm mm mm                                                                                                    |
| 38. | Repeat Steps 36 and 37 to generate          Name         Example Country Sanitary         Null Structure         Null Structure         Null Structure         Concentric Cylindrical Structure SI                                                                                                    | Property<br>Wall Thickness<br>Floor Thickness<br>Structure Height<br>Structure Diameter<br>Rim to Sump Height<br>Inner Structure Diameter<br>Frame Height<br>Frame Diameter<br>Vertical Pipe Clearance<br>Barrel Pipe Clearance<br>Cone Height<br>Structure Shape<br>Material<br>Frame<br>Grate<br>Cover                                                                                 | Value           125,000000           150,000000           1550,000000           1450,000000           1400,000000           1200,000000           1200,000000           1200,000000           1200,000000           500,000000           600,000000           BoundingShape_Cylinde           Reinforced Concrete           Standard           Standard           Standard           Standard           Standard           Nhole shown be           Style           Null                                                                                                    | Units   mm   mm                                                                                                    |
| 38. | Repeat Steps 36 and 37 to generate<br>Name<br>Reference Country Sanitary<br>Null Structure<br>Null Structure<br>Null Structure<br>Concentric Cylindrical Structure SI<br>Concentric Cylindrical Structure SI<br>Concentric Structure 1,200 dia 450 fram                                                                                                    | Property<br>Wall Thickness<br>Floor Thickness<br>Structure Height<br>Structure Diameter<br>Rim to Sump Height<br>Inner Structure Diameter<br>Frame Height<br>Frame Diameter<br>Vertical Pipe Clearance<br>Barrel Pipe Clearance<br>Barrel Pipe Clearance<br>Cone Height<br>Structure Shape<br>Material<br>Frame<br>Grate<br>Cover                                                        | Value           125,000000           150,000000           1550,000000           1450,000000           1400,000000           1200,000000           1200,000000           500,000000           500,000000           600,000000           BoundingShape_Cylinde           Reinforced Concrete           Standard           Standard           Standard           Style           Style           Style           Storm Sewer Manhole                                                                                                    | Units   mm   mm                                                                                                    |
| 37. | Repeat Steps 36 and 37 to generate                                                                                                    | Property<br>Wall Thickness<br>Floor Thickness<br>Structure Height<br>Structure Diameter<br>Rim to Sump Height<br>Inner Structure Diameter<br>Frame Height<br>Frame Diameter<br>Vertical Pipe Clearance<br>Barrel Pipe Clearance<br>Cone Height<br>Structure Shape<br>Material<br>Frame<br>Grate<br>Cover                                                                                 | Value           125.000000           150.000000           1550.000000           1450.000000           1400.000000           1200.000000           1200.000000           450.000000           500.000000           600.000000           600.000000           BoundingShape_Cylinde           Reinforced Concrete           Standard           Standard           Standard           Standard           Standard           Standard           Storm Sewer Manhole           Storm Sewer Manhole                                                                                            | Units<br>mm<br>mm<br>mm<br>mm<br>mm<br>mm<br>mm<br>mm<br>mm<br>m                                                                                                    |
| 38. | Repeat Steps 36 and 37 to generate<br>Name<br>P C Example Country Sanitary<br>Null Structure<br>Null Structure<br>Null Structure Size Concentric Structure 1,200 dia 450 frante<br>Concentric Structure 1,500 dia 450 frante<br>Cylindrical Structure Size Concentric Structure 1,500 dia 450 frante<br>Cylindrical Structure Size Concentric Structure Size Concentric Structure 1,500 dia 450 frante<br>Cylindrical Structure Size Concentric Structure Size Concentric Structure Size Conce | Property<br>Wall Thickness<br>Floor Thickness<br>Structure Height<br>Structure Diameter<br>Rim to Sump Height<br>Inner Structure Diameter<br>Frame Height<br>Frame Diameter<br>Vertical Pipe Clearance<br>Barrel Pipe Clearance<br>Cone Height<br>Structure Shape<br>Material<br>Frame<br>Grate<br>Cover                                                                                 | Value           125.000000           150.000000           1550.000000           1450.000000           1400.000000           1200.000000           1200.000000           1200.000000           500.000000           600.000000           BoundingShape_Cylinde           Reinforced Concrete           Standard           Standard           Standard           Standard           Standard           Standard           Standard           Standard           Standard           Standard           Standard           Standard           Standard           Standard           Standard | Units         mm         mm </td |

| 39. | Assign the style to be "Sanitary Sew                                                                         | er Manhole" as                   | shown.                 |                                |  |
|-----|----------------------------------------------------------------------------------------------------|----------------------------------|------------------------|--------------------------------|--|
|     |                                                                                                    |                                  | Ch. In                 | 2.1-                           |  |
|     | Name                                                                                                    |                                  | Style                  | Rules                          |  |
|     | E Country Sanitary                                                                                           |                                  |                        |                                |  |
|     |                                                                                                    |                                  |                        |                                |  |
|     | Concentric Cylindrical Structure 51     Concentric Structure 1 200 dia 450 frame 600 case 125 well 150 flame |                                  |                        |                                |  |
|     | Concentric Structure 1,200 dia 450 frame 600 cone 125 wali 150 floor                                         |                                  | Sanitary Sewer Manhole | C Basic                        |  |
|     | Concentric Structure 1,500 dia 450 frame 60                                                                  | UU CONE 125 Wall 150 NOOP        | Sanitary Sewer Manhole |                                |  |
|     | Cylindrical Structure Slab Top Circular Frame SI                                                             |                                  |                        |                                |  |
|     |                                                                                                    |                                  |                        |                                |  |
| 40. | RC "Cylindrical Structure Slab Top Ci                                                                        | rcular Frame SI'                 | ' > Add part size      |                                |  |
|     | Name                                                                                                    |                                  | Style                  |                                |  |
|     | Example Country Sanitary                                                                                     |                                  |                        |                                |  |
|     | H R Null Structure                                                                                           |                                  |                        |                                |  |
|     | - Concentric Cylindrical Structure SI                                                                        |                                  |                        |                                |  |
|     | Concentric Structure 1,200 dia 450 frame 60                                                                  | 00 cone 125 wall 150 floor       | Sanita                 |                                |  |
|     | Concentric Structure 1,500 dia 450 frame 60                                                                  | 00 cone 125 wall 150 floor       | Sanita                 |                                |  |
|     |                                                                                                    |                                  |                        |                                |  |
|     |                                                                                                    | Add part size                    | (                      |                                |  |
|     |                                                                                                    | Delete                           |                        |                                |  |
|     |                                                                                                    |                                  |                        |                                |  |
| 4.1 | Cat the "langer Chrystere                                                                                    | Part Size Creator                |                        |                                |  |
| 41. | Set the "Inner Structure                                                                                     |                                  |                        |                                |  |
|     | Diameter" to "450mm".                                                                                        | Property                         | Value                  | Unit                           |  |
|     |                                                                                                    | Wall Thickness                   | 65.000000              | mm                             |  |
|     | Click "OK".                                                                                                  | Floor Thickness                  | 150.000000             | mm                             |  |
|     |                                                                                                    | Structure Height                 | 1550.000000            | mm                             |  |
|     |                                                                                                    | Structure Diameter               | 430.000000             | mm                             |  |
|     |                                                                                                    | Rim to Sump Height               | 1400.000000            | mm                             |  |
|     |                                                                                                    | Inner Structure Diame            | 450.000000             | mm                             |  |
|     |                                                                                                    | Frame Reight                     | 400.000000             |                                |  |
|     |                                                                                                    | Traine Diameter                  | 400.000000             | 11011                          |  |
| 42. | Change the style to "Cleanout".                                                                              |                                  |                        |                                |  |
|     | Name                                                                                                    | 1                                | Style                  |                                |  |
|     | Rumo                                                                                                    |                                  | Jeyic                  |                                |  |
|     | Example Country Santary                                                                                      |                                  |                        |                                |  |
|     | Concentric Cylindrical Structure SI                                                                          |                                  |                        |                                |  |
|     | Concentric Structure 1.200 dia 450 frame 60                                                                  | 0 cone 125 wall 150 floor        | Sanitary Sewer Manhole |                                |  |
|     | Concentric Structure 1,500 dia 450 frame 60                                                                  | 00 cone 125 wall 150 floor       | Sanitary Sewer Manhole |                                |  |
|     | Cylindrical Structure Slab Top Circular Frame SI                                                             |                                  |                        |                                |  |
|     | Slab Top Cylindrical Structure 450 dia 400 dia Frm 100 FrHt 150 slab Cleanout                                |                                  |                        |                                |  |
|     | lesses!                                                                                                    |                                  |                        |                                |  |
|     |                                                                                                    |                                  |                        |                                |  |
| 43. | Finally, set the rules as shown.                                                                             |                                  |                        |                                |  |
|     | Name                                                                                                    |                                  | Style                  | Rules                          |  |
|     | Example Country Sanitary                                                                                     |                                  | 50,10                  | , Adds                         |  |
|     | Example country bandary                                                                                      |                                  |                        |                                |  |
|     | Concentric Cylindrical Structure SI                                                                          |                                  |                        |                                |  |
|     | Concentric Structure 1,200 dia 450 frame 6                                                                   | 00 cone 125 wall 150 floor       | Sanitary Sewer Manhole |                                |  |
|     | Concentric Structure 1.500 dia 450 frame 6                                                                   | 00 cone 125 wall 150 floor       | Sanitary Sewer Manhole | Sanitary Structure Rules 🔗 I   |  |
|     | Cylindrical Structure Slab Top Circular Frame SI                                                             |                                  |                        |                                |  |
|     | Slab Top Cylindrical Structure 450 dia 400 d                                                                 | ia Frm 100 Fr <u>Ht 150 slab</u> | Cleanout 👘             | Sanitary Structure Rules 🕰     |  |
|     |                                                                                                    |                                  |                        |                                |  |
|     |                                                                                                    |                                  |                        |                                |  |
| 44. | Click "OK" to complete the Par                                                                               | rts List dialog                  | and save the           | drawing to filename "32 Pipes- |  |
|     | Exercise1_METRIC.dwg"                                                                                        | 0                                |                        |                                |  |

# 7.2 <u>Creating a Sanitary Sewer/Sewerage/Drainage/Stormwater Gravity Network</u>

Once we have determine the Part Lists and Pipe Rules for a project, we are now ready to design, edit, and annotate a complete gravitational pipe network system.

There are several ways to create gravitational pipe networks. You can do so by using the Civil 3D pipe Network Layout Tools. You can also create gravitational pipe networks from AutoCAD objects such as lines and polylines. Or, use any existing Civil 3D objects such as alignments and feature lines.

This exercise will give you hands-on experience using the Civil 3D Network Layout Tools method.

| No. | Descriptions                                                                                                    | Commands/Remarks                                                                                                    |
|-----|----------------------------------------------------------------------------------------------------|----------------------------------------------------------------------------------------------------|
| 1.  | Open the drawing.                                                                                                    | Home Insert Arnotate Modify<br>Noticolspace Real Points -<br>Browse to filename "32 Pipes-Exercise1_METRIC.dwg".                                                                                                    |
| 2.  | Expand the Surfaces branch in<br>Prospector.<br>This drawing has several surfaces<br>which have a "_No Display" style<br>applied to simplify the drawing.<br>The surface you will be working<br>off is a composite of the existing<br>conditions, corridor surfaces, and<br>grading surfaces.                                                                                                    | Image: Solution Clouds       Image: Style       Image: Style       Image: Sty |
| 3.  | Notice that there are several road alignments too.                                                                                                    | Image: Syrah_Way     Syrah_Way                                                                                                    |
| 4.  | Home tab > Pipe Network > Pipe Network > Pipe Netwo | etwork Creation Tools.                                                                                                    |
|     | Image: Second second second                                | View       Manage       Dutput       Survey       Actodess 360       Help         ************************************                                                                                                    |

| 5.  | <ul> <li>Complete the dialog as below:</li> <li>Network name = Sanitary<br/>Sewer Network</li> <li>Part list = Sanitary Sewer</li> <li>Surface = Composite</li> <li>Alignment = Cabernet_Court</li> <li>Structure label style = Data<br/>with Connected Pipes<br/>(Sanitary)</li> <li>Pipe label style = Length<br/>Description and Slope.</li> <li>Click "OK".</li> </ul> | Create Pipe Network       X         Network name:       Sanitary Sewer Network         Sanitary Sewer Network       X         Network description:       X         Metwork parts list:       X         Sanitary Sewer       X         Layers       X         Surface name:       X         Composie       X         Alignment name:       X         Caterre_Dun.       X         Structure abel style:       X         Ye label style:       X         Ye label style:       X         Ye langth Description and Slope       X                                                                                                    |
|-----|----------------------------------------------------------------------------------------------------|----------------------------------------------------------------------------------------------------|
| 6.  | Select the Structure and Pipe as sho<br>Network Layout Tools - Sanitary Sewer Networ<br>The Concentric Structure 1,2<br>Parts List: Sanitary Sewer                                                                                                    | DWN.<br>k 200 mm PVC Pipe 200 mm PVC Pipe Surface: Composite Alignment: Cabernet_Court                                                                                                    |
| 7.  | Activate "Node" OSNAP.                                                                                                    | Snap and Grid       Polar Tracking       Object Snap       3D Object Snap       Dynamic Input       Quid       Image: Constraint of the second second secon                                                                                                    |
| 8.  | Run the "Pipes and Structures" command as highlighted.                                                                                                    | 200 mm PVC Pipe<br>site Alight Alight Alight → Pipes and Structures<br>ure Line - Profile - Pipes Only<br>Structures Only<br>DD - Structures Only<br>Pipes Only<br>Structures Only<br>Pipes Only<br>Structures Only<br>Pipes Only<br>Structures Only<br>Pipes Only<br>Pipes |
| 9.  | Click the "X" at point 1 and "X" at<br>point 2 as shown.                                                                                                    | 2<br>SYRAHWAY                                                                                                    |
| 10. | Change the pipe to "250mm".                                                                                                    | k<br>250 mm PVC Pipe Alignment: Cabe                                                                                                    |

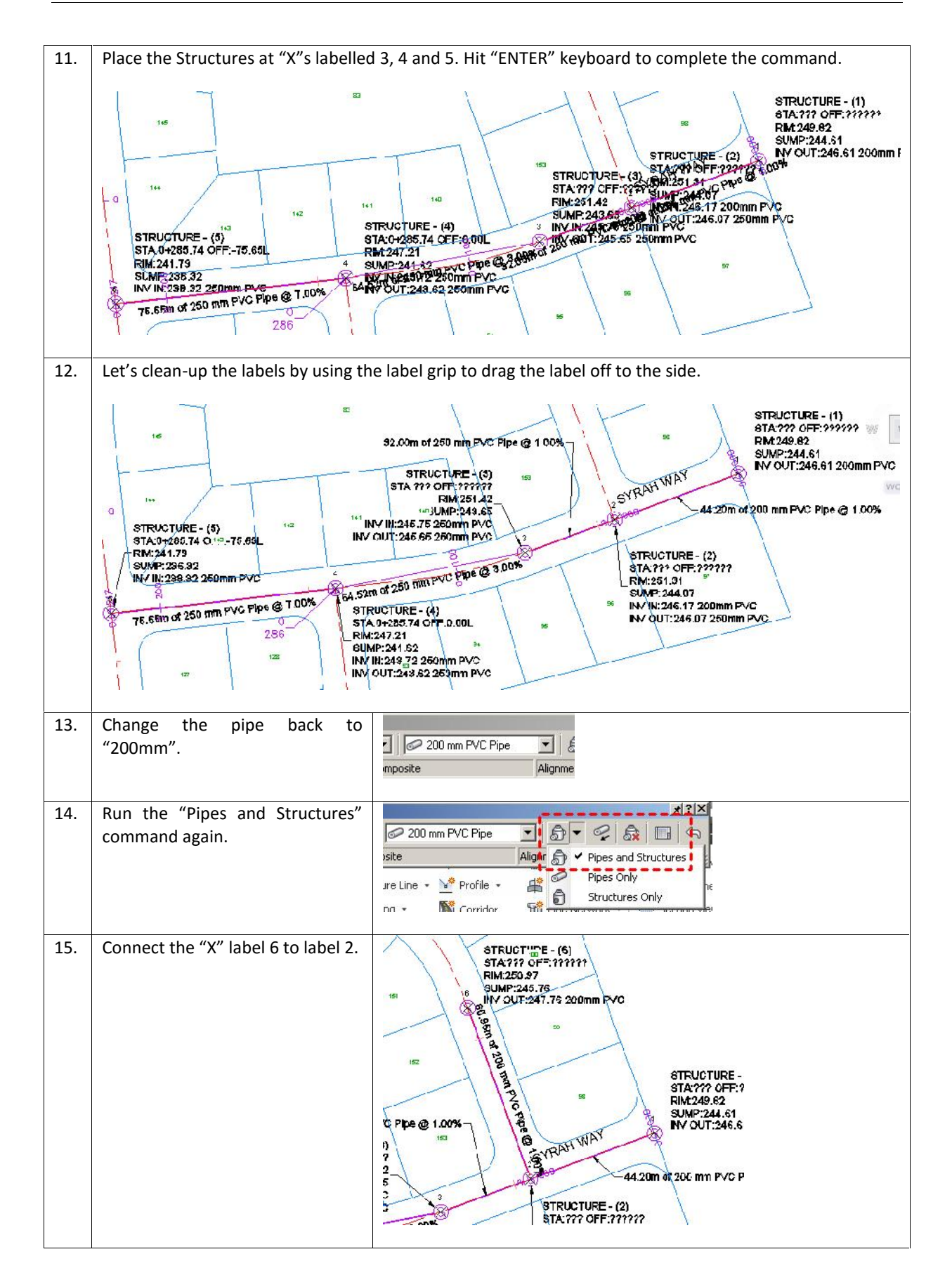

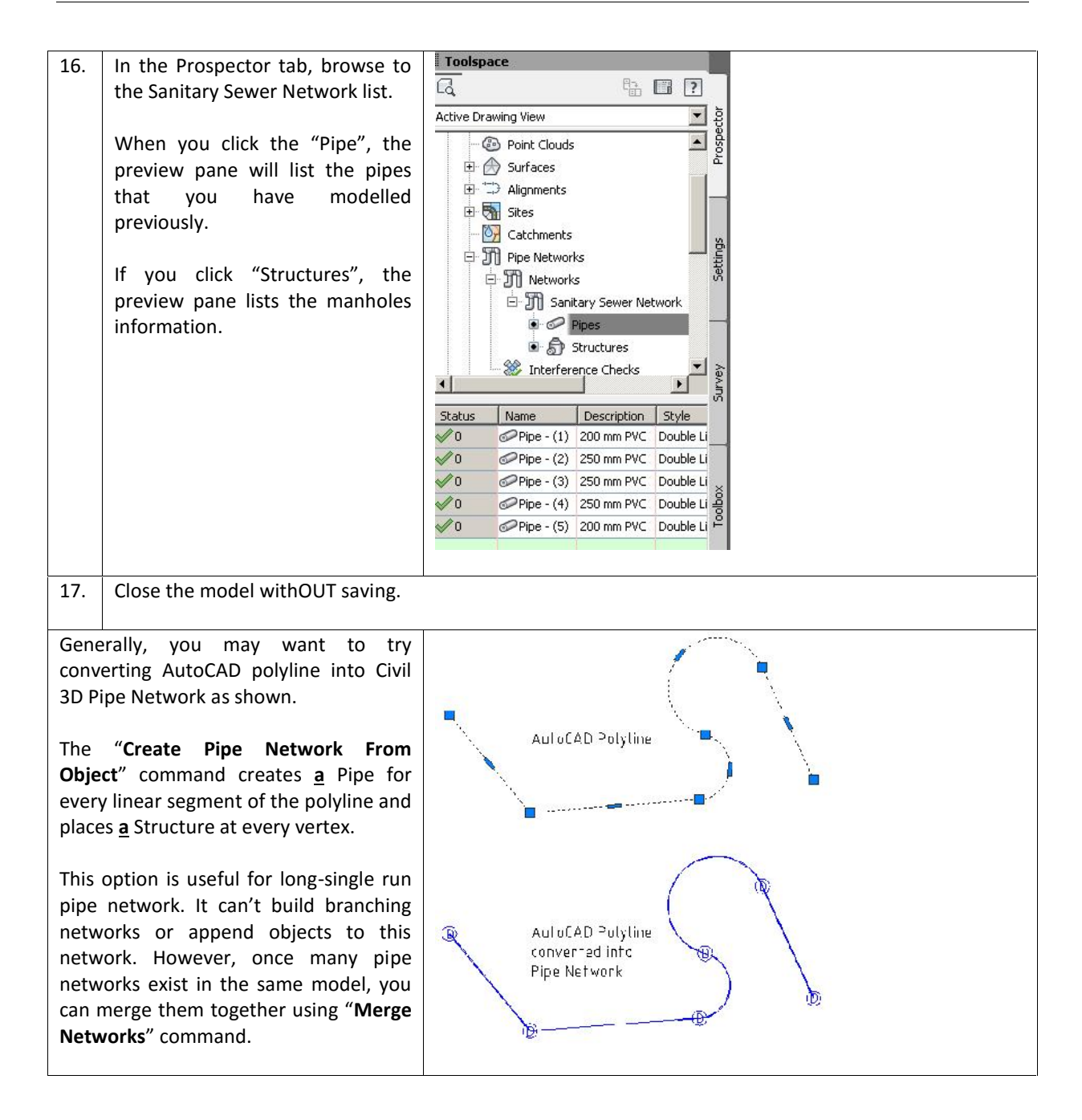

### 7.3 Editing Gravity Pipe Network

This exercise will give you hands-on experience in making a variety of edits to a gravitational flow of Sanitary Sewer and gravitational flow of Stormwater Drainage systems.

| No. | Descriptions      | Commands/Remarks                                      |
|-----|-------------------|-------------------------------------------------------|
| 1.  | Open the drawing. | Browse to filename "33 EditingPipesPlan_METRIC.dwg ". |

| 2. | Select the structure STM STR 3 icon in the drawing.                                                                                  | STM STR 3<br>STA:0+115.00 OFF:4.42<br>RIM:248.94<br>SUMP:245.09<br>INV IN:247.09 375mm R<br>INV OUT:247.09 375mm                                                                                                    |
|----|----------------------------------------------------------------------------------------------------|----------------------------------------------------------------------------------------------------|
| 3. | Run the "Swap Part" command.                                                                                                    | View       Manage       Output       Survey       Autodesk 360         Image: Properties       Image: Properties       Image: Properis Properis       Image: Properties |
| 4. | Let's change the catch basin to<br>"1,000x750mm" size.<br>Click "OK".                                                                | Swap Part Size         Image: Structure Si Structure Si Structure Si Structure Si Structure Si Structure Si Si Si Si Si Si Si Si Si Si Si Si Si                                                                                                    |
| 5. | A new icon is placed to represent catch basin.                                                                                       |                                                                                                    |
| 6. | Use AutoCAD Erase command to de                                                                                                    | elete structure SAN STR 7.                                                                                                    |
|    | SAN STR 7<br>STA:0+296/45 OFF-0.04L<br>RIM:239.87<br>SUMP:236.43<br>375mm Reinforced Concrete<br>375mm Reinforced Concrete<br>BEFORE | biects:                                                                                                    |
| 7. | Select the sanitary sewer pipe at the north of the drawing.                                                                          | 39.01m of 8 inch PVC @ 1,00%                                                                                                    |
|    |                                                                                                    | 107<br>SFRONTENAC DRIVE                                                                                                    |

| 8.  | <ul> <li>Click the cyan-colour triangular grip.</li> <li>Hit the TAB keyboard.</li> <li>ENTER "60.96" to change the length of the pipe.</li> <li>Note:</li> <li>The length is the effective 3D length which include the slope/gradient of the pipe.</li> </ul> | ERONTENAC DRIVE<br>FRONTENAC DRIVE<br>147<br>148<br>149                                                                                                    |
|-----|----------------------------------------------------------------------------------------------------|----------------------------------------------------------------------------------------------------|
| 9.  | Select any pipe in the drawing ><br>Edit Pipe Network                                                                                                    | View     Manage     Output     Survey     Autodesk 360       Image: Properties     Image: Properties     Image: Properties     Image: Properties     Image: Properties       Image: Properties     Structure Properties     Image: Properties     Image: Properties     Image: Properties       Image: Properties     Modify     Image: Properties     Image: Properties     Image: Properties |
| 10. | <ul> <li>Assign "SMH" structure list.</li> <li>Run the "Structure Only" command.</li> </ul>                                                                                                    | ut Tools - Sanitary Network                                                                                                    |
| 11. | Click at the end of the pipe line<br>that we have lengthened<br>previously.<br>Note:<br>There is a special peach-colour<br>grip telling you that a structure<br>will be attached to the end of this<br>pipe/line.                                              | NE<br>NE                                                                                                    |
| 12. | A brand new manhole has been<br>added to the end of the pipe.                                                                                                    | ch PVC @ 1.00% - 105<br>106<br>FRONTENAC DRIVE                                                                                                    |
| 13. | Select the STM STR 3 catch basin in the model.                                                                                                    | INV OUT:247.09 31                                                                                                    |
| 14. | Run the "Structure Properties" command.                                                                                                    | View     Manage     Output     Survey       Image     Image     Image     Image       Pipe     Image     Image     Image       Properties     Structure     Edit     Pipe       Image     Image     Image     Image       Modify     Image     Image     Image                                                                                                    |

| 15. | • Goto "Part Properties" tab.                                                  | Structure Properties - STM STR 3     |                                         |   |
|-----|--------------------------------------------------------------------------------|--------------------------------------|-----------------------------------------|---|
|     | Change the Sume Dopth to     Information Part Properties Connected Pipes Rules |                                      |                                         |   |
|     |                                                                                |                                      |                                         |   |
|     | "0.000″.                                                                       | Structure Properties                 | Vaue                                    |   |
|     | <ul> <li>Click "OK"</li> </ul>                                                 | General                              |                                         | _ |
|     | Chek OK :                                                                      | Surface Elevation At Insertion Point | 243.939m                                |   |
|     |                                                                                | Reference Surrace                    | Composite<br>Composite                  |   |
|     |                                                                                |                                      | by an_way                               |   |
|     |                                                                                | Structure Rotation Angle             | 10.6758(d)                              |   |
|     |                                                                                | Structure Offset                     | 4.420m                                  |   |
|     |                                                                                | Structure Station                    | 01115.00m                               |   |
|     |                                                                                | Structure Nort ing                   | 59539.5435m                             |   |
|     |                                                                                | Structure Easting                    | /U2578.7842m                            |   |
|     |                                                                                | Connected Pipes                      | 2                                       |   |
|     |                                                                                | 🗉 Insertion Rim Behavior             |                                         |   |
|     |                                                                                | Insertion Rim Elevation              | 243.989m                                |   |
|     |                                                                                | Surface Adjustment Value             | 0.000m                                  |   |
|     |                                                                                |                                      | True                                    |   |
|     |                                                                                | Sume Elevation                       | 247.091m                                |   |
|     |                                                                                | Sume Depth                           | 0.000                                   |   |
|     |                                                                                | Control Sump By:                     | Dept                                    |   |
|     |                                                                                | 🗄 Hydraulic Properties               |                                         |   |
|     |                                                                                |                                      |                                         |   |
|     |                                                                                |                                      |                                         |   |
| 16. | Goto Prospector tab, and browse                                                | Toolspace                            |                                         |   |
|     | to the Structures list as shown                                                |                                      |                                         |   |
|     | to the structures list as shown.                                               | ltà ≌≞ L                             | 1 ?                                     |   |
|     |                                                                                | Active Drawing View                  | e e                                     |   |
|     | You may rename the each                                                        |                                      | - i i i i i i i i i i i i i i i i i i i |   |
|     | i du indy rename and eden                                                      | Catchments                           |                                         |   |
|     | structure located in the preview                                               | 🖃 🎢 Pipe Networks                    | ۰.                                      |   |
|     | pane as highlighted.                                                           | 🗄 🎢 Networks                         |                                         |   |
|     | P                                                                              | H T Network - (1)                    |                                         |   |
|     |                                                                                |                                      |                                         |   |
|     |                                                                                | ⊞ Network - (2)                      | 8                                       |   |
|     |                                                                                | 🖹 🗐 Sanitary Network                 | £                                       |   |
|     |                                                                                | 🖻 🥔 Pipes                            | 8                                       |   |
|     |                                                                                |                                      |                                         |   |
|     |                                                                                |                                      |                                         |   |
|     |                                                                                | E 2 Storm Network                    |                                         |   |
|     |                                                                                | Interference Checks                  |                                         |   |
|     |                                                                                |                                      |                                         |   |
|     |                                                                                |                                      |                                         |   |
|     |                                                                                | Status Name Description              | n Sty 5                                 |   |
|     |                                                                                | ✓0 MH1 SMH                           | Sani 🖌                                  |   |
|     |                                                                                |                                      | Sani                                    |   |
|     |                                                                                |                                      |                                         |   |
|     |                                                                                | V Structure - (19) SMH               | Sani                                    |   |
|     |                                                                                | V MH3 SMH                            | Sani ğ                                  |   |
|     |                                                                                | √0 MH4 SMH                           | Sani 8                                  |   |
|     |                                                                                |                                      | Coni                                    |   |
|     |                                                                                |                                      |                                         |   |
| 17  | Close the drawing without caving                                               |                                      |                                         |   |
| 1/. | close the drawing without saving.                                              |                                      |                                         |   |
|     |                                                                                |                                      |                                         |   |

# 7.4 Creating an Alignment from Network Parts

On some occasions, certain legs of the pipe network require their own stationing/chainage. Perhaps most of your pipes are shown on a road profile but the legs that run offsite or through open space require their own profiles. Whatever the reason, it's often necessary to create an alignment from network parts. The next exercise will demonstrate this mission.

| No. | Descriptions                                                                                                 | Commands/Remarks                                                                                                    |
|-----|----------------------------------------------------------------------------------------------------|----------------------------------------------------------------------------------------------------|
| 1.  | Open the drawing.                                                                                            | Image: Superstand Superstand Supers |
|     |                                                                                                    | Browse to filename<br>"34 AlignmentFromNetworkParts_METRIC.dwg".                                                                                                    |
| 2.  | Select the <b>CB1</b> structure.                                                                             | 75<br>STA:04:025,08 OFF: 2.81R<br>RM: 250.61<br>SUMP:248.84<br>INV OUT: 249.02 876mm Reinforced Concrete<br>76                                                                                                    |
| 3.  | Select "Alignment from<br>Network" ribbon command.                                                           | Edit in Storm and<br>Sanitary Analysis<br>Launch Pad                                                                                                    |
| 4.  | Select the STM STR 7 structure > ENTER keyboard.                                                             | STM STR 7<br>STA:0+211.47 OFF:68.92R<br>RIM:238.74<br>SUMP:237.42<br>INV-IN:237.47 375mm Reinfe                                                                                                    |
| 5.  | Name your alignment "Storm<br>CL".                                                                           | Create Alignment - From Pipe Network                                                                                                    |
|     | Notice the "Create Profile and Profile View" is activated.                                                   | Storm CL                                                                                                    |
|     | Click "OK".                                                                                                  | Description:                                                                                                    |
|     |                                                                                                    | Alignment style:<br>Proposed  Alignment layer:<br>C-ROAD  Alignment label set:<br>Major Minor H+V Gecmetr  Kereate profile and profile viewi  Kereate profile and profile viewi  Kereate profile and profile viewi                                                                                                    |
| 6.  | <ul> <li>Select "Composite" surface.</li> <li>Click "Add".</li> <li>Click "Draw In Profile View".</li> </ul> |                                                                                                    |
|    | 👗 Create Profile from Surface                                                                                                   | ×                                                             |  |  |  |
|----|----------------------------------------------------------------------------------------------------|---------------------------------------------------------------|--|--|--|
|    | Alignment:                                                                                                    |                                                               |  |  |  |
|    | Te Storm CL                                                                                                    |                                                               |  |  |  |
|    | Station range                                                                                                    |                                                               |  |  |  |
|    | Alignment:                                                                                                    |                                                               |  |  |  |
|    | Start: End: Pond Surface                                                                                                    |                                                               |  |  |  |
|    | 0+000.00m                                                                                                    | 0+245.90m                                                     |  |  |  |
|    | To sample:                                                                                                    | Sample offsets: 2                                             |  |  |  |
|    | 0+000.00m                                                                                                    | 0+245.90m -12 Add>>                                           |  |  |  |
|    | Profile list:                                                                                                    | Profile list:                                                 |  |  |  |
|    | Name         Descrip         Type         Data Source         Offset         Update         Layer         Style         Station |                                                               |  |  |  |
|    | Composite - Surface (2)                                                                                                    | 🥍 Composite 0.000m Dynamic C-ROAD Existing Ground P 0+000.00m |  |  |  |
|    |                                                                                                    |                                                               |  |  |  |
|    |                                                                                                    |                                                               |  |  |  |
|    |                                                                                                    |                                                               |  |  |  |
|    |                                                                                                    |                                                               |  |  |  |
|    | Remove                                                                                                    | Draw in profile view 3 OK Cancel Help                         |  |  |  |
|    |                                                                                                    |                                                               |  |  |  |
| 7  | lump to "Bipo/Brossuro                                                                                                    | General Select alignment:                                     |  |  |  |
| 7. | Notwork" link                                                                                                    | TD Storm CL                                                   |  |  |  |
|    | Network link.                                                                                                    | Station Range                                                 |  |  |  |
|    |                                                                                                    | Profile View Height // CFParent Alignment/CF                  |  |  |  |
|    |                                                                                                    |                                                               |  |  |  |
|    |                                                                                                    | Profile Display Options Description:                          |  |  |  |
|    |                                                                                                    | Pipe/Pressure Network                                         |  |  |  |
|    |                                                                                                    | Data Bande Profile view style:                                |  |  |  |
|    |                                                                                                    |                                                               |  |  |  |
|    |                                                                                                    | Profile Hatch Options Profile view layer:                     |  |  |  |
|    |                                                                                                    |                                                               |  |  |  |
| 8. | Ensure "Storm Network" list is                                                                                                  | General Relationstration                                      |  |  |  |
|    | activated.                                                                                                    |                                                               |  |  |  |
|    |                                                                                                    | Station Range Select networks to draw in profile view:        |  |  |  |
|    |                                                                                                    | Profile View Height                                           |  |  |  |
|    |                                                                                                    | Profile Display Ontions                                       |  |  |  |
|    |                                                                                                    |                                                               |  |  |  |
|    |                                                                                                    | Pipe/Pressure Network                                         |  |  |  |
|    |                                                                                                    | Data Bands                                                    |  |  |  |
|    |                                                                                                    |                                                               |  |  |  |
| 9  | Ensure "Show only parts sol                                                                                                    | ected to draw in profile view" is actiauted                   |  |  |  |
| 5. | Click "Create Profile View"                                                                                                    | בכובע נס ערמיש ווי אוסוווב אוביש ווז מכוומעובע.               |  |  |  |
|    | - CIER Create Profile view .                                                                                                    |                                                               |  |  |  |
|    |                                                                                                    |                                                               |  |  |  |
|    | For Show only parts selected to d                                                                                               | raw in profile view                                           |  |  |  |
|    |                                                                                                    |                                                               |  |  |  |
|    |                                                                                                    |                                                               |  |  |  |
|    |                                                                                                    |                                                               |  |  |  |
|    | < Bac                                                                                                    | K IVEXC > Create Profile View                                 |  |  |  |
|    |                                                                                                    |                                                               |  |  |  |
|    |                                                                                                    |                                                               |  |  |  |

| 10. | Zoom out and click any empty space in the model. |  |
|-----|--------------------------------------------------|--|
| 11. | Close the drawing without saving.                |  |
|     |                                                  |  |

# 7.5 Labelling Pipe Network Profile including Crossings

This exercise will meet the following objectives:

- Creating an alignment from a pipe network.
- Labelling the pipe networks in Profile View.
- Showing crossing pipe in the Profile View.

| No. | Descriptions                                       | Commands/Remarks                                                                                  |
|-----|----------------------------------------------------|---------------------------------------------------------------------------------------------------|
| 1.  | Open the drawing.                                  | Browse to filename<br>"35 Pipes-Excercise3_METRIC.dwg".                                           |
| 2.  | Select the Sanitary Structure 16.                  | 55 55 56 78 12<br>57 0 57 11                                                                      |
| 3.  | Select "Alignment from Network"<br>ribbon command. | Edit in Storm and<br>Sanitary Analysis<br>Edit In Storm and<br>From Network Express<br>Launch Pad |
| 4.  | Select Sanitary Structure 18 > ENTER keyboard.     |                                                                                                   |

| 5. | Verify the highlighted values > OK                                                                                                    | Site:         Site:         Name:         SMH16 to SMH18 Alignment         Type:         "                                                                                                    |
|----|----------------------------------------------------------------------------------------------------|----------------------------------------------------------------------------------------------------|
|    |                                                                                                    | Alignment style:<br>None  Alignment layer:  C-ROAD  Alignment label set:   C_ROAD  OK  Cancel Help                                                                                                |
| 6. | <ul> <li>Sample the "EG" and "Corridor</li> <li>Change the Style for "Corridor I</li> <li>Click "Draw in profile view" but</li> <li>Profile list:</li> </ul>                                                                                                    | FG" surfaces.<br>FG – Surface (2)" to " <b>Design Profile</b> ".<br>ton.                                                                                                    |
|    | Name De Type [                                                                                                    | Data Source Offset Undate Laver Style                                                                                                    |
|    | The second second | Start E                                                                                                    |
|    | EG - Surface (2) (1)                                                                                                    | G 0.000m Dynamic C-ROADExisting Ground P 0+000.00m 0+1<br>orridor EG 0.000m Dynamic C-ROAD- Design Profile 0+000.00m 0+1                                                                          |
|    |                                                                                                    |                                                                                                    |
|    | <u> </u>                                                                                                    | •                                                                                                    |
|    | Remove Draw                                                                                                    | in profile view OK Cancel Help                                                                                                    |
| 7. | Jump to "Pipe/Pressure Network'<br>link.                                                                                                    | General     Select alignment:       Station Range     "> SMH16 to SMH       Profile View Height     Profile view name:       Profile Display Options     Description:       Pipe/Pressure Network |

| 8.  | Ensure "Yes" is selected for each<br>pipe and structure under Sanitary<br>Network.               | Station Range       Select networks to draw in profile view:         Profile Display Options       Name       Select         Profile Display Options       Image: Select network       Image: Select network         Pipe/Pressure Network       Image: Select network       Image: Select network         Data Bands       Image: Select network       Image: Select network         Profile Hatch Options       Image: Select network       Image: Select network         Profile Hatch Options       Image: Select network       Image: Select network         Image: Select network       Image: Select network       Image: Select network         Pipe/Pressure Network       Image: Select network       Image: Select network         Image: Select network       Image: Select network       Image: Select network         Image: Select network       Image: Select network       Image: Select network         Image: Select network       Image: Select network       Image: Select network         Image: Select network       Image: Select network       Image: Select network         Image: Select network       Image: Select network       Image: Select network         Image: Select network       Image: Select network       Image: Select network         Image: Select network       Image: Select network       Image: Select network |
|-----|--------------------------------------------------------------------------------------------------|----------------------------------------------------------------------------------------------------|
| 9.  | Click "Create Profile View" button and                                                           | d place the Profile View to the right of the site plan.                                                                                                    |
| 10. | Select EITHER one pipe or one structure inside the profile view.                                 | SMH16 to SMH18 Alignment PROFILE<br>242<br>240<br>240<br>240<br>240<br>240<br>240<br>240                                                                                                    |
| 11. | Run the "Entire Network Profile"<br>ribbon command.                                              | Add Reset   Add Reset   Tables Colject Viewer   Tables Isolate Objects   Add Pipe Network Labels reral Tools •   Entire Network Plan Pro   Entire Network Profile Pro   Entire Network Sectif Intire Network Profile   Single Part Plan Creates labels for pipe ne                                                                                                    |
| 12. | The "STA:" and "OFF:" is missing<br>because the alignment was created<br>AFTER the pipe network. | SMH16 to SMH18 Alignment PROFILE           242         16         17           STA:??? OFF:??????         STA:??? OFF:??????           RIM:240.85         SUMP:239.60           SUMP:239.71         SUMP:239.16           MV:N:239.71         Sta:???           PM:N:239.71         Sta:???           NV:N:239.71         Sta:???           PM:N:239.71         Sta:???           NV:N:239.71         Sta:???           NV:N:239.71         Sta:???           NV:N:239.71         Sta:???           NV:N:239.71         Sta:???           NV:N:239.71         Sta:???           NV:N:239.71         Sta:???           NV:N:239.71         Sta:??           NV:N:239.72         Sta:??           Sta:??         Sta:??           Sta:??         Sta:??           Sta:??         Sta:??           Sta:??         Sta:??           Sta:??         Sta:??           Sta:??         Sta:??           Sta:???         Sta:??           Sta:????         Sta:??           Sta:????         Sta:??           Sta:????         Sta:??           Sta:??         Sta:??                                                                                                    |

| 14.       Select Structure 16, 17 and 18.         14.       Select Structure 16, 17 and 18.         15.       Scroll to the right until you see the "Reference Alignment" header.         15.       Scroll to the right nutil you see the "Reference Alignment" header.         16.       Bight-click "Reference Alignment" > Edit         16.       Right-click "Reference Alignment" > Edit         17.       Choose "SMH16 To SMH18"         17.       Choose "SMH16 To SMH18"         17.       Choose "SMH16 To SMH18"         17.       Choose "SMH16 To SMH18"                           | 13. | Prospector > Pipe Networks ><br>Networks > Sanitary Network ><br>Structures. | Active Drawing View                                                                                                    |
|----------------------------------------------------------------------------------------------------|-----|------------------------------------------------------------------------------|----------------------------------------------------------------------------------------------------|
| 15.       Scroll to the right until you see the "Reference Alignment" header.         15.       Scroll to the right until you see the "Reference Alignment" header.         16.       Right-click "Reference Alignment" > Edit         16.       Right-click "Reference Alignment" > Edit         17.       Choose "SMH16 To SMH18"         17.       Choose "SMH16 To SMH18"         17.       Choose "SMH16 To SMH18"         17.       Choose "SMH16 To SMH18"         17.       Choose "SMH16 To SMH18"         17.       Choose "SMH16 To SMH18"         17.       Choose "SMH16 To SMH18" | 14. | Select Structure 16, 17 and 18.                                              | ✓ 0     14     SMH     S       ✓ 0     15     SMH     S       ✓ 0     16     SMH     S       ✓ 0     17     SMH     S       ✓ 0     18     SMH     S       ✓ 0     19     SMH     S       ✓ 0     20     SMH     S                                                                                                    |
| 16.       Right-click "Reference Alignment" > Edit         Edit       Reference Alignment         0.0000 (d)       Hide column         0.0000 (d)       Show all colu         0.0000 (d)       Show all colu         0.0000 (d)       Show all colu         0.0000 (d)       Reset colume         17.       Choose "SMH16 To SMH18"         Alignment > OK.       Select Alignment         Octobernet_Court       Cabernet_Court         Cabernet-Syrah Left       Cabernet-Syrah Left         OCDS L       OCDS L         OCDS_L       OCDS_L         SMH16 to SMH18 Alignment                 | 15. | Scroll to the right until you see the "Reference Alignment" header.          | Inner Hei         Rotatiot         Reference Alignment         Station         Offset           0.0000 (d)         0.0000 (d)         0.000         0.000         0.000           0.0000 (d)         0.0000 (d)         0.000         0.000         0.000           0.0000 (d)         0.0000 (d)         0.0000         0.0000         0.0000           0.0000 (d)         0.0000 (d)         0.0000         0.0000         0.0000           0.0000 (d)         0.0000 (d)         0.0000         0.0000         0.0000           0.00000 (d)         0.0000 (d)         0.0000         0.0000         0.0000 |
| 17. Choose "SMH16 To SMH18"<br>alignment > OK.<br>Name<br>□ Cabernet_Court<br>□ Cabernet_Syrah Left<br>□ Cabernet-Syrah Right<br>□ CDS Left<br>□ CDS Left<br>□ CDS L<br>□ CDS L<br>□ CDS L<br>□ CDS L<br>□ CDS L<br>□ CDS L<br>□ CDS L                                                                                                    | 16. | Right-click "Reference Alignment" ><br>Edit                                  | Rotatio         Reference Alignment         Edit           0.0000 (d)         Edit           0.0000 (d)         Show all column           0.0000 (d)         Reset column                                                                                                    |
|                                                                                                    | 17. | Choose "SMH16 To SMH18"<br>alignment > OK.                                   | Select Alignment         Name         Cabernet_Court         Cabernet-Syrah Left         Cabernet-Syrah Right         CDS Left         CDS Right         CDS_R         Frentenac_Drive         Swrah-Erontenac1-CB Left         OK                                                                                                    |

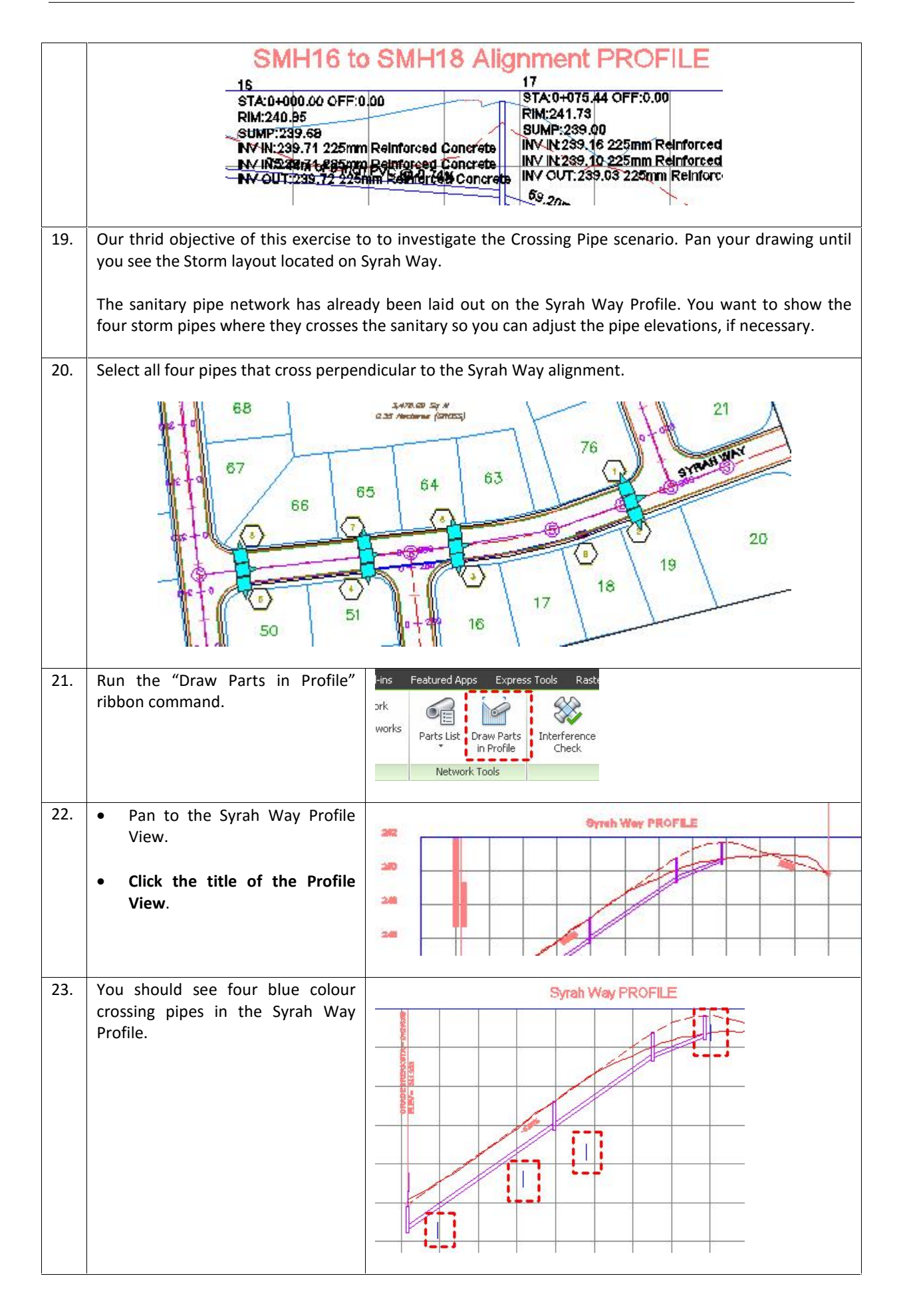

| 24. | <ul> <li>Hit ESC keyboard.</li> <li>Select the Syrah W<br/>View.</li> <li>Run the "Profi<br/>Properties" ribbon co</li> </ul> | a <b>y Profile</b><br>le View<br>ommand.            | yutput Su<br>yn Ciiteria<br>Edtor                    | Pmfle View<br>Poperties<br>Modry View<br>Analyze                                                                                                    |                                                                                                    |                                                                                                    |
|-----|----------------------------------------------------------------------------------------------------|-----------------------------------------------------|------------------------------------------------------|----------------------------------------------------------------------------------------------------|----------------------------------------------------------------------------------------------------|----------------------------------------------------------------------------------------------------|
| 25. | <ul> <li>Goto "Pipe Networks</li> <li>Activate "Show o<br/>drawn in profile view</li> </ul>                                   | " tab.<br>nly part:<br>".                           | S Profile                                            | View Properties - Sy/           Image: Stations   Elevation           Santary Network           Pips - (109)           Pips - (111)           Pips - (112)           Pips - (113)           Pips - (113)           Pips - (113)           Pips - (113)           Pips - (113)           Pips - (113)           Pips - (113)           Pips - (113)           Pips - (113)           Pips - (119)           Pips - (119)           Pips - (126)           Pips - (126)           w only pasts drawn in pr           w only crossing pipes | rah_Way2  Draw  Draw  V Yes  V Yes  V Yes  V Yes  V Yes  V Yes  V Yes  V Yes  V Yes  V Yes  V Yes  V Yes  V Yes  V Yes  V Yes  V Yes  O'I Yes  V Yes  O'I Yes  O'I Ye | Pascription<br>Binch PVC<br>Binch PVC<br>Binch PVC<br>Binch PVC<br>Binch PVC<br>Binch PVC<br>SMH<br>SMH<br>SMH<br>SMH<br>SMH<br>SMH<br>SMH<br>SMH          |
| 26. | Change the Crossing Pipe                                                                                                    | s style as s<br>ions   Profile                      | shown belo<br>es   Bands                             | ow:<br>Hatch Pipe Ne                                                                                                    | stworks                                                                                                    |                                                                                                    |
|     | Name                                                                                                    | Draw                                                | Description                                          | Layer                                                                                                    | Style                                                                                                    | Style Override                                                                                                    |
|     | Sanitary Network<br>Storm Network<br>Pipe - (119)<br>Pipe - (124)<br>Pipe - (125)<br>Pipe - (126)                             | V Yes 1<br>V Yes 1<br>V Yes 1<br>V Yes 1<br>V Yes 1 | 18inch RCP<br>18inch RCP<br>18inch RCP<br>18inch RCP | C-STRM-PROF<br>C-STRM-PROF<br>C-STRM-PROF<br>C-STRM-PROF                                                                                                    | Double Line (Storm<br>Double Line (Storm)<br>Double Line (Storm)<br>Double Line (Storm)                                                                                                    | <ul> <li>Pipe Crossing Pipe (Storm)</li> <li>Pipe Crossing Pipe (Storm)</li> <li>Pipe Crossing Pipe (Storm)</li> <li>Pipe Crossing Pipe (Storm)</li> </ul> |
| 27. | Click OK. Now you can see                                                                                                    | e clearly w                                         | hether the                                           | e crossing pip<br>Syrah We                                                                                                    | oes require elevat<br><b>ay PROFILE</b>                                                                                                    | tion adjustment or not.                                                                                                    |
|     |                                                                                                    |                                                     |                                                      |                                                                                                    | 1                                                                                                    |                                                                                                    |

| 28. | Adjust the levations of the crossing pipes as needed. |
|-----|-------------------------------------------------------|
|     | Close the drawing <b>WITHOUT</b> saving.              |

### 7.6 <u>Pipe Network Interference Check</u>

In Building Information Modeling (BIM), one of the main reason of adopting the BIM technology is to detect any clashes of components within the project boundary. This feature is popularly known as Clash Detection.

In design, you must ensure pipes and structures have appropriate separation. The following exercise will lead you through creating a pipe network and using Interference Check to scan your design for potential pipe network conflicts.

| No. | Descriptions                                                                                                    | Commands/Remarks                                                                                                    |
|-----|----------------------------------------------------------------------------------------------------|----------------------------------------------------------------------------------------------------|
| 1.  | Open the drawing. This drawing<br>includes a sanitary sewer pipe<br>network and a storm drainage<br>network.                        | Image: Solution of the solution of the solution |
|     |                                                                                                    | Browse to filename<br>"36 Interference_METRIC.dwg".                                                                                                    |
| 2.  | In the drawing, select ANY part<br>from either network.<br>In this example, we select one of<br>the crossing pipe (Storm drainage). | 66<br>66<br>7<br>66<br>7<br>68<br>66<br>7<br>68<br>66<br>7<br>68<br>66<br>7<br>68<br>68<br>7<br>68<br>7<br>68<br>68<br>7<br>68<br>7<br>68<br>7<br>68<br>7<br>68<br>7<br>68<br>7<br>68<br>7<br>7<br>68<br>7<br>7<br>68<br>7<br>7<br>7<br>7<br>7<br>7<br>7<br>7<br>7<br>7<br>7<br>7<br>7                                                                                                    |
| 3.  | Run the "Create Interference<br>Check" ribbon command.                                                                              | s Express Tools Raster Tools Geotechnics F<br>Draw Parts<br>in Profile Check Storm Edit in Storm ar<br>Storm Sanitary Analys<br>Tools Create Interference Check                                                                                                    |

| 4. | Select the OTHER pipe network.                                                                                                    | 1]20 Wiretrame] 66                                                                                                    |
|----|----------------------------------------------------------------------------------------------------|----------------------------------------------------------------------------------------------------|
|    | In this example, we will click at one of the Sanitary Sewer structure.                                                                                                    | 35<br>36<br>36<br>36<br>36<br>36                                                                                                    |
| 5. | <ul> <li>Verify the highlighted values.</li> <li>Click "3D proximity check criteria" button.</li> </ul>                                                                                                    | Create Interference Check     Name:   Exercise   Description:     Description:     Network 1:   Image:   Sanitary Network     Network 2:   Image:   C-STRM     Interference style:   Interference style:   Basic   Interference style:   Image:   Image:   Im |
| 6. | You're interested in finding all<br>network parts that are within a<br>certain tolerance of one another. In<br>this exercise, we allow 0.5m<br>distance.<br>This setting creates a buffer to help<br>find parts in all directions that<br>might interfere. If you forget to<br>activate "Apply 3D Proximity<br>Check" option, you would only get<br>"direct" physical collisions among<br>pipe networks.<br>Click "OK" twice to run the<br>Intereference Check. | Criteria  Apply 3D Proximity Check  Use distance:  0.500m  Use scale factor:  2.000  OK Cancel Help                                                                                                    |

| 7.  | A report is presented telling you<br>that there are three clashes have<br>been detected.<br>Just hit OK. | AutoCAD Civil 3D 2014                                                                                                    |
|-----|----------------------------------------------------------------------------------------------------|----------------------------------------------------------------------------------------------------|
| 8.  | Goto Prospector and right-click<br>"Exercise" > Zoom to.                                                 | Toolspace       I - II         Active Drawing View       I - II         Pipe Networks       I - II         Image: Pressure Networks       Interference Checks         Image: Pressure Networks       Interference Checks         Image: Pressure Networks       Rerun Interfere         Interference Checks       Interference Checks         Image: Pressure Networks       Rerun Interfere         Intersections       Delete         Intersections       Select         Image: Pressure Group       Pan to         Image: Pressure Select       Pan to         Image: Pressure Select       Pan to         Intersections       Surfaces |
| 9.  | A small marker denotes where the interference occurs.                                                    |                                                                                                    |
| 10. | Select any one of the interference ma                                                                    | arker, the pipes that intersect, and the nearby inlets.                                                                                                    |

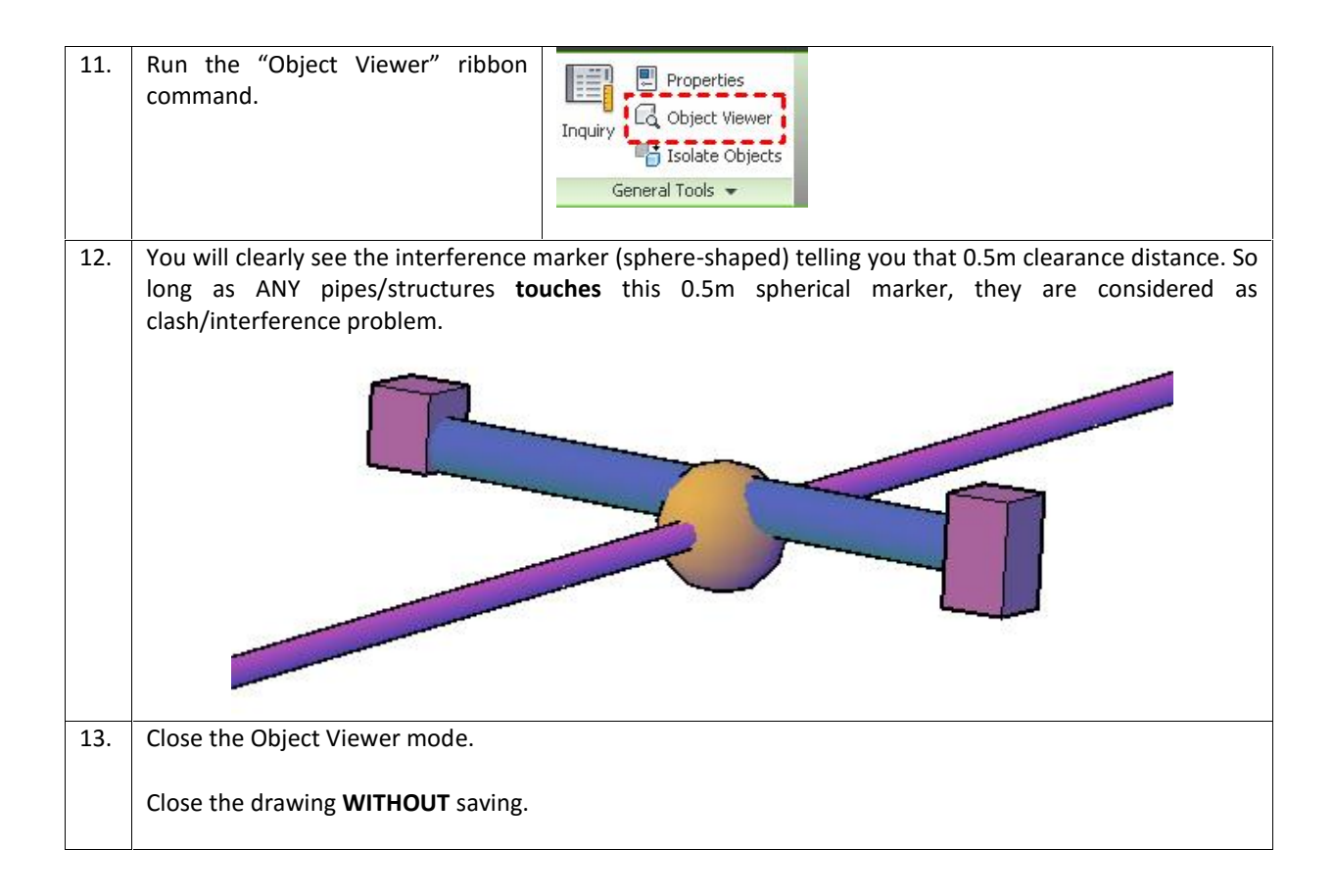

# 7.7 <u>Creating Pipe Tables</u>

Preparing a clean construction drawing is a big challenge for infrastructure project. Would it be better to replace those engineering parameters in a tabulation format? Let's explore how to simplify the drawings using Pipe Network Table feature.

| No. | Descriptions                                                                                                 | Commands/Remarks                                      |
|-----|----------------------------------------------------------------------------------------------------|-------------------------------------------------------|
| 1.  | Open the drawing. This drawing<br>includes a sanitary sewer pipe<br>network and a storm drainage<br>network. | Fore to filename<br>"35 Pipes-Excercise3_METRIC.dwg". |

| 3. | Just hit "OK<br>values. | " to accepi                                                                       | t default        | Toolspa       Parcel         Active Drev       Pipe Network         Active Drev       Pressure Network         Volume       Line and Curve         Structure Table Creation         Table style:         Structure with Pipes         Table laver         C-STRP-TABL         ® pretwork         Soloct network:         Soloct network: | Image: Contract of the second second sec |
|----|-------------------------|-----------------------------------------------------------------------------------|------------------|----------------------------------------------------------------------------------------------------|----------------------------------------------------------------------------------------------------|
| 4. | Click any emp           | ty space in th                                                                    | e drawing.       | The sample Structure table                                                                                                    | is shown below:                                                                                                    |
|    |                         |                                                                                   |                  | STRUCTURE TABLE                                                                                                    |                                                                                                    |
|    | 12                      | 1200 mm<br>RM = 261.64<br>SUMP = 250.49<br>INV OUT = 250.518                      |                  | PIPESIN:                                                                                                    | Pipe- (111), 225 mm REINFORCED CONCRETE INV OUT=250.52                                                                                                    |
|    | 2                       | 1200 mm<br>RIM = 261.31<br>SUMP = 249.23<br>INV IN = 249.259<br>INV OUT = 249.259 | Pipe- (101), 225 | MM REINFORCED CONCRETE INV IN =249.26                                                                                                    | - Unit<br>Pipe- (182), 225 mm REINFORCED CONCRETE INV OUT=249.26                                                                                                    |
|    |                         |                                                                                   | 1/ T             |                                                                                                    |                                                                                                    |

# CHAPTER 8 : PRESSEURISED PIPE NETWORKS

Since version 2013, AutoCAD Civil 3D has been enhanced with a brand new feature called pressure networks. Pressure pipes work differently than gravity flow pipe systems within Civil 3D. Much of the need for custom parts like valves or hydrants is eliminated with these systems.

### 8.1 Creating Pressure Network Parts List

In the following exercise, you will create a pressure network parts list for water supply system.

| No. | Descriptions                                                                                                    | Commands/Remarks                                                                                                    |
|-----|----------------------------------------------------------------------------------------------------|----------------------------------------------------------------------------------------------------|
| 1.  | Open the drawing. This file is set up<br>with a layer state that makes other<br>objects grey. This will help you<br>focus on the placement of pressure<br>pipe networks objects.                                                                                                  | Home Insert Annotate Modify<br>Toolspace Pipe Points +<br>Browse to filename                                                                                                    |
|     |                                                                                                    | "37 Pressure_METRIC.dwg".                                                                                                    |
| 2.  | Goto Home tab > Create Design ><br>Set Pressure Network Catalog.                                                                                                    | iv       Analyze       View       Manage       Output       Survey       Autodesk 3d         Image: Parcel *       ****       Alignment *       ****       Intersections *       *****       Prof         Image: Parcel *       ********       Profile *       **********       ************************************ |
| 3.  | Verify that the Catalog Database<br>File is set to<br>"Metric_AWWA_PushOn.sqlite".<br>Flanged join type and Mechanical<br>join type are not supported in Civil<br>3D. However, the most commonly<br>used join type in modern water<br>supply construction is the push-on<br>type. | Set Pressure Network Catalog Catalog folder: C:\ProgramData\Autodesk\C3D 2014\enu\Pr\ssure Pipes Cata Catalog database file: Metric_AWWA_PushOn.sqlite OK Cancel Help                                                                                                    |

| 4. | Goto Settings tab > Pressure<br>Network > RC Parts Lists > New     | Toolspace       I         Active Drawing Settings View       I         Mass Haul Line       I         Mass Haul View       I         Image: Catchment       Image: Catchment         Image: Pipe       Image: Catchment         Image: Pipe |
|----|--------------------------------------------------------------------|----------------------------------------------------------------------------------------------------|
| 5. | Rename the Pressure Network<br>Parts List to " <b>Watermain</b> ". | Pressure Network Parts List - New Parts List         Information       Pressure Pipes         Fittings       Appurtenances         Name:                                                                                                    |
| 6. | Pressure Pipes tab > RC New Parts<br>List > Add material           | Pressure Network Parts List - Watermain         Information       Pressure Pipes         Name       Style         New Parts List       Add material         Copy value to clipboard                                                                                                    |
| 7. | Activate "ductile iron" > OK.                                      | Pressure Network Catalog   Material                                                                                                    |
| 8. | Right-click "ductile iron" > Add<br>size                           | Pressure Network Parts List - Watermain         Information       Pressure Pipes         Fittings       Appurtenances       Summary         Name       Style       Render Material       Pay Item         Image: Style       Render Material       Pay Item         Image: Style       Render Material       Pay Item         Image: Style       Add size         Delete       Delete                                                                                                    |
| 9. | Verify the highlighted values > OK.                                | Add Pressure Pipe Sizes         Property       Value       Unit       Add all sizes         Nominal Diameter       250.000000       mm       Inner Diameter         Inner Diameter       250.000000       mm       Inner Diameter         Outer Diameter       274.000000       mm       Inner Diameter         Vall Thickness       12.000000       mm       Inner Diameter         Cut Length       6       m       Inner Diameter         Allowable Deflection       5.000000       deg       Inner Diameter                                                                                                    |

| 10. | Switch to "Fittings" tab > RC New<br>Parts List > Add type<br>Activate all types of fittings > OK.                                      | Pressure Network Parts List - Watermain Information Pressure Piper Fittings Abpurtenances Summary Name Style Name Style New Parts List Add type Copy value to clipboard  Pressure Network Catalog Copy Catalog Copy Catalog Cop |
|-----|----------------------------------------------------------------------------------------------------|----------------------------------------------------------------------------------------------------|
| 12. | RC "ductile iron Elbow" > Add size                                                                                                    | Pressure Network Parts List - Watermain         Information       Pressure Pipes         Fittings       Appurtenances         Name       Style         Render Material         Image: Style       Gender Material         Image: Style       Gender Material </td                                                                                                    |
| 13. | Set the values as highlighted > OK.                                                                                                    | Add Fitting Sizes         Property       Value       Unit       Add all sizes         Bend Angle       11.250000       deg         Nominal Diameter       250.000000       mm       Allowable Deflection         Allowable Deflection       5.000000       deg                                                                                                    |
| 14. | Repeat steps 12 and 13 for 22.5°<br>and 45° bend angles elbow with the<br>same 250mm nominal diameter<br>and Allowable defection of 5°. | Pressure Network Parts List - Watermain         Information       Pressure Pipes       Fittings       Appurtenances       Summary         Name       Style         Image: Style       Image: Style         Image: Style       Image: Style         Imag                                                                                                    |
| 15. | RC "ductile iron Tee" > Add size                                                                                                    | Pressure Network Parts List - Watermain         Information       Pressure Pipes         Fittings       Appurtenances         Name         Image: State State S                                                                                                    |

| 16. | Set the nominal diameter to 250mm > OK.  | Add Fitting Sizes                                         |
|-----|------------------------------------------|-----------------------------------------------------------|
|     |                                          | Property Value Unit Add all sizes                         |
|     |                                          | Nominal Diameter 250.000000 mm                            |
|     |                                          | Allowable Deflection 5.000000 deg                         |
|     |                                          |                                                           |
| 17. | Switch to the Appurtenances tab >        | Pressure Network Parts List - Watermain                   |
|     | RC New Parts List > Add type             | Information Pressure Pipes Fittings Appurtenances Sum     |
|     |                                          | Name Style                                                |
|     |                                          | 🔏 New Parts List                                          |
|     |                                          | Add type                                                  |
|     |                                          | Copy value to clipboard                                   |
| 18. | Activate the "gate valve-push on-        | Pressure Network Catalog                                  |
|     | ductile iron-16 bar" > OK.               |                                                           |
|     |                                          | Valve                                                     |
|     |                                          | SE V gate valve-position-odditie ilioneto bai             |
|     |                                          |                                                           |
| 19. | RC "gate valve-push on-ductile           | Information Pressure Pipes Fittings Appurtenances Summar  |
|     |                                          | Name Style Rende                                          |
|     |                                          | Unitermain                                                |
|     |                                          | gate valve-push on-ductile ir 🖳                           |
|     |                                          | Add size                                                  |
|     |                                          | Delete                                                    |
|     |                                          |                                                           |
| 20. | Set the Nominal Diameter to              | Pressure Network Parts List - Watermain                   |
|     | 250mm > 0K.                              | Information Pressure Pipes Fittings Appurtenances Summary |
|     |                                          | Name Style Render M                                       |
|     |                                          | Add Appurtenance Sizes                                    |
|     |                                          |                                                           |
|     |                                          | Property Value Unit Add all sizes                         |
|     |                                          |                                                           |
|     |                                          |                                                           |
| 21. | Click OK again to complete the creation  | on of the Watermain pressure network parts list.          |
|     | Close the drawing <b>WITHOUT</b> saving. |                                                           |
|     | · · · · · · · · · · · · · · · · · · ·    |                                                           |

# 8.2 Modelling the Watermain Pressure Network

In this exercise, you will create a water supply pressurised network. Use the red-colour "X" markers in the drawing as a guide for placement, but don't worry if your pipe network is slightly off from the guides.

| No. | Descriptions                                                                                                    | Commands/Remarks                                                                                                    |
|-----|----------------------------------------------------------------------------------------------------|----------------------------------------------------------------------------------------------------|
| 1.  | Open the drawing. This file is set up<br>with a layer state that makes other<br>objects grey. This will help you<br>focus on the placement of pressure<br>pipe networks objects. | Browse to filename<br>"38 Watermain_METRIC.dwg".                                                                                                    |
| 2.  | Home tab > Pipe Network ><br>Pressure Network Creation Tools.                                                                                                    | View       Manage       Output       Survey       Autodesk 360       Help         •                                                                                                    |
| 3.  | Set all values as shown > OK.                                                                                                    | Create Pressure Pipe Network   Network name:   Watermain North   Parts List   Image: Surface name:   Image: Surface name: Surface name:   Image: Surface name: Surface name:   Image: Surface name: Surface name:   Image: Surface name: Surface nam |
| 4.  | Set the default cover to 1.500m.                                                                                                    | Network     Composite     Cover:       Syrah Way     1.500m       Watermain     Network Settings                                                                                                    |
| 5.  | Set the OSNAP to "Insertion" only.                                                                                                    | Snap and Grid       Polar Tracking       Object Snap       3D Object Snap       I         Image: Object Snap On (F3)       Image: Object Snap Tracking       Object Snap Tracking       Object Snap Tracking         Object Snap modes       Image: Object Snap Tracking       Image: Object Snap Tracking       Image: Object Snap Tracking         Image: Object Snap On (F3)       Image: Object Snap Tracking       Image: Object Snap Tracking       Image: Object Snap Tracking         Image: Object Snap On (F3)       Image: Object Snap Tracking       Image: Object Snap Tracking       Image: Object Snap Tracking         Image: Object Snap On (F3)       Image: Object Snap Tracking       Image: Object Snap Tracking       Image: Object Snap Tracking         Image: Object Snap On (F3)       Image: Object Snap Tracking       Image: Object Snap Tracking       Image: Object Snap Tracking         Image: Object Snap Tracking       Image: Object Snap Tracking       Image: Object Snap Tracking       Image: Object Snap Tracking         Image: Object Snap Tracking       Image: Object Snap Tracking       Image: Object Snap Tracking       Image: Object Snap Tracking         Image: Object Snap Tracking       Image: Object Snap Tracking       Image: Object Snap Tracking       Image: Object Snap Tracking         Image: Object Snap Tracking       Image: Object Snap Tracking       Image: Object Snap Tracking       Image: Object Snap Tracking                                                                                                    |

| 6.  | OSNAP at the first red-marker label 1 and click.                                                                                                    | 21<br>x<br>Insert                               |
|-----|----------------------------------------------------------------------------------------------------|-------------------------------------------------|
| 7.  | Place the first bend by clicking (or<br>OSNAP) near red-marker label 2.                                                                                                    | 21<br>X<br>Insert                               |
| 8.  | At the bend, you are restricted to<br>the ALLOWABLE bending angles<br>listed in your part network. The<br>yellow-colour compass glyph that<br>appears represents the elbow<br>angles to the left and right of your<br>pipe. If you had not included<br>multiple elbow angles, only the<br>default elbow angle of 11.25°<br>would be available. | X 22.2m                                         |
| 9.  | Turn off the OSNAP (i.e. press F3 keyboard).                                                                                                    |                                                 |
| 10. | Click the red-marker labelled 3 until<br>labelled number 8.                                                                                                    | x 66 65 64<br>x 22.4m x 20.0m 20.0m 20.0m 20.0m |
| 11. | Hit ESC keyboard to terminate the command.                                                                                                    |                                                 |
| 12. | Select pipe between label 7 & 8.                                                                                                    | 22.4m                                           |

| 13. | Touch the cyan-colour diamond<br>glyph until you see the "Defection"<br>notation.<br>Click this diamond glyph. | 0.0000° Deflection                    |
|-----|----------------------------------------------------------------------------------------------------|---------------------------------------|
| 14. | Use the defection angles (yellow-<br>projected lines) to aim at the green<br>circle.                           | 22.4m<br>Specify stretch point or ■   |
| 15. | The pipe has been deflected to target to the green circle.                                                     | X 22.4m ELBON                         |
| 16. | Click the "+" cyan-colour glyph to<br>continue the layout.                                                     | Continue layout 22.4m                 |
| 17. | Continue placing the elbow at X lael<br>9 and 10.                                                              |                                       |
|     | not be placed exactly on the X-<br>marker anymore.                                                             | X 15.7m XELBOW 6.7m ELBOW 22.4m ELBOW |
|     | You can always use the glyphs to re-position the pipe location after the fact.                                 |                                       |

| 18. | Hit ESC to end the command.                                                                                                    | ELBOWI6.7m ELBOW 22.3m ELBOW 2                                                                                                    |
|-----|----------------------------------------------------------------------------------------------------|----------------------------------------------------------------------------------------------------|
| 19. | Change the fitting to "Tee-<br>250mmx250mm". Then, click "Add<br>Fitting" button.                                                                  | o     Express Tools     Plug-ins     Plug-ins     Featured Apps       Image: Add Fitting     tee-250 mm × 250 mm - push or      ,       Image: Add Appurtenance     gate valve-250 mm - push on -dt      [                                                                                                    |
| 20. | As you hover the cursor near the<br>end of the pipe, you will see the<br>"Add Fitting" glyph as shown.<br>Just click to add the Tee<br>connection. | Pressure Pipe<br>Name Pressure Pipe - (21)<br>Style DIP-WATER                                                                                                    |
| 21. | Hit ESC keyboard to end the command.                                                                                                    |                                                                                                    |
| 22. | Click the Tee > right-click > "Disconnect from pressure part".                                                                                     | Display Order         Image: Display Order         Image: Display Order <t< td=""></t<> |
| 23. | The command line says "Select conner                                                                                                    | ected pressure part:". Click the pipe before this Tee.                                                                                                    |
| 1   | now that the part is disconnected, yo                                                                                                    | ou are free to rotate it into place.                                                                                                    |

| 24. | Select the Tee > click at the<br>"Rotation" cyan-colour glyph.                                              | Rotation                                  |
|-----|----------------------------------------------------------------------------------------------------|-------------------------------------------|
| 25. | Enter "- <b>90</b> " at the Dynamic Input.                                                                  | -90<br>Specify stretch point or           |
| 26. | The Tee is now rotated to the<br>correct position, but it must be<br>reconnected back to the pipe.          |                                           |
| 27. | Click the Tee > click the "Location"<br>glyph > move the Tee until you see<br>the connection glyph > click. | Pressure Pipe<br>Name<br>Style<br>DIP-WAT |
| 28. | Select the Tee to reveal the grips > click the "+" glyph (North) to continue the layout.                    |                                           |

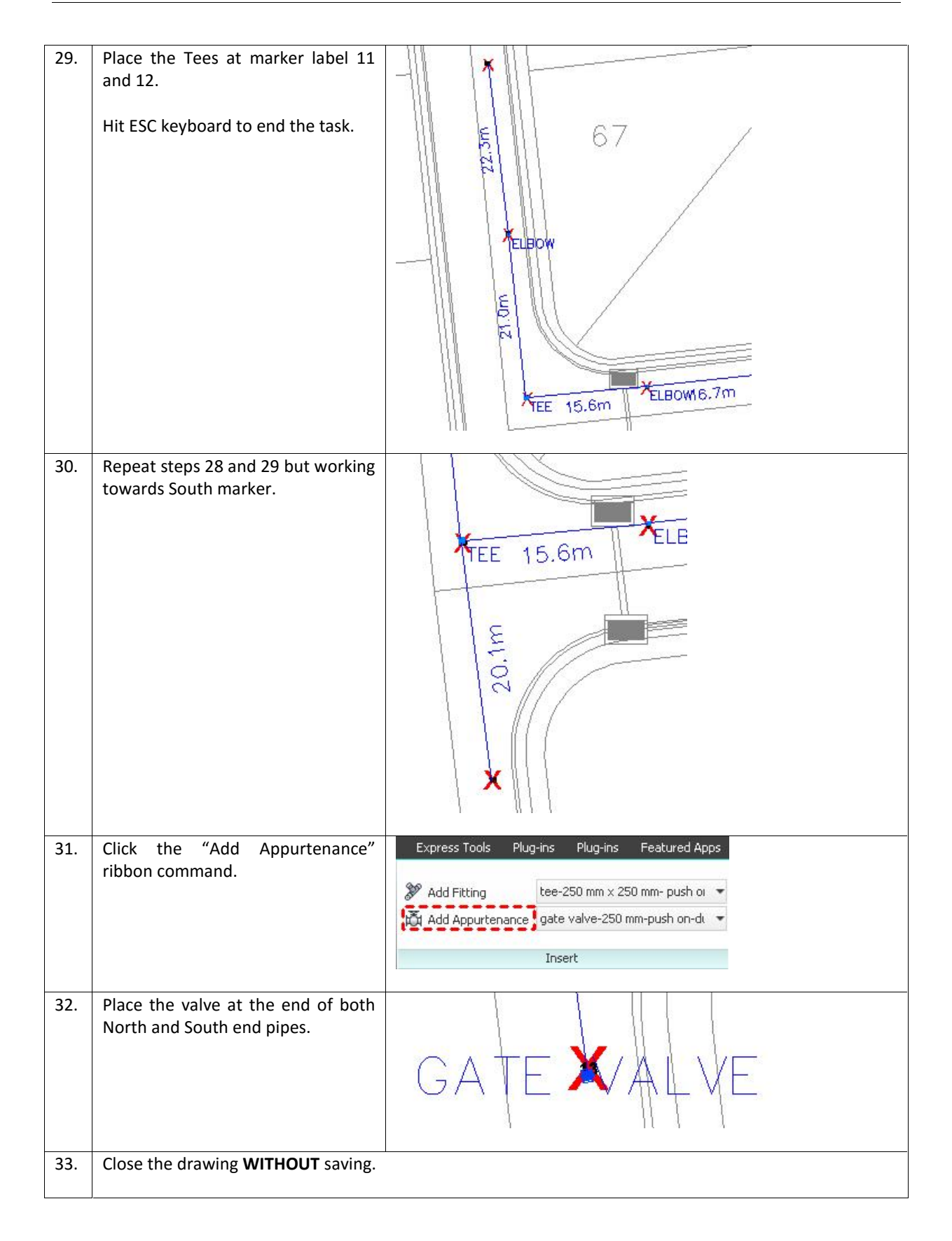

#### 8.3 <u>Pressure Pipe Networks in Profile View</u>

Pressure pipe networks can do things in profile view that gravity pipes cannot. With pressure pipes, the profile view can be used to add on to the pipe layout, change straight pipes to curves, and delete parts from the project altogether.

In the following exercise, you will draw the pressure pipe network in profile view and modify the layout using the "Follow Surface" command.

| No. | Descriptions                                                  | Commands/Remarks                                                                                                    |
|-----|---------------------------------------------------------------|----------------------------------------------------------------------------------------------------|
| 1.  | Open the drawing.                                             | Image: Construction of the second second |
|     |                                                               | "39 PressureProfile_METRIC.dwg".                                                                                                    |
| 2.  | Modify tab > Design > Pressure Pipe<br>Network                | Annotate       Modify       Aralyze       View       Manage         Parcel       Parcel       Alignment       Intersection         Image       Feature Line       Profile       Assembly         Grading       Corridor       Pipe Network         Convert 2D to 3D Polylines       Convert 2D to 3D Polylines         Convert 2D to 3D Polylines       Convert 2D to 3D Polylines         Convert 2D to 3D Polylines       Convert VDA Subassemblies to .NET         Convert VDA Subassemblies to .NET       Convert VBA Pipe and Structure Rules to .NET         Pressure Fipe Network       Design                                                                                                    |
| 3.  | Run "Alignment from Network"<br>ribbon command.               | Featured Apps     Express Tools     Radio       Design     Depth     Alignment     Close       Analyze     Launch Pad     Close                                                                                                    |
| 4.  | Click the icon of Gate Valve at the far right of the drawing. | 76<br>LEBOW 28.9M                                                                                                    |
| 5.  | Click the southern part of the project.                       | ELBOW6.3m ELBOW 22.6m ELBOW 20<br>ELBOW6.3m ELBOW 22.6m ELBOW 20<br>GATE VALVE 51                                                                                                    |

| 0. | Hit ENTER keyboard.                 | Create Alignment - From Pressure Net                                                                                                    |  |
|----|-------------------------------------|----------------------------------------------------------------------------------------------------|--|
|    |                                     | Site:                                                                                                    |  |
|    | verify the highlighted values > OK. | Name:                                                                                                    |  |
|    |                                     | Syrah Water                                                                                                    |  |
|    |                                     | Туре:                                                                                                    |  |
|    |                                     | Till Miscellaneous                                                                                                    |  |
|    |                                     | Description:                                                                                                    |  |
|    |                                     | × .                                                                                                    |  |
|    |                                     | Starting station: 0+000.00m                                                                                                    |  |
|    |                                     | Alignment style:                                                                                                    |  |
|    |                                     | Proposed                                                                                                    |  |
|    |                                     | Alignment layer:                                                                                                    |  |
|    |                                     | Alignment label set:                                                                                                    |  |
|    |                                     | Kajor Minor H+V Geometr 💌 📝 🗾 🔣                                                                                                    |  |
|    |                                     | Create profile and profile view                                                                                                    |  |
|    |                                     | OK Cancel Help                                                                                                    |  |
|    |                                     |                                                                                                    |  |
| 7. | • Add the "Composite" surface.      | Profile list:                                                                                                    |  |
|    | Click Draw in profile view.         | Name De Type Data Source Offset Update .                                                                                                    |  |
|    |                                     | Composite - Surface (2) 🛛 💆 Composite 0.000m Dynamic                                                                                                    |  |
|    |                                     |                                                                                                    |  |
|    |                                     |                                                                                                    |  |
|    |                                     | •                                                                                                    |  |
|    |                                     | Remove Draw in profile view                                                                                                    |  |
|    |                                     | i                                                                                                    |  |
| 8. | Verify the Pipe/Pressure Network    | Station Range Sevent networks to draw in profile view                                                                                                    |  |
|    | lists as per highlighted > Create   | Profile View Height Senicary Network                                                                                                    |  |
|    |                                     |                                                                                                    |  |
|    | Profile View.                       | Prufile Display Options                                                                                                    |  |
|    | Profile View.                       | Prufile Disulary Options     Image: Committee work       Pice/Pressure Network     Image: Committee work       Pice/Pressure Network     Image: Committee work                                                                                                    |  |
|    | Profile View.                       | Prufile Display Options     Image: Comm Network       Plice/Pressure Network     Image: Comm Network       Data Bands     Image: Comm Network         Pressure Pipe - (12)     Image: Yes       Image: Comm Network     Image: Comm Network         Image: Comm Network     Image: Comm Network         Image: Comm Network     Image: Comm Network |  |
|    | Profile View.                       | Prufile Disulary Options       Image: Constraint of the work         Pice/Pressure Network       Image: Constraint of the work         Data Bands       Image: Constraint of the work         Drofile Hatch Options       Image: Constraint of the work                                                                                                    |  |
|    | Profile View.                       | Profile Display Options       Comm Network         Pice/Pressure Network       Watermain North         Data Bands       Pressure Pipe - (12)       V Yes         Drofile Hatch Options       Pressure Pipe - (13)       V Yes         Profile Hatch Options       Pressure Pipe - (16)       V Yes         Pressure Pipe - (16)       V Yes         Pressure Pipe - (17)       V Yes                                                                                                    |  |
|    | Profile View.                       | Profile Disulary Options         Pipe/Pressure Network         Data Bands         Drofile Hatch Options         Profile Hatch Options         Profile Hatch Options         Pressure Pipe - (12)         Pressure Pipe - (13)         Pressure Pipe - (14)         Pressure Pipe - (15)         Pressure Pipe - (16)         Pressure Pipe - (17)         Pressure Pipe - (18)         Pressure Pipe - (19)                                                                                                    |  |
|    | Profile View.                       | Profile Disulary Outloans         Pipe/Pressure Network         Data Bands         Drofile Hatch Options         Profile Hatch Options         Profil                                         |  |
|    | Profile View.                       | Price/Pressure Network         Data Bands         Drofile Hatch Options         Profile Hatch Options         Profile Hatch Options                                                                                                    |  |
|    | Profile View.                       | Profile Disulary Options         Data Bands         Profile Hatch Options         Profile Hatch Options         Profile Hatch Options         Profile Hatch Options         Profile Hatch Options         Profile Hatch Options                                                                                                    |  |
|    | Profile View.                       | Prudike Disulary Outlands         Pipe/Pressure Network         Data Bands         Drofile Hatch Cablons         Profile Hatch Cablons         Profile Hatch Cablons         Pressure Pipe - (13)         Pressure Pipe - (14)         Pressure Pipe - (15)         Pressure Pipe - (16)         Pressure Pipe - (16)         Pressure Pipe - (16)         Pressure Pipe - (16)         Pressure Pipe - (16)         Pressure Pipe - (16)         Pressure Pipe - (16)         Pressure Pipe - (16)         Pressure Pipe - (16)         Pressure Pipe - (17)         Pressure Pipe - (18)         Pressure Pipe - (19)         Pressure Pipe - (10)         Pressure Pipe - (10)                                                         |  |
|    | Profile View.                       | Profile Disulary Outlands         Pipe/Pressure Network         Data Bands         Profile Hatch Options         Profile Hatch Options         Profil                                         |  |
|    | Profile View.                       | Profile Dealey Options         Data Bands         Profile Haten Options         Profile Haten Option         Profile Ha                                         |  |
|    | Profile View.                       | Profile Disulary Options         Data Bands         Profile Haten Options         Profile Haten Options         Profile                                         |  |
|    | Profile View.                       | Profile Disulary Qualuus         Pipe/Pressure Network         Data Bands         Drofile Hatch Cablons         Profile Hatch Cablons         Profile                                         |  |
|    | Profile View.                       | Profile Databasy Qualuus         Data Bands         Profile Hatch Options         Profile Hatch Options         Profile Hatch Options         Profile Hatch Options                                                                                                    |  |
|    | Profile View.                       | Principressure Network         Data Bands         Drofile Hatch Cotions         Profile Hatch Cotions         Profile Hatch Cotions         Profile Hatch Cotions         Profile Hatch Cotions                                                                                                    |  |
| 9. | Profile View.                       | Profile Deadlay Qualuus         Pice/Pressure Network         Data Bands         Profile Hatch Options         Profile Hatch Options         Profile                                          |  |

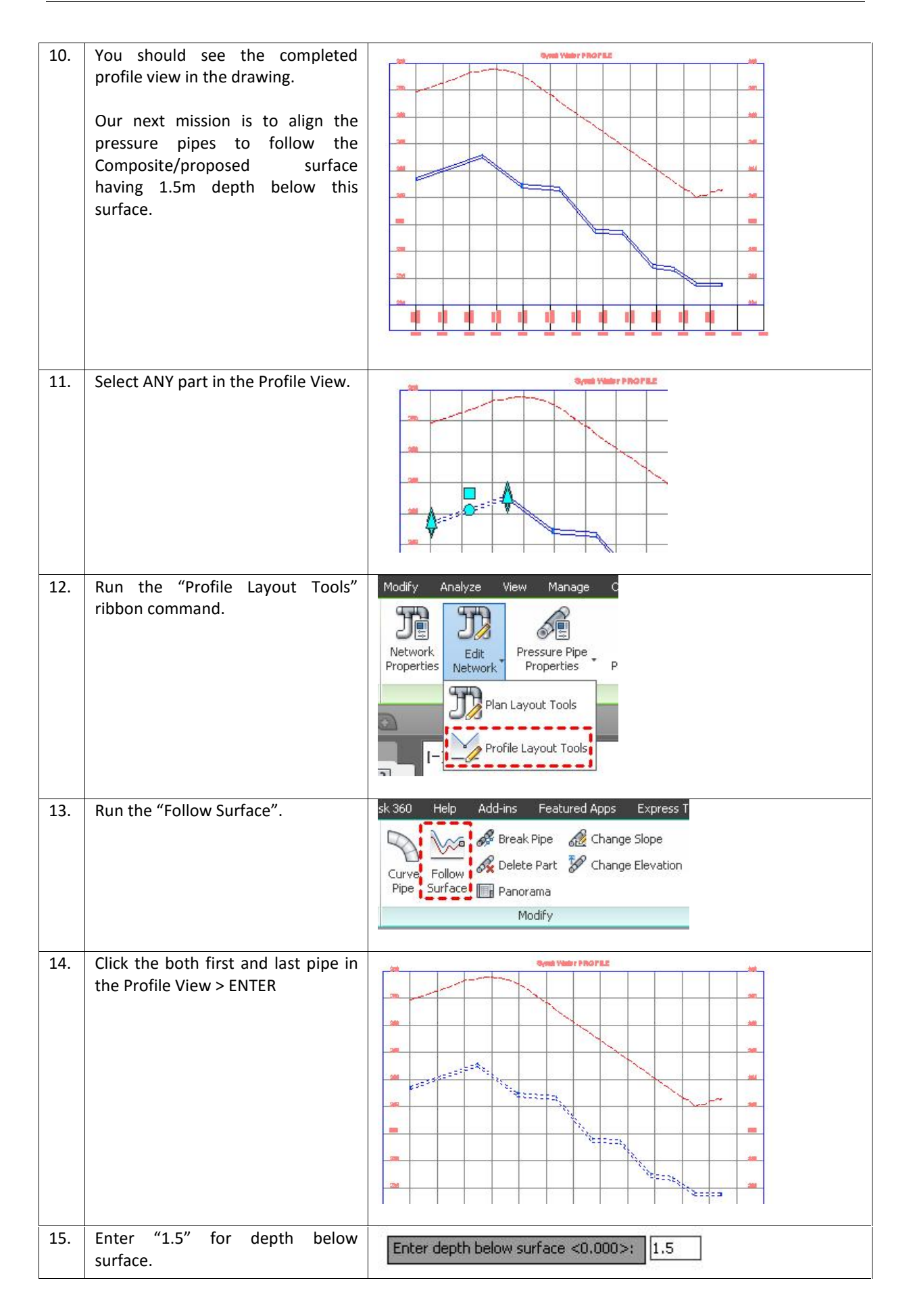

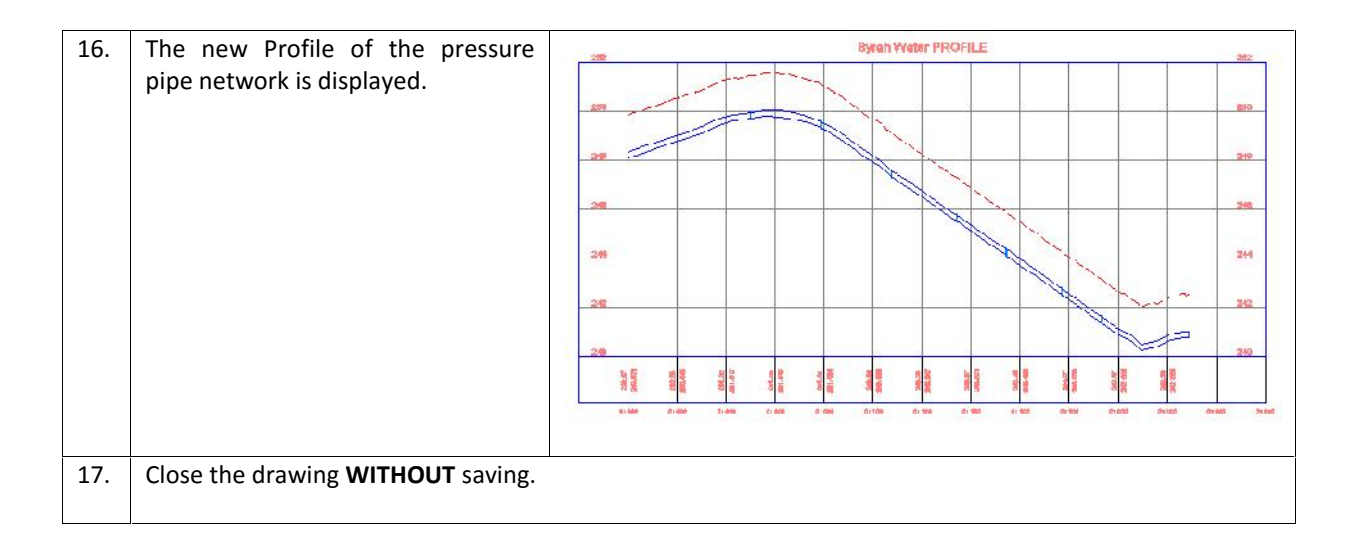

#### 8.4 Design Checks

Pressure pipe networks differ from the gravitational pipe network when it comes to design check. Since the fluid in a pressure network can go uphill, the rules you saw in gravity systems no longer apply. The main concerns for a pressure system are pressure loss and depth of cover.

Bear in mind that Civil 3D is for modelling tool NOT analysis software. So, Civil 3D will NOT compute the pressure loss at each junction, but you can set an acceptable range of values for pipe bends and radius of curvature for curved pipes.

Design Check will check for improperly terminating pipes, mismatched pipe and fitting diameters, any curved pipe whose radius has exceeded acceptable values, and pipes that have exceeded the maximum deflection you set up in the parts list.

In the following exercise, you will modify command settings and run a depth check on the pressure pipe network.

| No. | Descriptions      | Commands/Remarks                                                                                                    |
|-----|-------------------|----------------------------------------------------------------------------------------------------|
| 1.  | Open the drawing. | Image: Supersonal Content of Content of Conten |
|     |                   | Browse to filename<br>"40 PressureDesignCheck_METRIC.dwg".                                                                                                    |

| 2. | Goto Settings tab > Pressure<br>Network > Commands > RC<br>RunDepthCheck > Edit Command<br>Settings | Image: Second Second |
|----|----------------------------------------------------------------------------------------------------|----------------------------------------------------------------------------------------------------|
| 3. | Verify the highlighted values > OK.                                                                 | ∃ <mark>ﷺ</mark> Run Depth Check                                                                                                    |
|    |                                                                                                    | Use Min Depth of Cover Validation Yes                                                                                                    |
|    |                                                                                                    | Minimum Depth of Cover 2,000m                                                                                                    |
|    |                                                                                                    | Maximum Depth of Cover 10.000m                                                                                                    |
|    |                                                                                                    |                                                                                                    |
| 4. | Select the far left pipe in the Profile                                                             | Systh Water PROFILE                                                                                                    |
|    | View.                                                                                               |                                                                                                    |
| 5. | Run the "Depth Check" ribbon command.                                                               | Add-ins     Featured Apps     Express To       Image: Draw Parts in Profile     Image: Design Depth Check Check     Image: Design Depth from Network       rk Tools     Analyze     Launch Pad                                                                                                    |
| 6. | Click the far left pipe, then far right<br>valve > ENTER keyboard.                                  |                                                                                                    |

| 7.  | Verify the value > OK.                                                                         | Run Depth Check                                                                                                    |
|-----|------------------------------------------------------------------------------------------------|----------------------------------------------------------------------------------------------------|
|     |                                                                                                | Select parameters to check:          Minimum depth of cover         2.000m         Maximum depth of cover         10.000m               |
| 8.  | In both plan view and profile view, warning will appear if any Depth                           | Bysels Water PROFILE                                                                                                    |
|     | Check violations are found.                                                                    |                                                                                                    |
| 9.  | Hover over any of the warning, a yellow tooltip box will elaborate the details of the warning. |                                                                                                    |
|     |                                                                                                |                                                                                                    |
|     |                                                                                                | From 0+053.90m to 0+083.05m along Syrah Way.<br>Current minimum depth of Cover is 1,492m.<br>Minimum Depth of Cover Required is 2.000m. |
| 10. | Close the drawing <b>WITHOUT</b> saving.                                                       | ·                                                                                                    |

#### **Disclaimer:**

THE AUTHOR MAKES NO WARRANTY, EITHER EXPRESSED OR IMPLIED, INCLUDING BUT NOT LIMITED TO ANY IMPLIED WARRANTIES OF MERCHANTABILITY OR FITNESS FOR A PARTICULAR PURPOSE, REGARDING THESE MATERIALS AND MAKES SUCH MATERIALS AVAILABLE SOLELY ON AN "AS-IS" BASIS.

IN NO EVENT SHALL THE AUTHOR BE LIABLE TO ANYONE FOR SPECIAL, COLLATERAL, INCIDENTAL, OR CONSEQUENTIAL DAMAGES IN CONNECTION WITH OR ARISING OUT OF PURCHASE OR USE OF THESE MATERIALS. THE SOLE AND EXCLUSIVE LIABILITY TO AUTODESK, INC., REGARDLESS OF THE FORM OF ACTION, SHALL NOT EXCEED THE PURCHASE PRICE OF THE MATERIALS DESCRIBED HEREIN.

The Author reserves the right to revise and improve its products as it sees fit. This publication describes the state of this product at the time of its publication, and may not reflect the product at all times in the future

**Author's Note :** Should you find any errors or misleading information within this customized courseware, please send your email to autobimnetwork@gmail.com.

Thank you.